# オープンCAEをはじめよう!

入門編

オープンCAE勉強会@関西 午前中講習会シリーズ

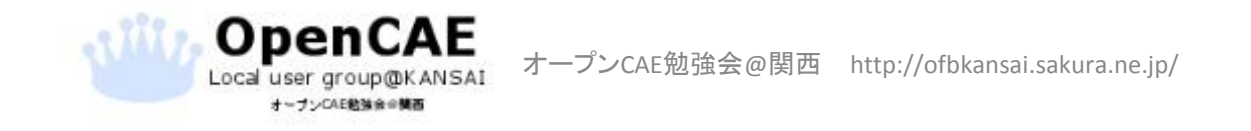

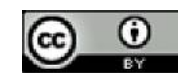

#### 資料の見方

- 🕨 : クリックや選択の動作が必要な箇所に表示しています。
- : 選択する箇所や重要な箇所は左の枠線で囲っています。
- 文章 : 動作や入力内容は左のテキストボックスで指名しています。

#### • 文章:補足的な内容は左のテキストボックスで示しています。

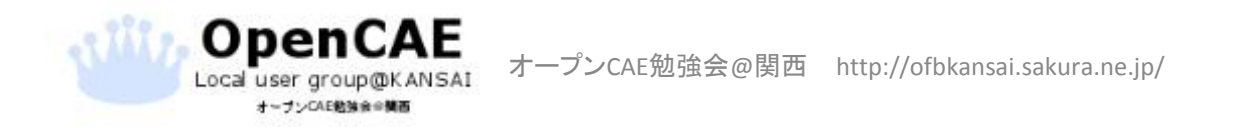

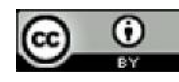

### 講習会の流れ

- •OpenFOAMについて
- ・例題 バックステップ流れの解析
- •FreeCADによるモデルの作成
- •cfMeshでメッシュ作成
- ・HelyxOSで条件設定
- •計算実行とポスト処理

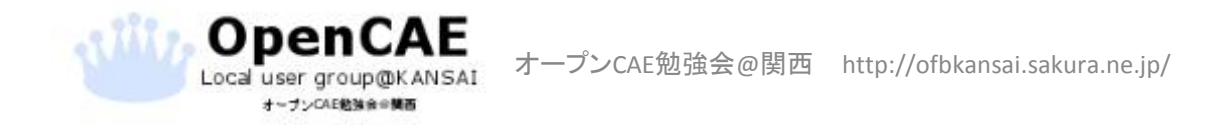

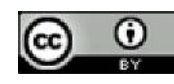

#### OpenFOAMについて

[長所]

- ・無償・オープンソースのCFDツールボックス
- •80を超えるソルバと170を超えるユーティリティ
- •企業や学術・研究機関で使用されています
- ユーザーによるコミュニティが発展しているため
   使用者同士での情報提供や助言等の恩恵が受けられます。

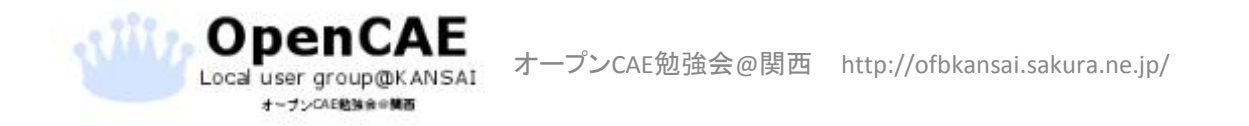

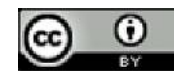

#### OpenFOAMについて

[短所]

- マニュアルはありますが、公式のサポートはありません。
- ・設定する数値などの目安は自分たちで考える必要があります。
   (デフォルト値はありません)
- •操作はCUI(コマンドベース)です。

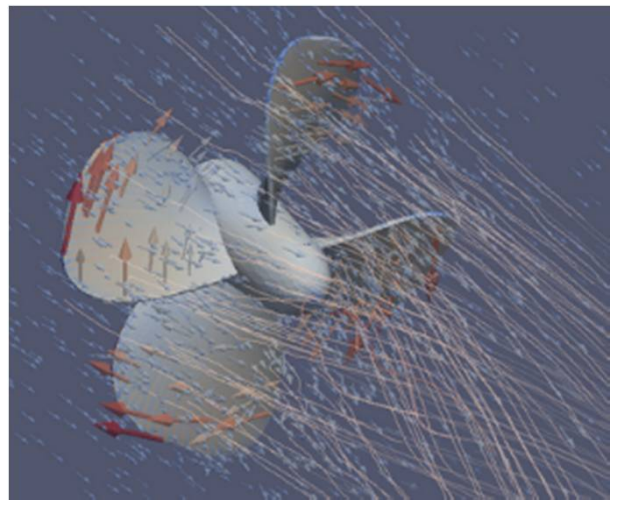

プロペラ周りの流れ解析

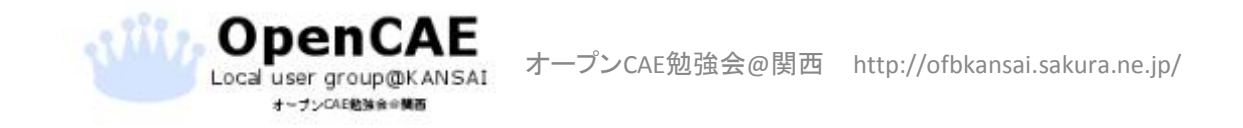

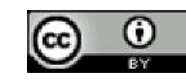

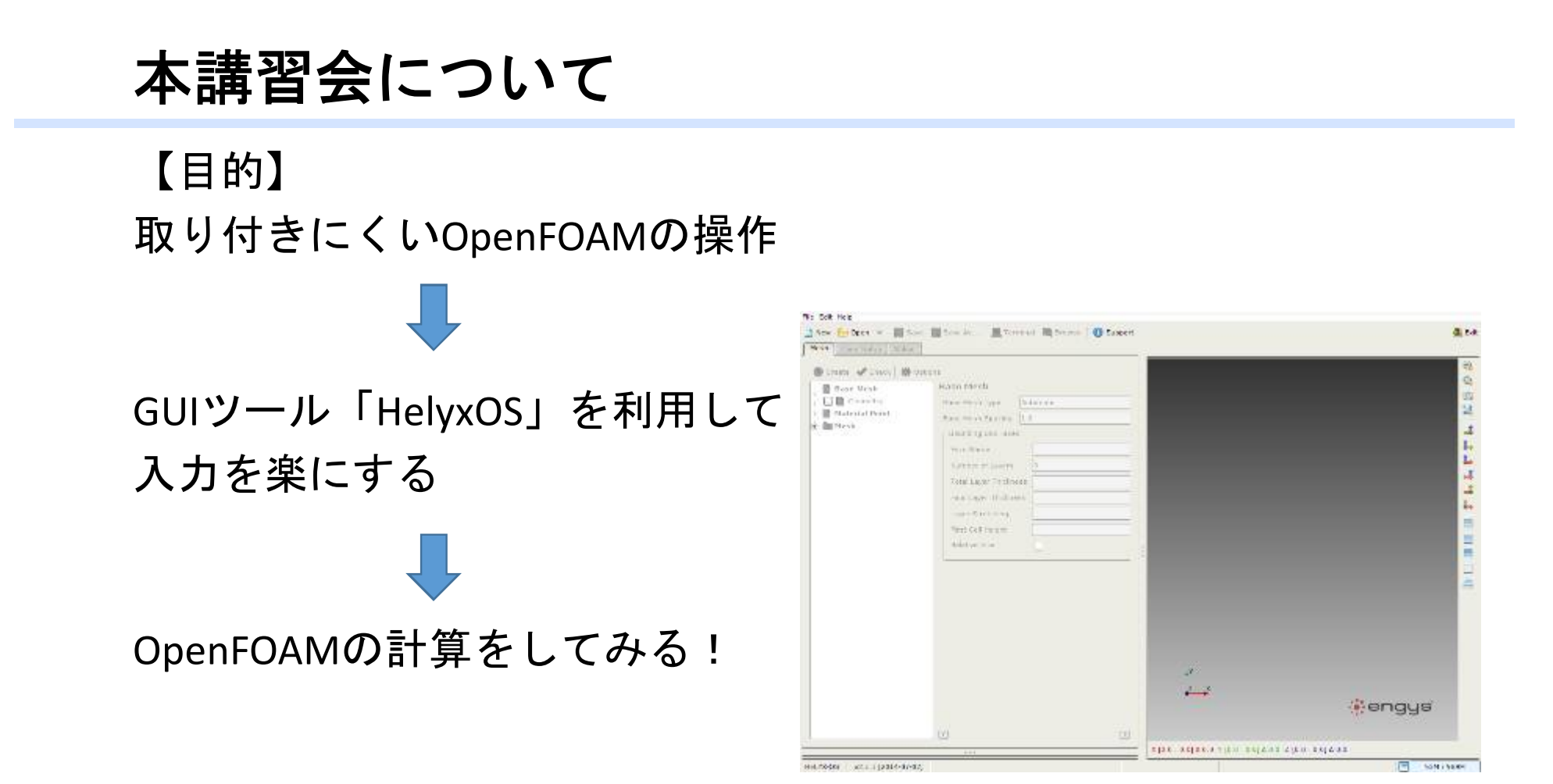

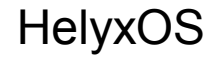

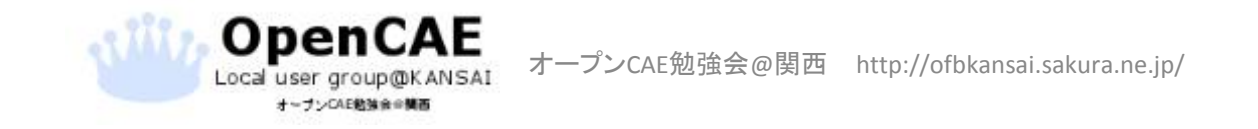

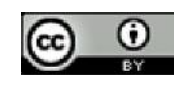

バックステップ流れ

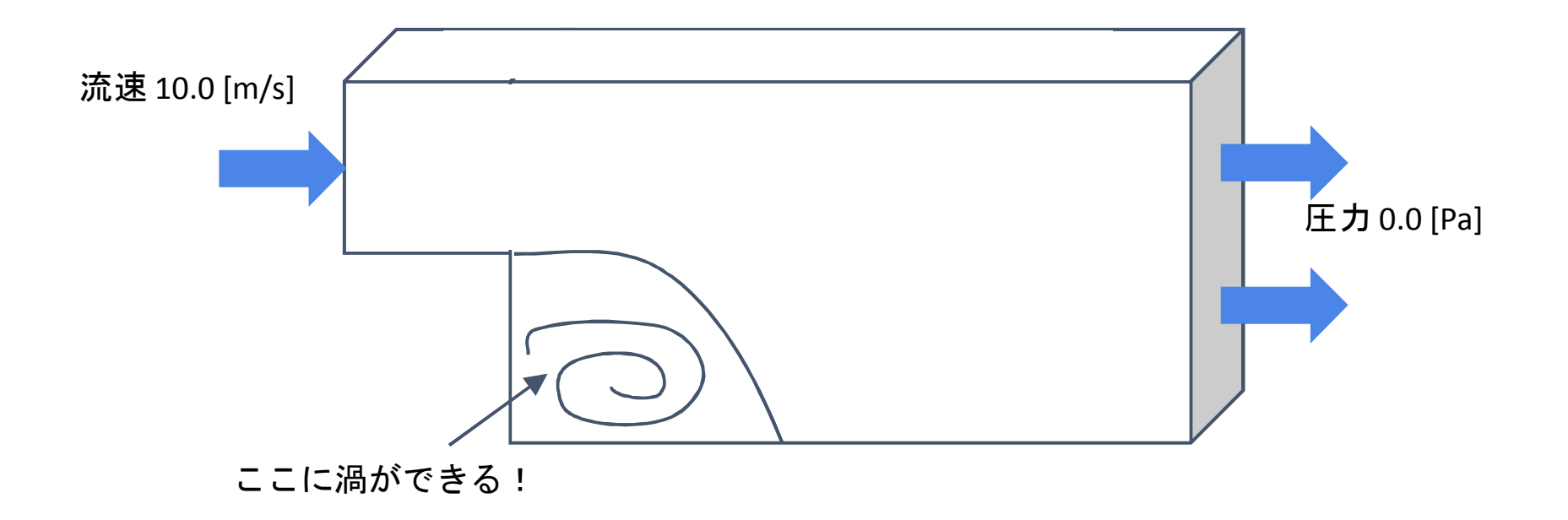

それ以外の壁はすべりなし条件にします

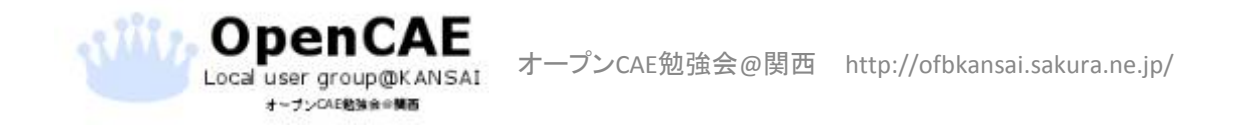

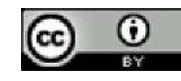

#### モデル寸法

•寸法

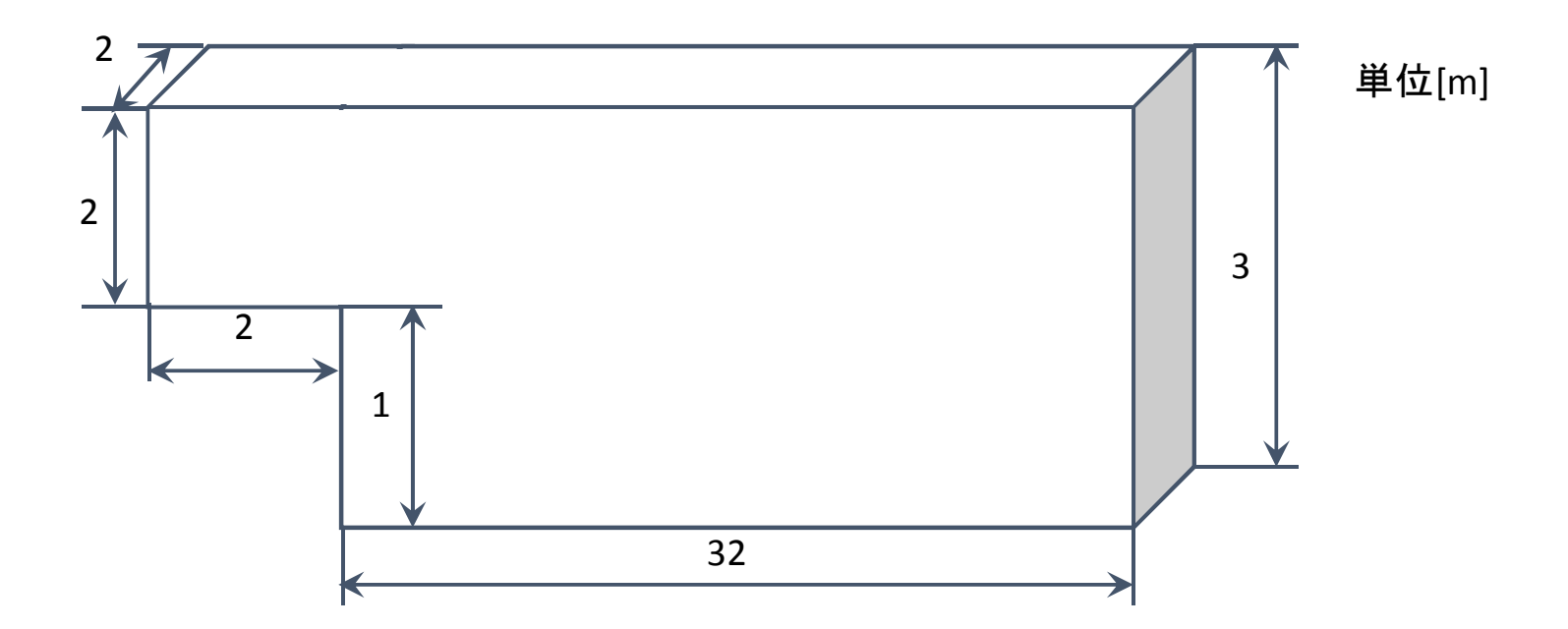

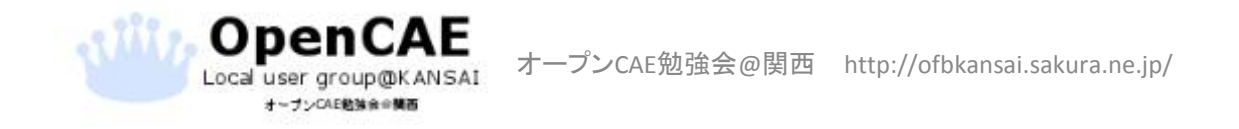

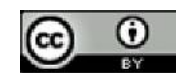

#### DEXCSの起動画面

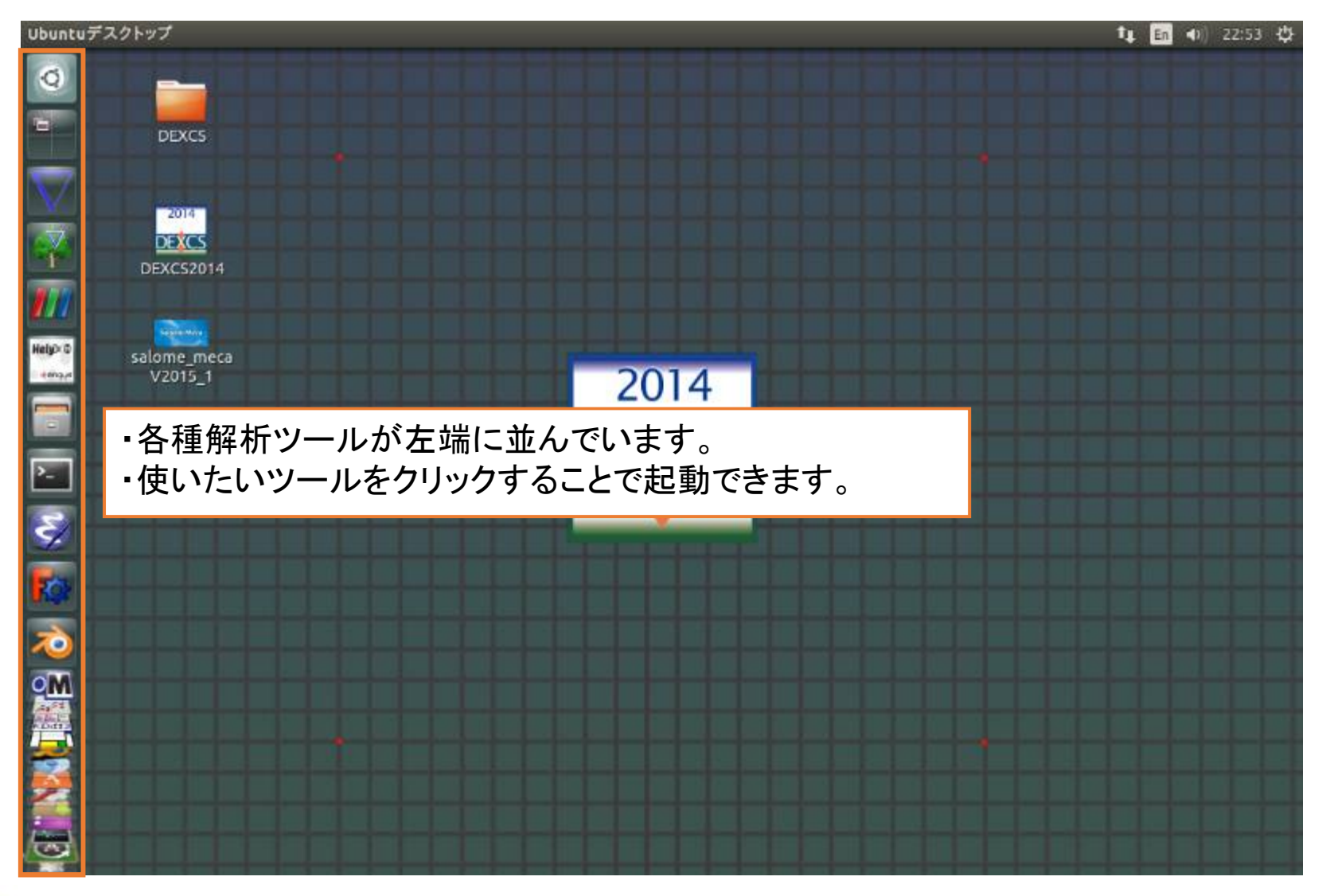

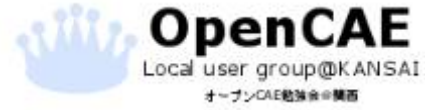

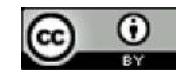

#### DEXCSとは

ープンCAE教徒会会

 オープンCAEシステム"DEXCS"は、オープンソースのソフトウエ アを統合して、CAEのオールインワンシステムを構成しています。

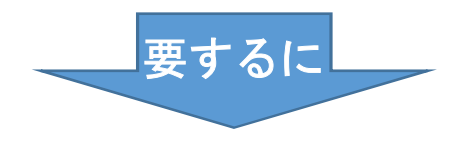

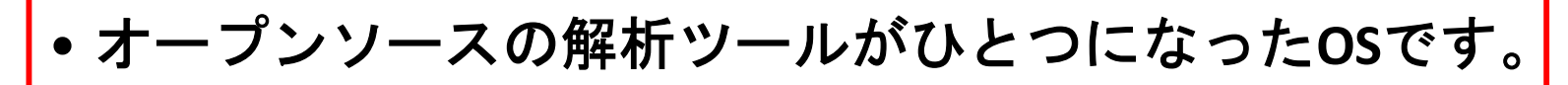

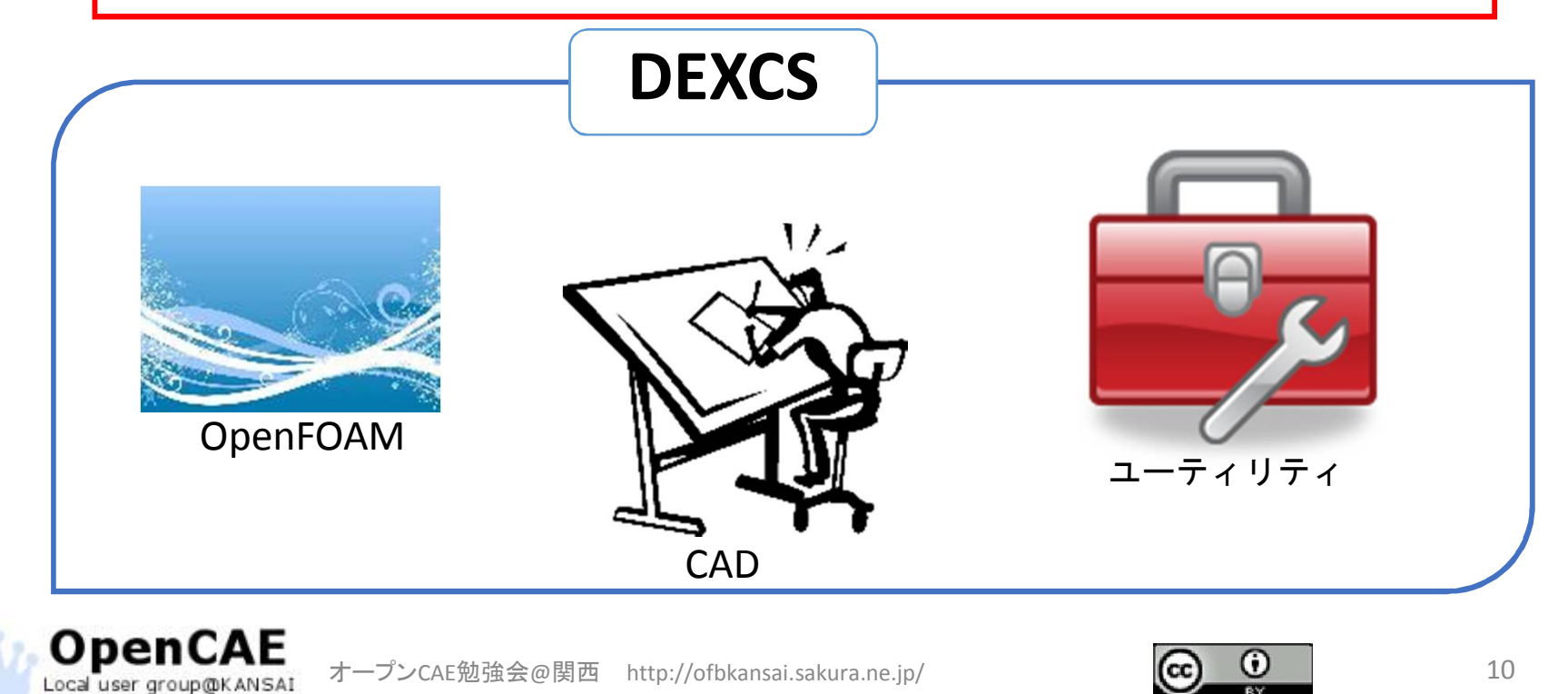

# GUI「TreeFoam」の起動

| Ubuntuデスクトップ           |                                                                                                    |                                            |               | 📭 🖬 🜒 22:57 🕸 |
|------------------------|----------------------------------------------------------------------------------------------------|--------------------------------------------|---------------|---------------|
| アイコン                   | ッをクリックしてTree                                                                                                    | Foamを起動します。                                |               |               |
| DEXCS                  | <ul> <li>〇〇〇 TreeFoam_2.22-140803(+dexcs5)</li> <li>ファイル(F) case作成変更(M) 編集(E) 計</li> </ul>                                                                                                    | wak) (0)<br>算(C) ツール(T) 十徳ナイフ(D) ヘルプ(H)    |               |               |
| 2014                   | 🛛 🔏 🥹 😂 🔕 📝 💁 🔺 🧯                                                                                                    | k 🎬 🚾 🥅 🖻 🖻 🌋 🕅                            | 🗟 🕨 🔛 🔛       |               |
| DEXCS<br>DEXCS2014     | case directory: /home<br>現在の解析case名: 🤬 username                                                                                                    | OpenFoam環境: bashrc-FOA<br>startFrom stopAt | M-2.3-DEXCS   |               |
|                        | Solver:                                                                                                    | solver                                     | PCPn oP       |               |
| salome_meca<br>V2015_1 | <ul> <li>/home/username</li> <li>Desktop</li> <li>OpenFOAM</li> <li>TreeFoam</li> <li>salome_meca</li> </ul>                                                                                                    |                                            |               |               |
|                        | log open /home/username/TreeFoam<br>TreeFoam ver 2.22-140803(+dexcsSwak) (0) を起動し<br>OpenFOAM - 2.3.x<br>解析caseDirが設定されていなかったので、TreeFoamに設<br>[u'/home/username', u''] のDirがありません。<br>[u'/home/username', u''] のDirがありません。<br>合計 40.89 GB, 空き 20.29 GB | /temp/0_logTreeFoam<br>ました。<br>ĝ定しました。     |               |               |
| Tre<br>条件              | EFoamはOpenFOAMの<br>生定義、計算実行およ                                                                                                    | ファイルを管理、モ<br>ズポスト処理を統合                     | デル作成、<br>かに扱え | るのいです。        |

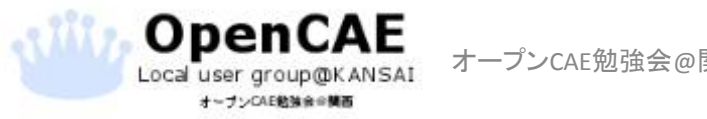

オープンCAE勉強会@関西 http://ofbkansai.sakura.ne.jp/

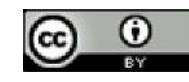

# 新規作業フォルダの作成

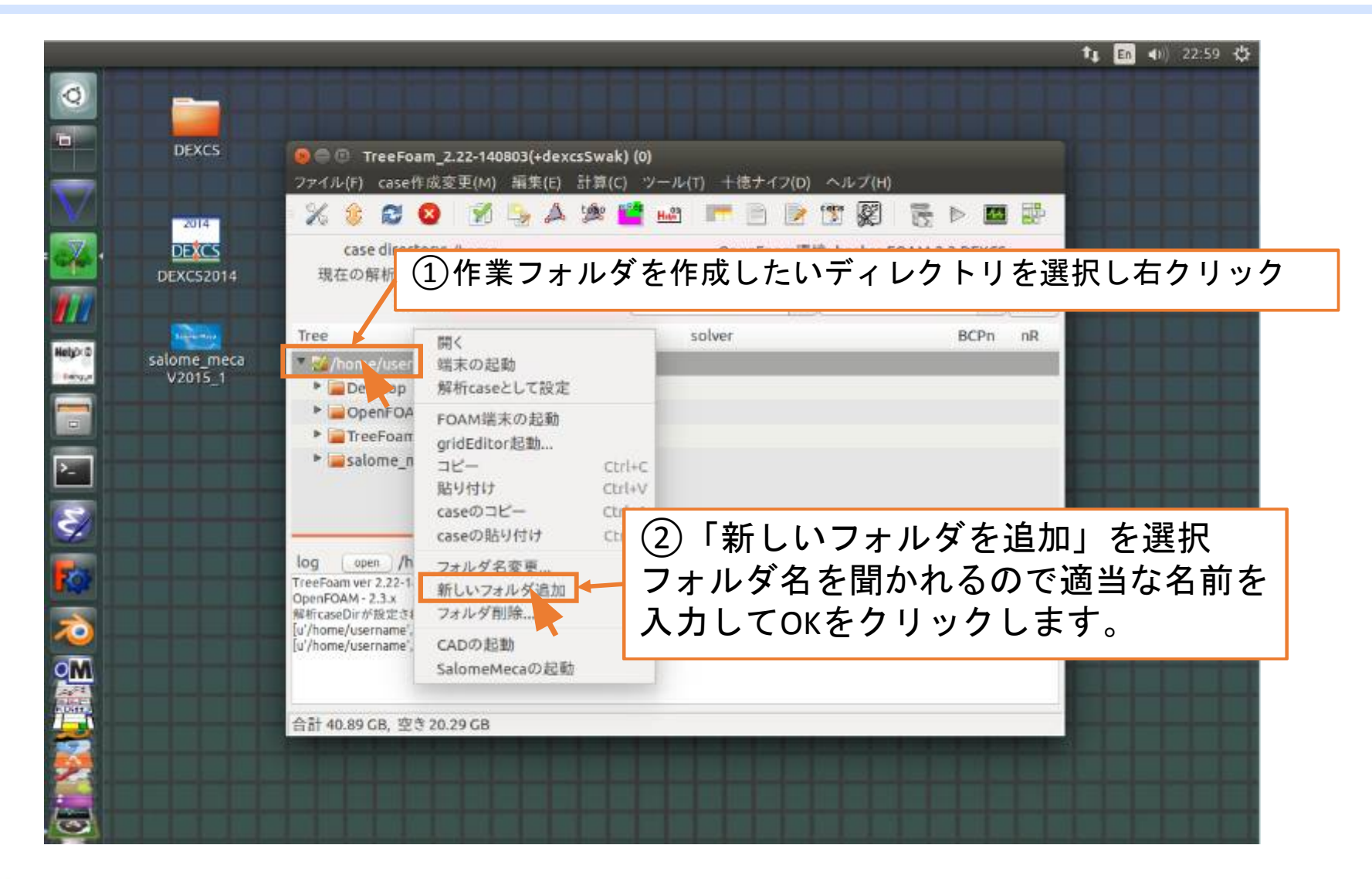

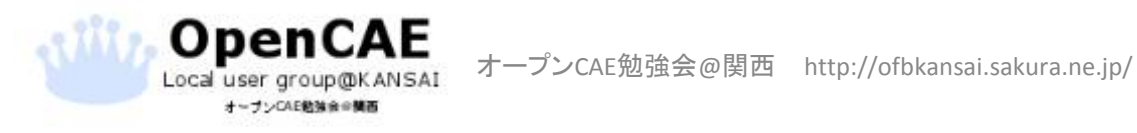

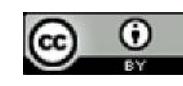

# 作業フォルダの選択(必ず実施する)

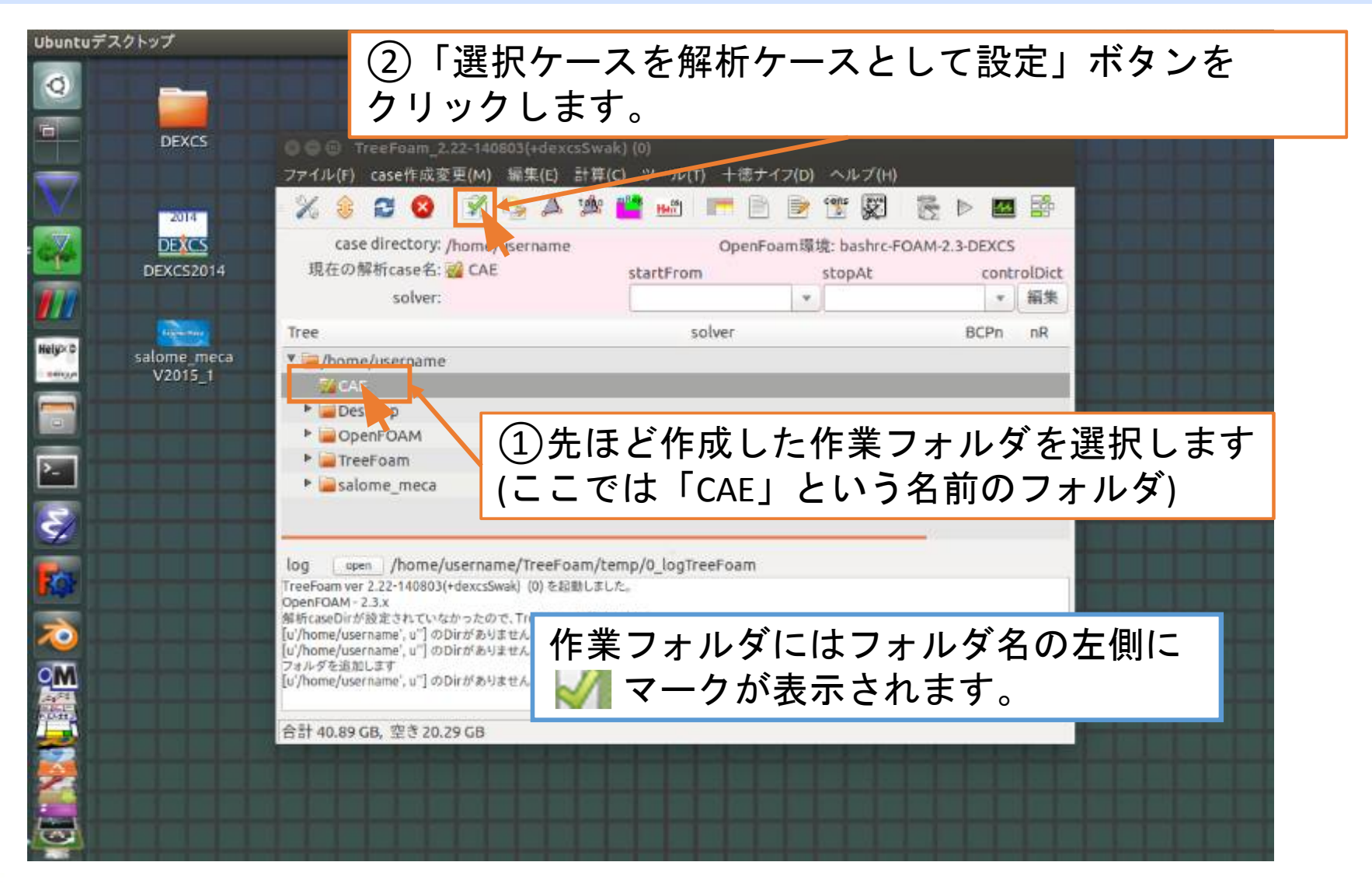

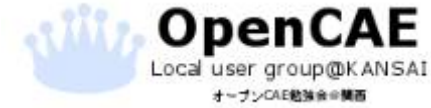

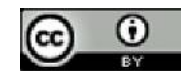

# モデルを作成するためにFreeCADを起動

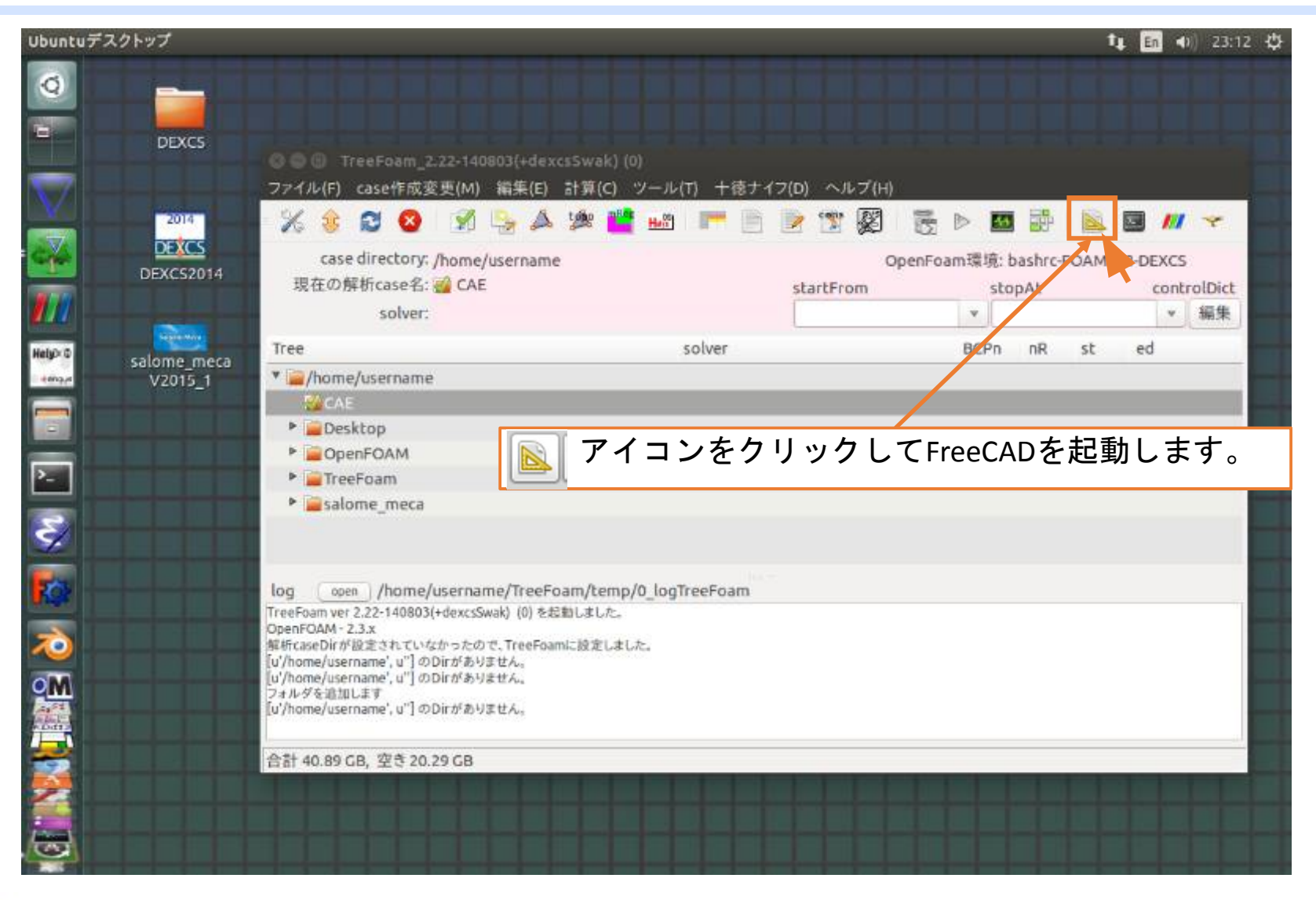

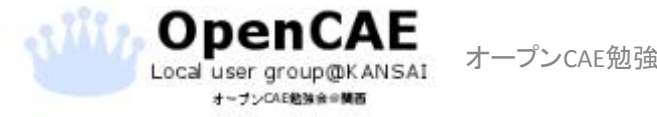

オープンCAE勉強会@関西 http://ofbkansai.sakura.ne.jp/

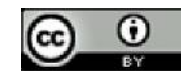

モデルの新規作成

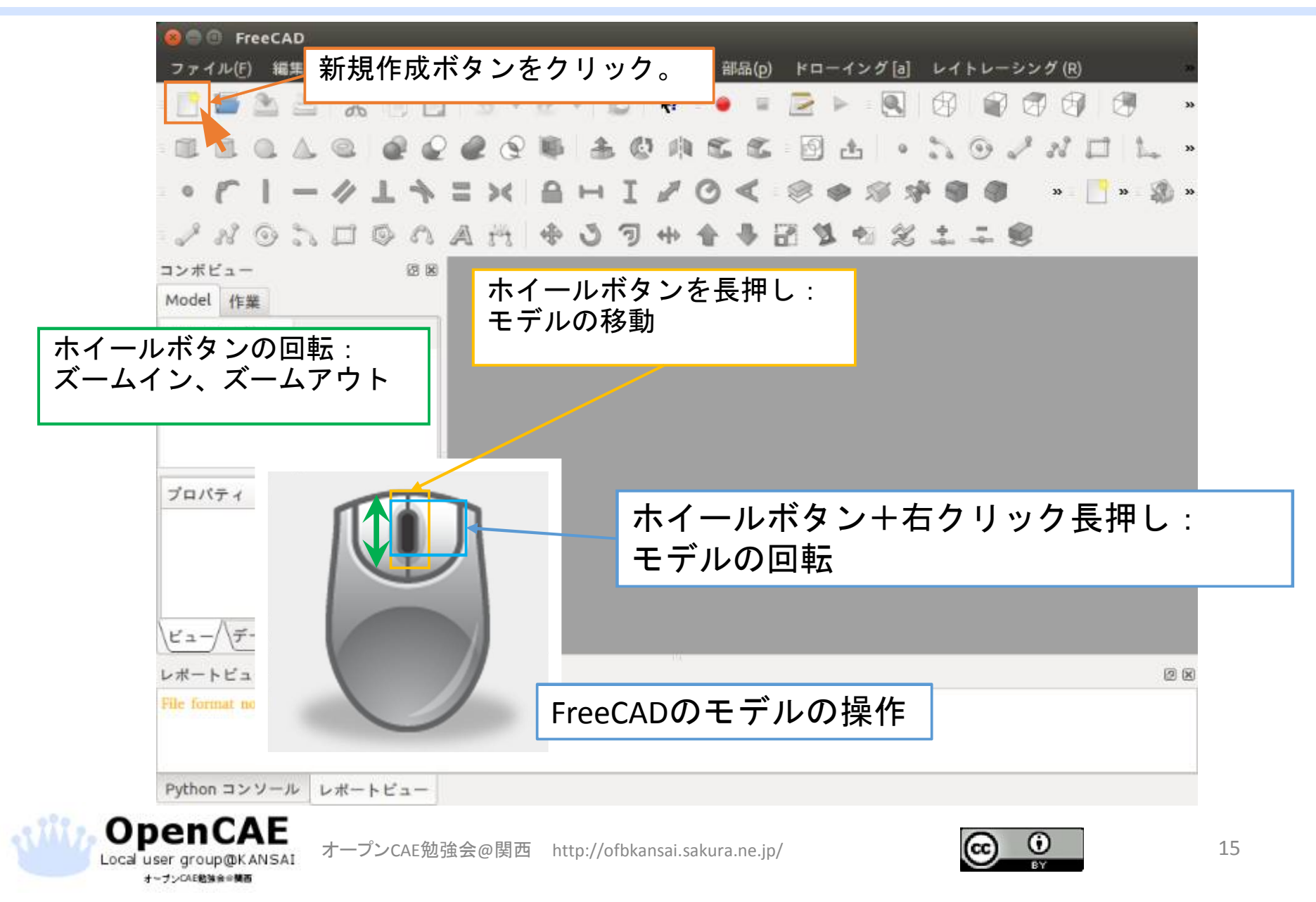

# Boxの作成

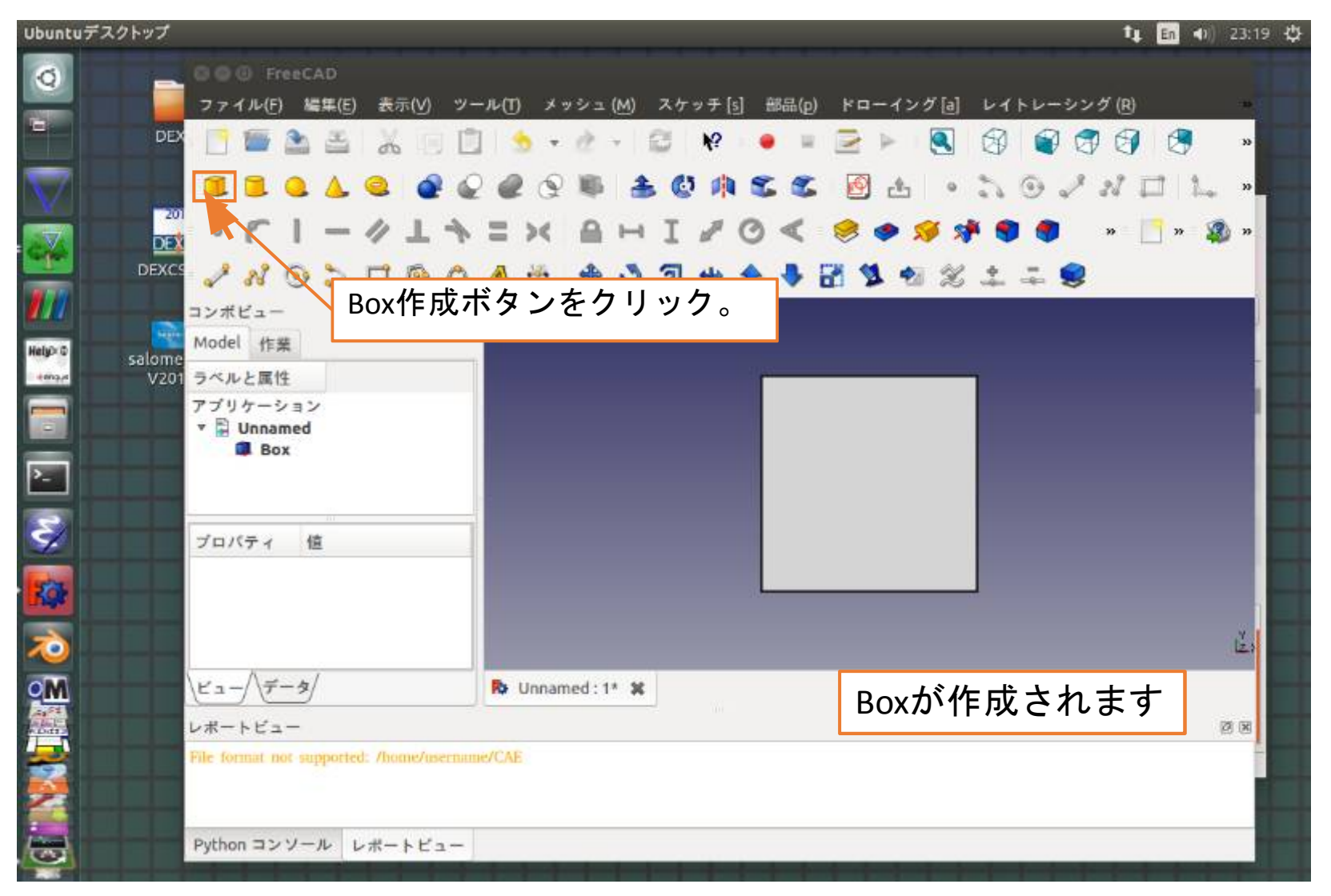

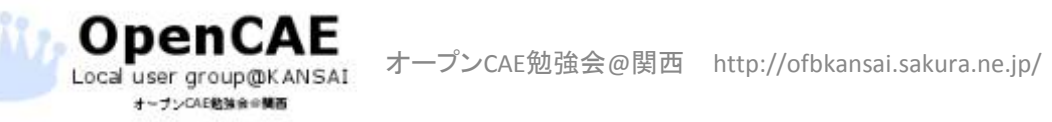

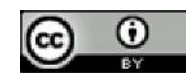

寸法の変更

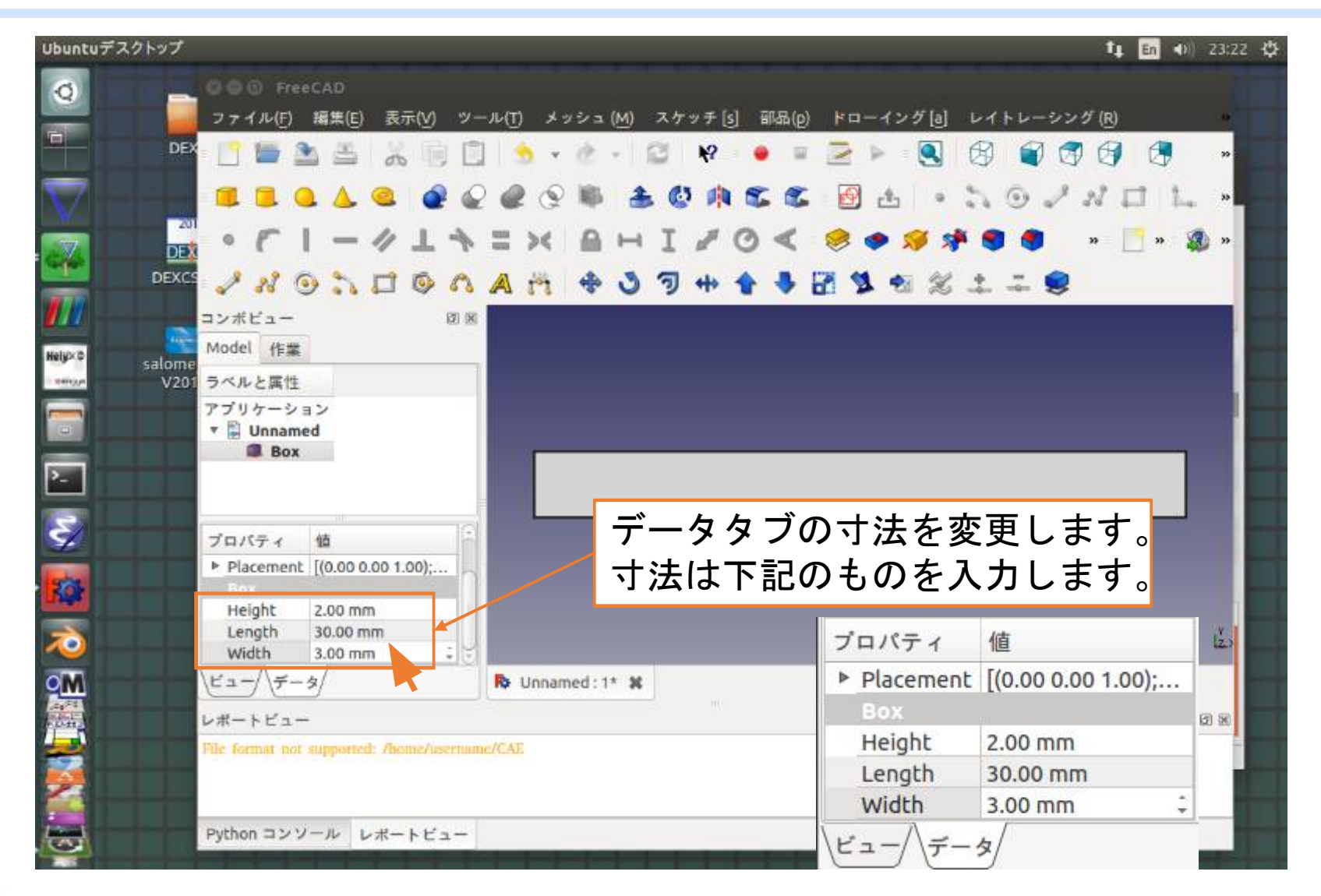

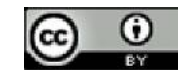

#### 二つ目のBoxの作成

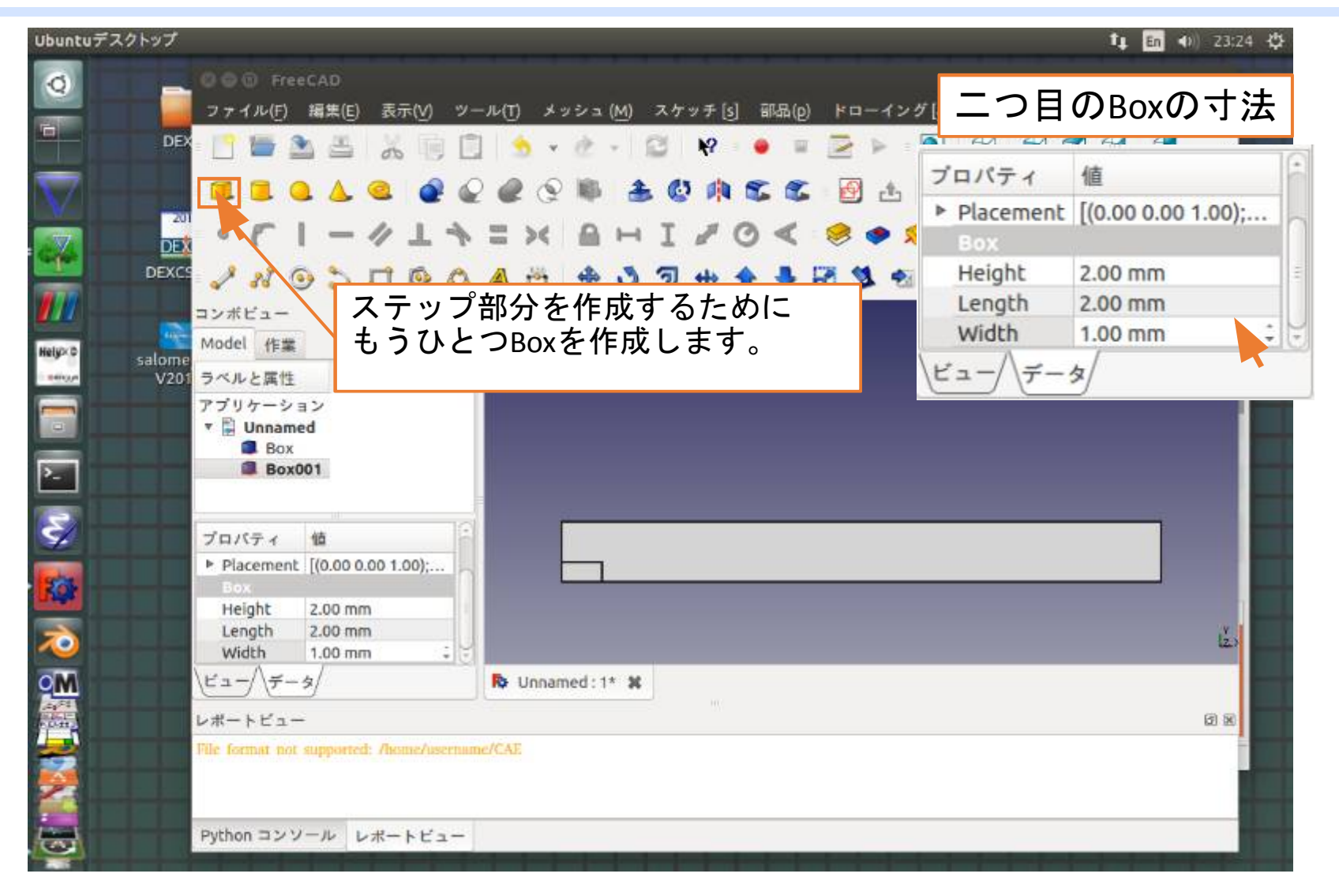

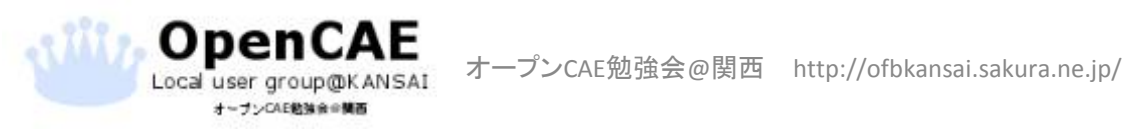

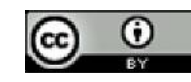

# ブーリアン演算によるモデルの引き算

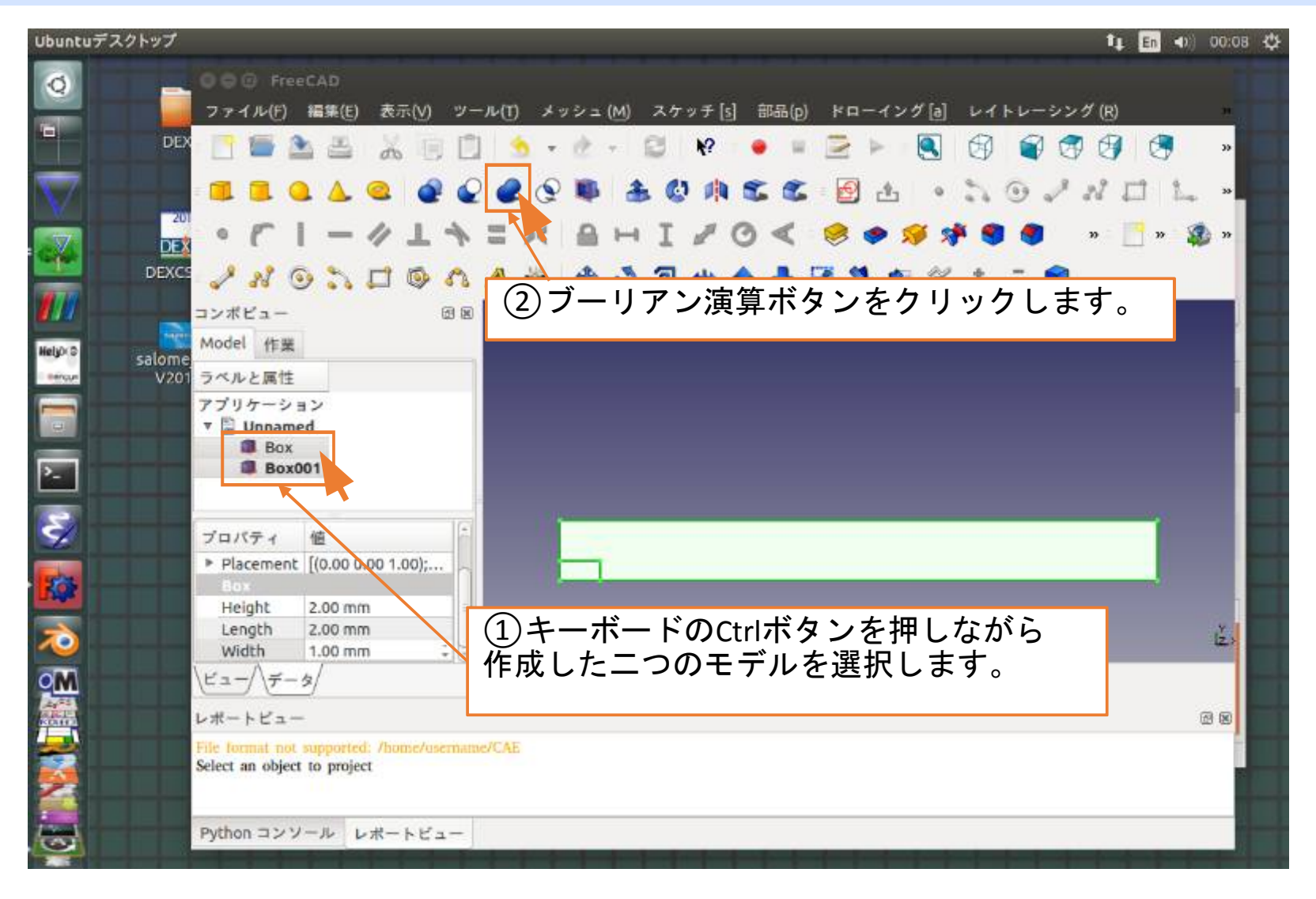

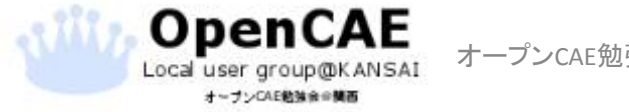

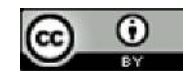

# ブーリアン演算によるモデルの引き算

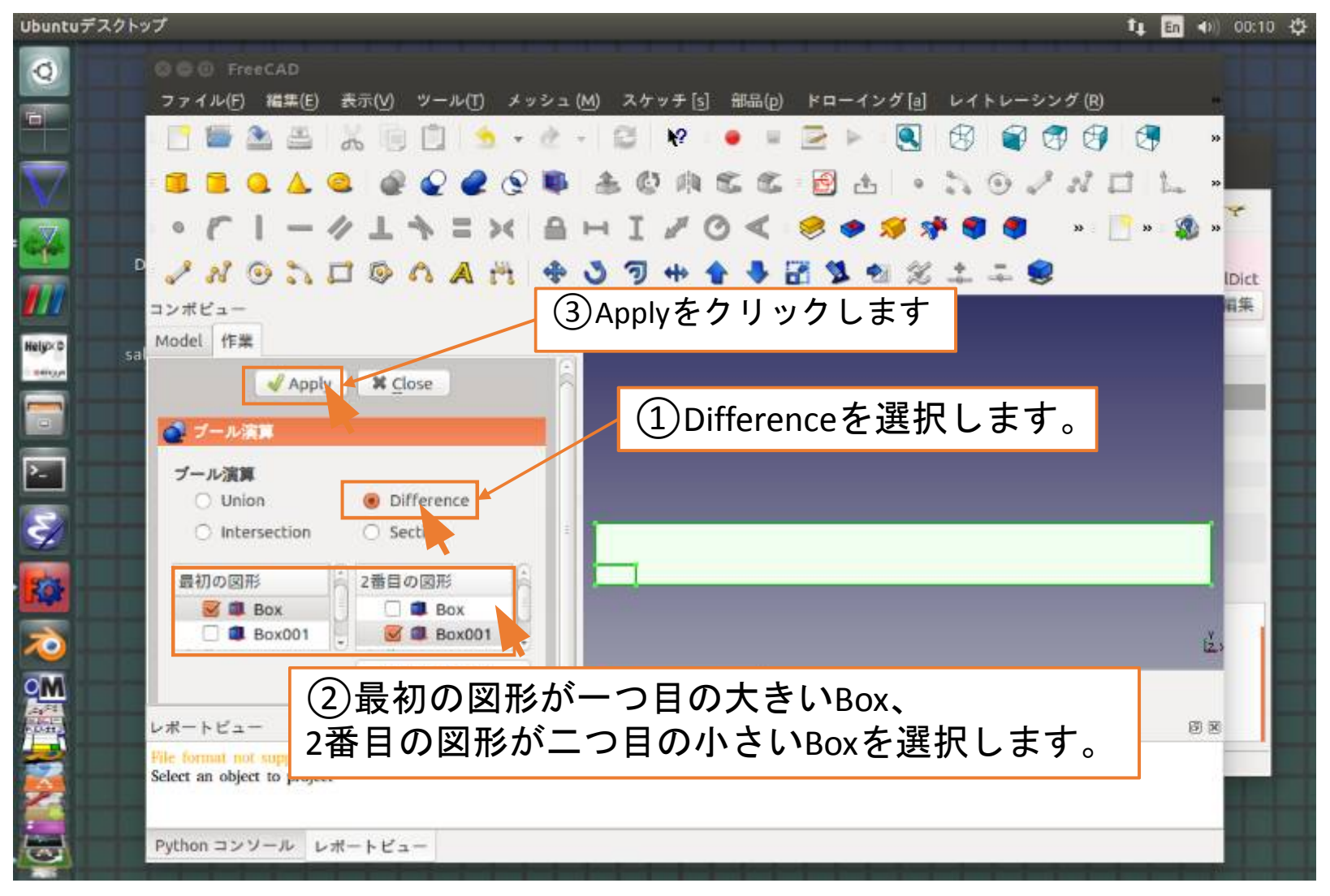

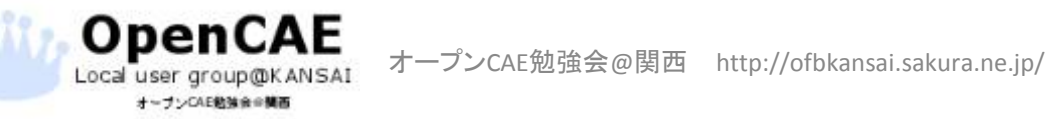

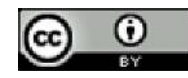

# ブーリアン演算によるモデルの引き算

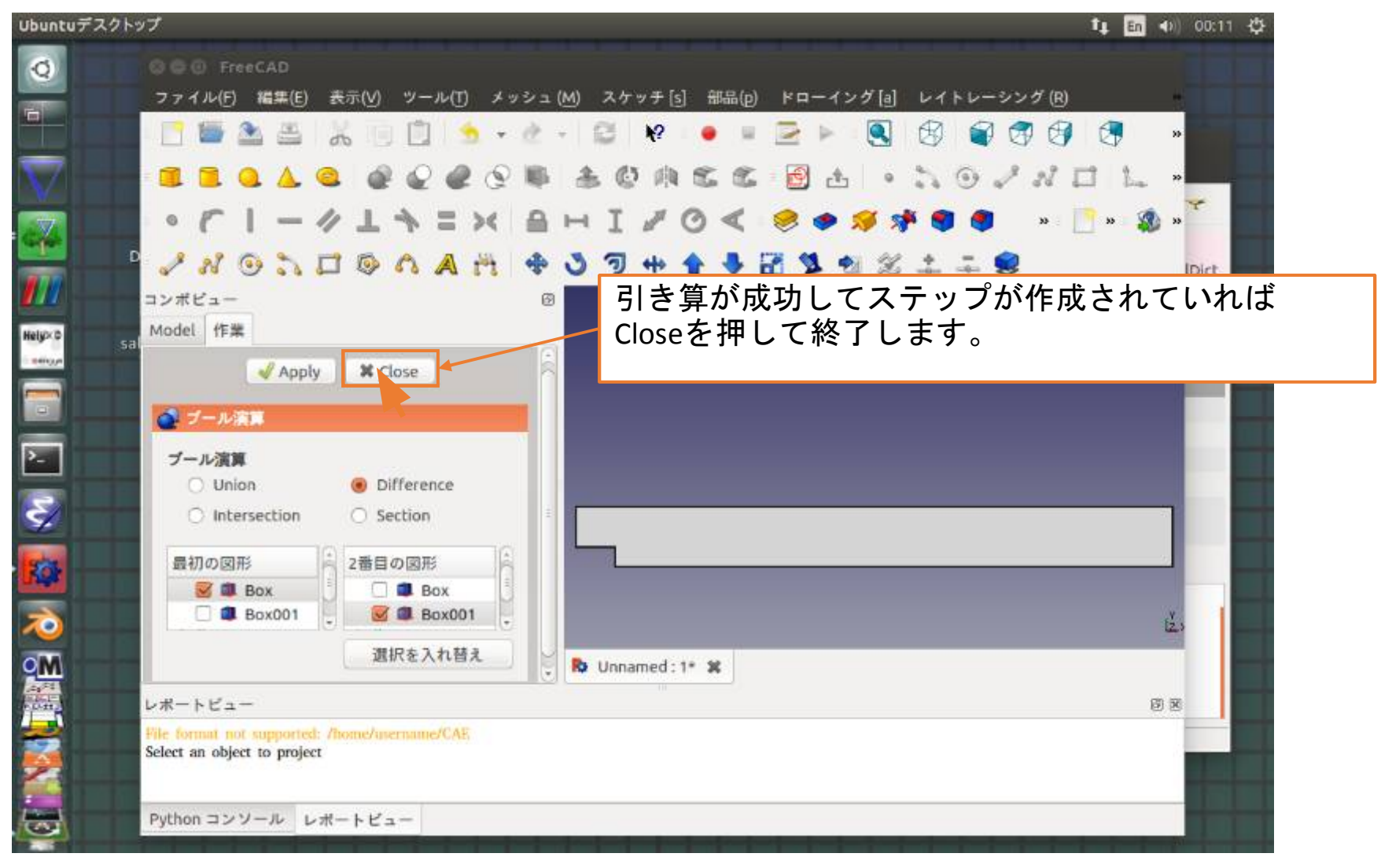

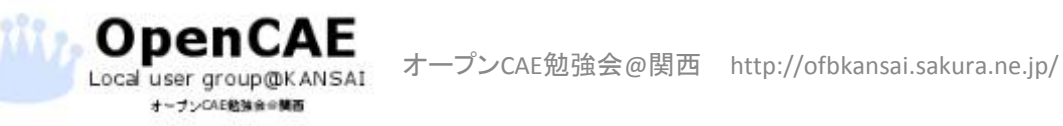

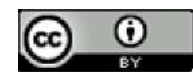

### 形状ファイルのための面の分解

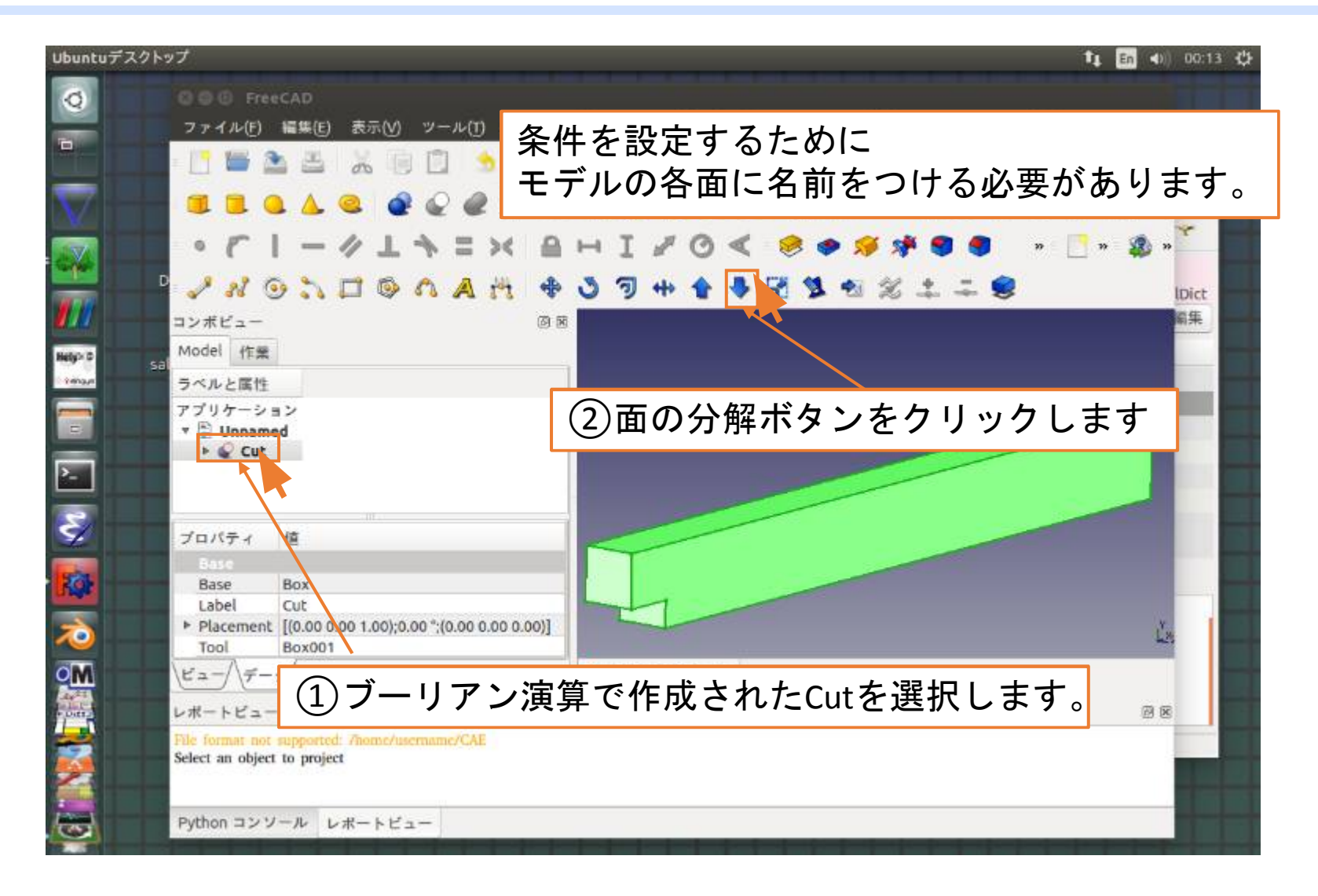

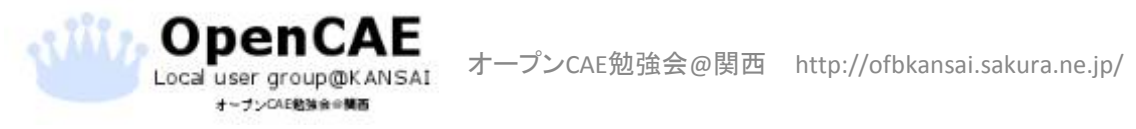

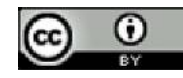

### 形状ファイルのための面の分解

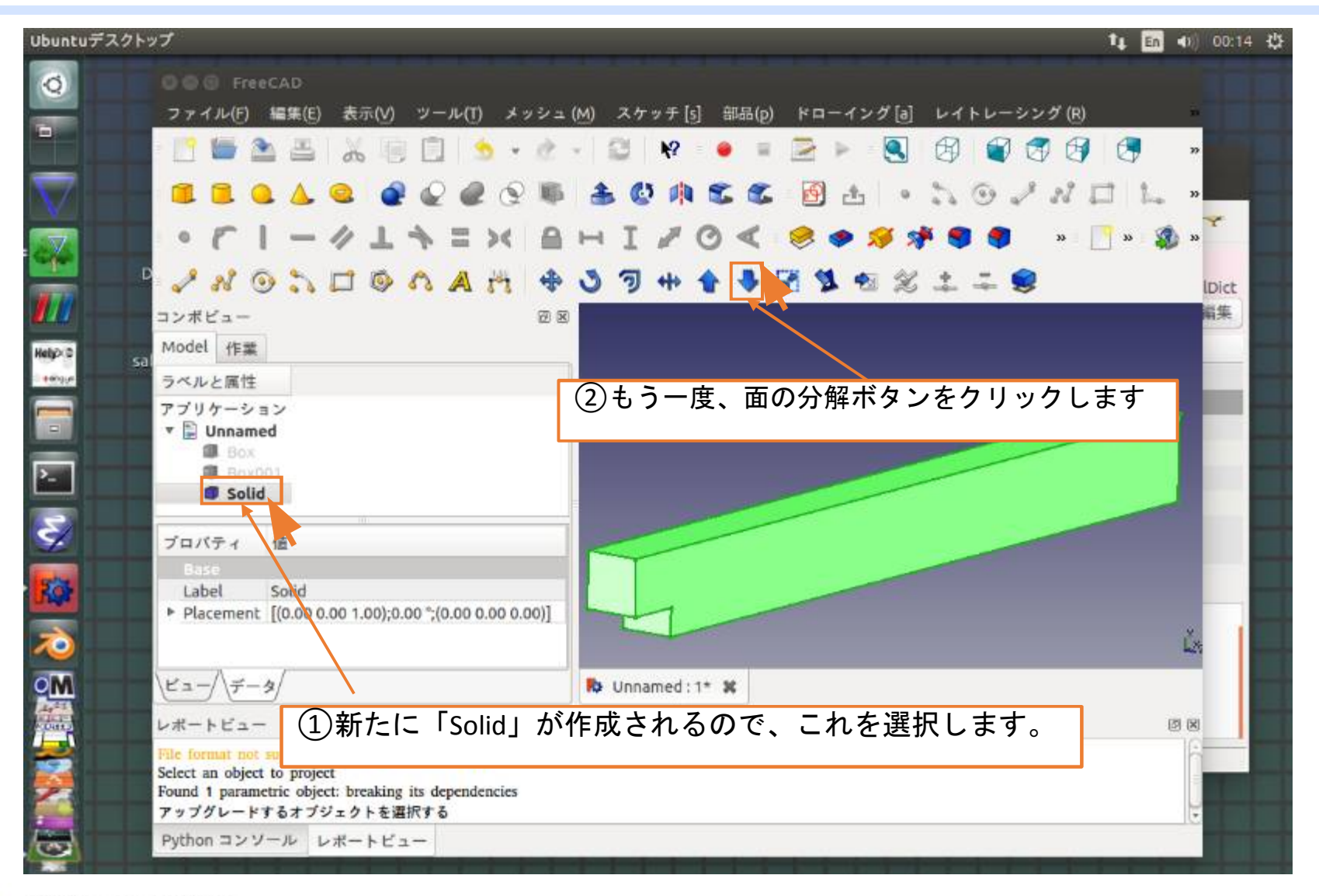

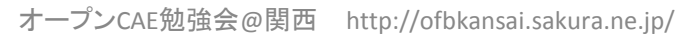

OpenCAE

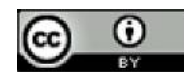

#### 面に名前をつける

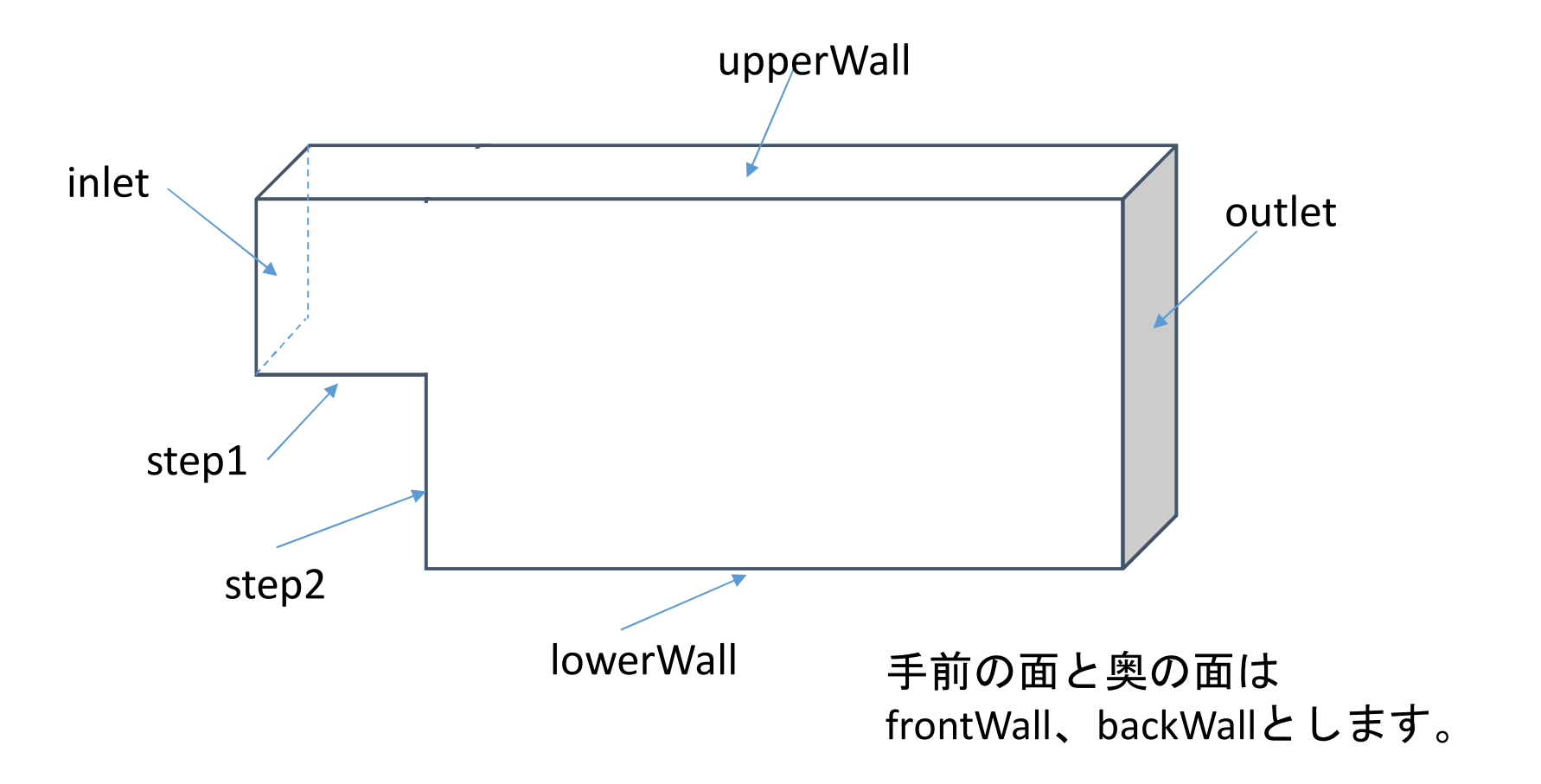

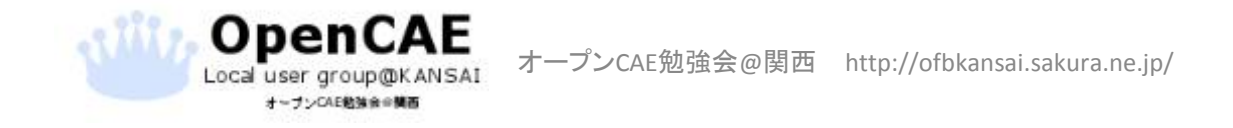

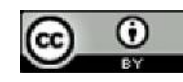

面に名前をつける

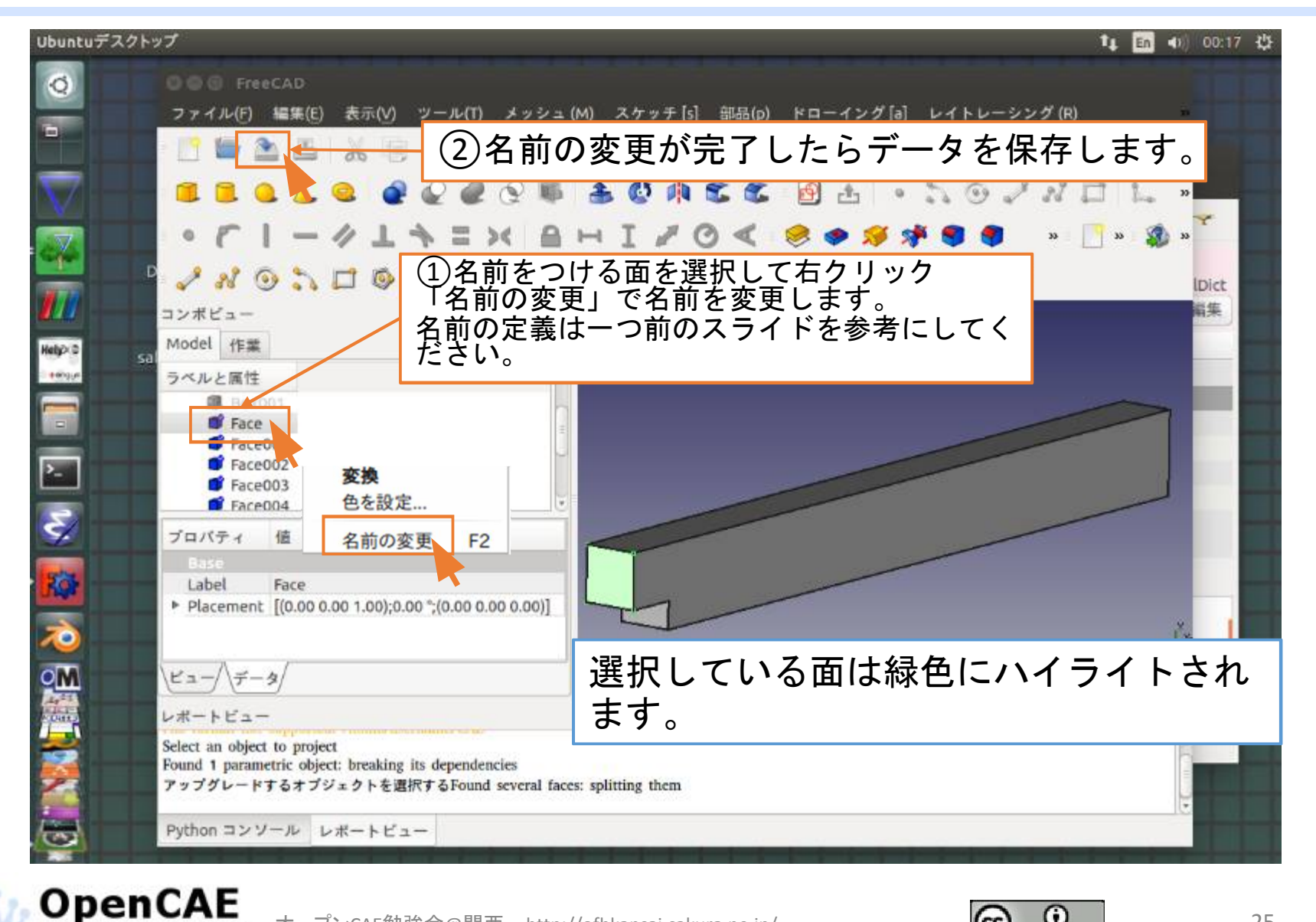

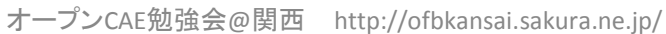

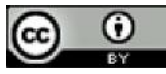

ファイルの保存

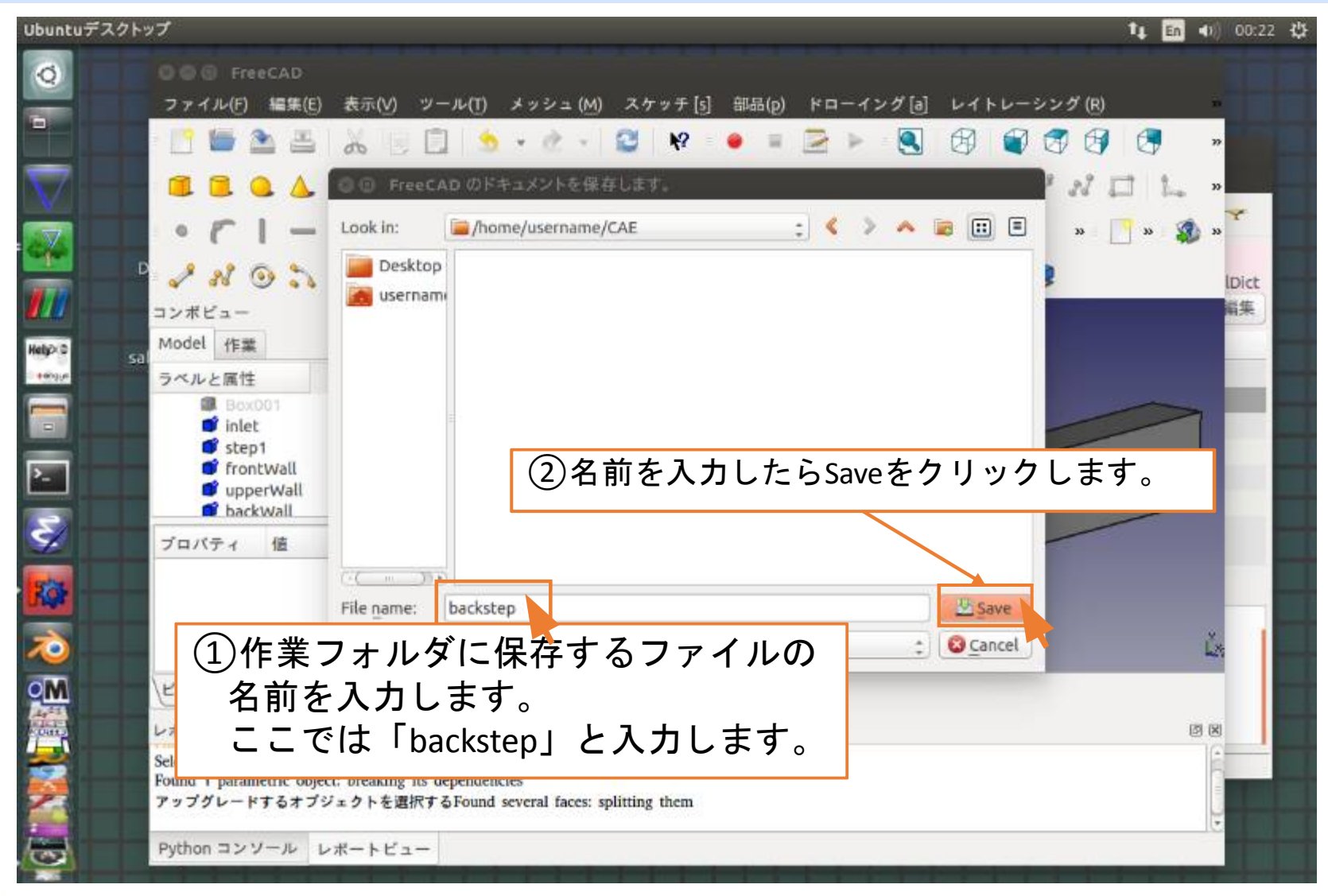

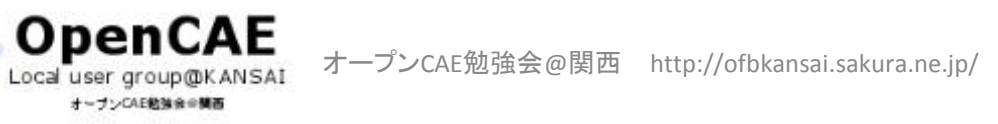

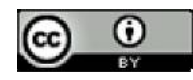

## 形状ファイルの出力

|            |                                                                                                    | tı                  | En 🜒 00: | 24 🕸 |
|------------|----------------------------------------------------------------------------------------------------|---------------------|----------|------|
| 0          | 8 @ TreeCAD                                                                                                    |                     |          |      |
|            | ファイル(F) 編集(E) 表示(V) ツール(T) メッシュ(M) スケッチ[s] 部品(p) ドローイン                                                         | ・グ [a] レイトレーシング (R) | Ť.       |      |
|            | - 🗋 🛎 🛎 👗 🖉 🌾 🗐 🌾 🗍 形状ファイルの出力は                                                                                 | マクロを使用しま            | र<br>र   |      |
|            |                                                                                                    | ロを選択します             | *        |      |
|            | 270-                                                                                                    |                     | *        |      |
| <u></u>    | • 『 『 - / L » マクロ実行 Ctrl+F6 * ***                                                                              |                     | - 📣 »    |      |
|            | 🖥 🎤 🔏 💿 🚴 🗂 🚳 🗰 m@ke (R. ?                                                                                     | 1 🛠 🌲 🏛 🤤           | Dict     |      |
| <u> </u>   | コンポピュー Scene inspector<br>Dependency graph                                                                     |                     | 編集       |      |
| Hely> D Sa | a Model 作業 プロジェクトユーティリティ…                                                                                      |                     |          |      |
| - NAROJA   | ラベルと属性 View turntable                                                                                          |                     |          |      |
|            | ■ Box001<br>■ inlet                                                                                            |                     |          |      |
|            | frontWall                                                                                                    |                     |          |      |
|            | UpperWall                                                                                                    |                     |          |      |
| 8/         |                                                                                                    |                     |          |      |
|            |                                                                                                    |                     |          |      |
| ROP        |                                                                                                    |                     |          |      |
| 20         |                                                                                                    |                     | Ľ×.      |      |
|            |                                                                                                    |                     |          |      |
|            |                                                                                                    |                     |          |      |
| Cher .     |                                                                                                    |                     |          |      |
|            | Found 1 parametric object: breaking its dependencies                                                           |                     |          |      |
|            | アッフクレードするオフジェクトを選択するFound several faces: splitting them                                                        |                     | i i      |      |
|            | Python コンソール レポートビュー                                                                                           |                     |          |      |
| 10. 11     | والمطابعة أعدادها أعاركما أمثلهم المتارية أحتارها أحتر وعاركا أعرادها المتراها المتراها المراجع المتراجع الاقت |                     |          |      |

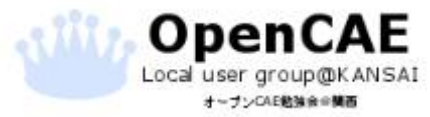

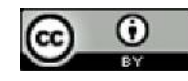

形状ファイルの出力

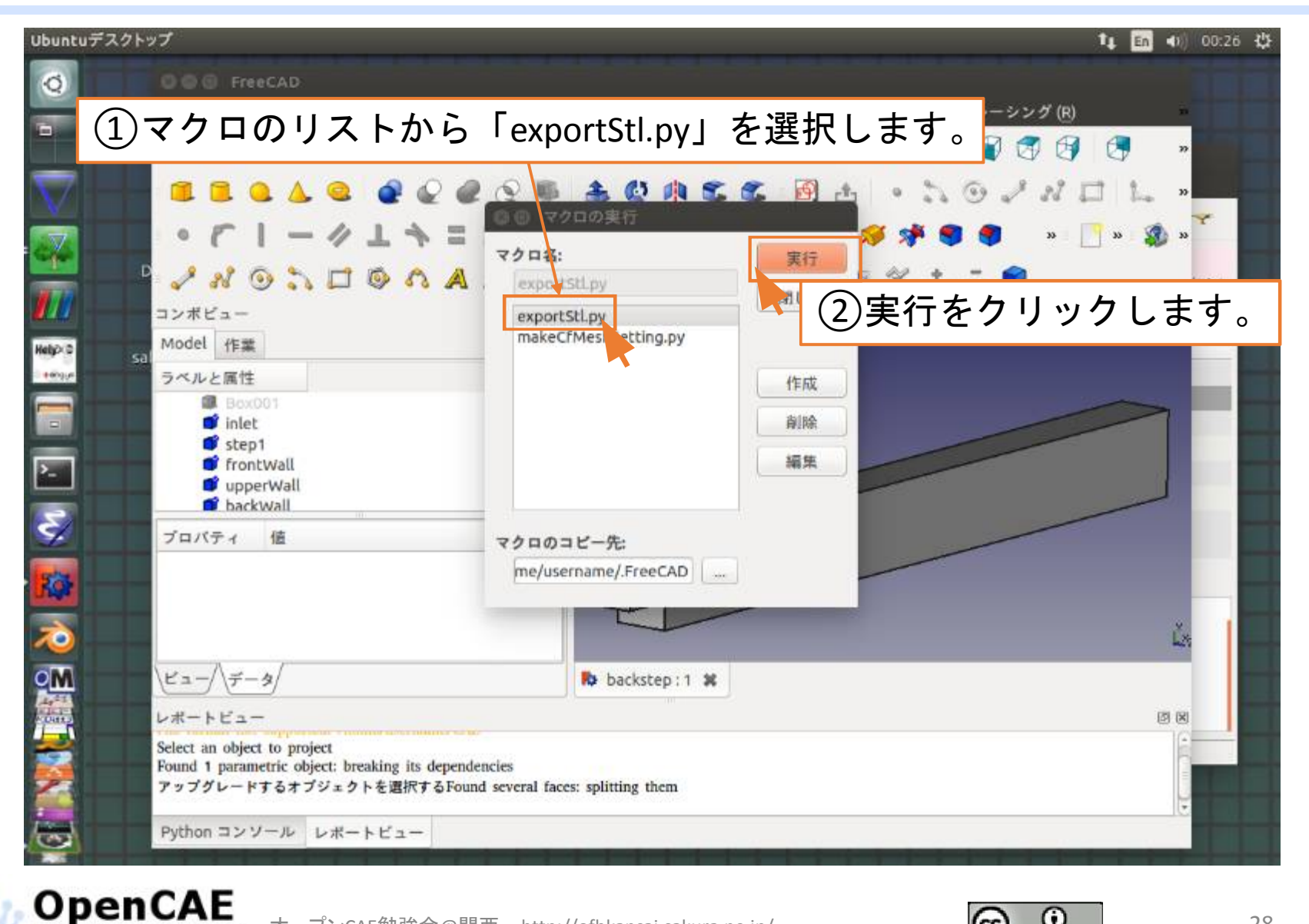

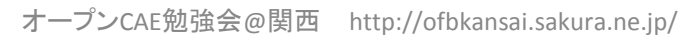

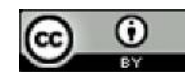

形状ファイルの出力

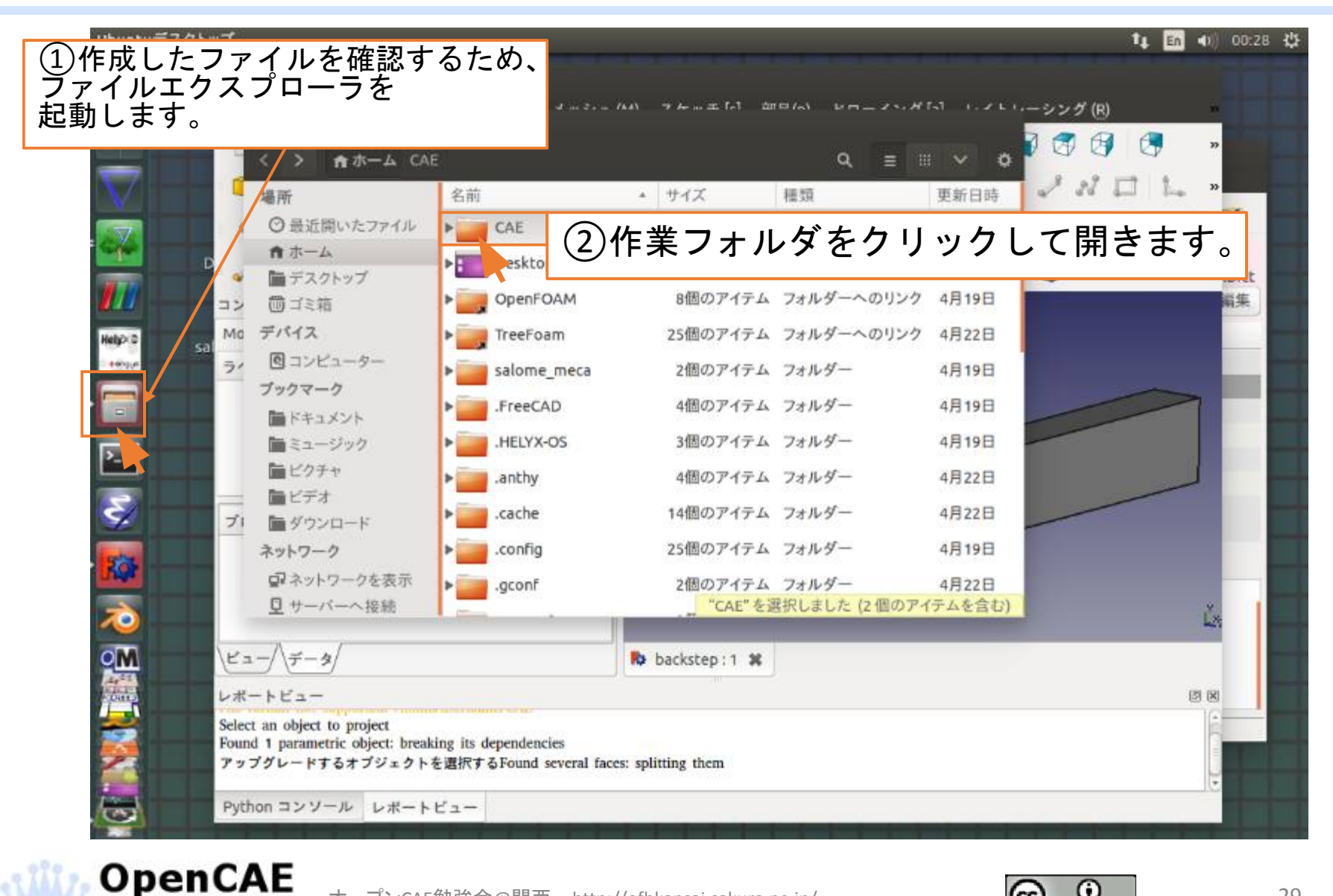

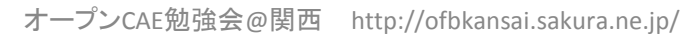

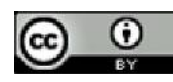

# 形状ファイルの出力

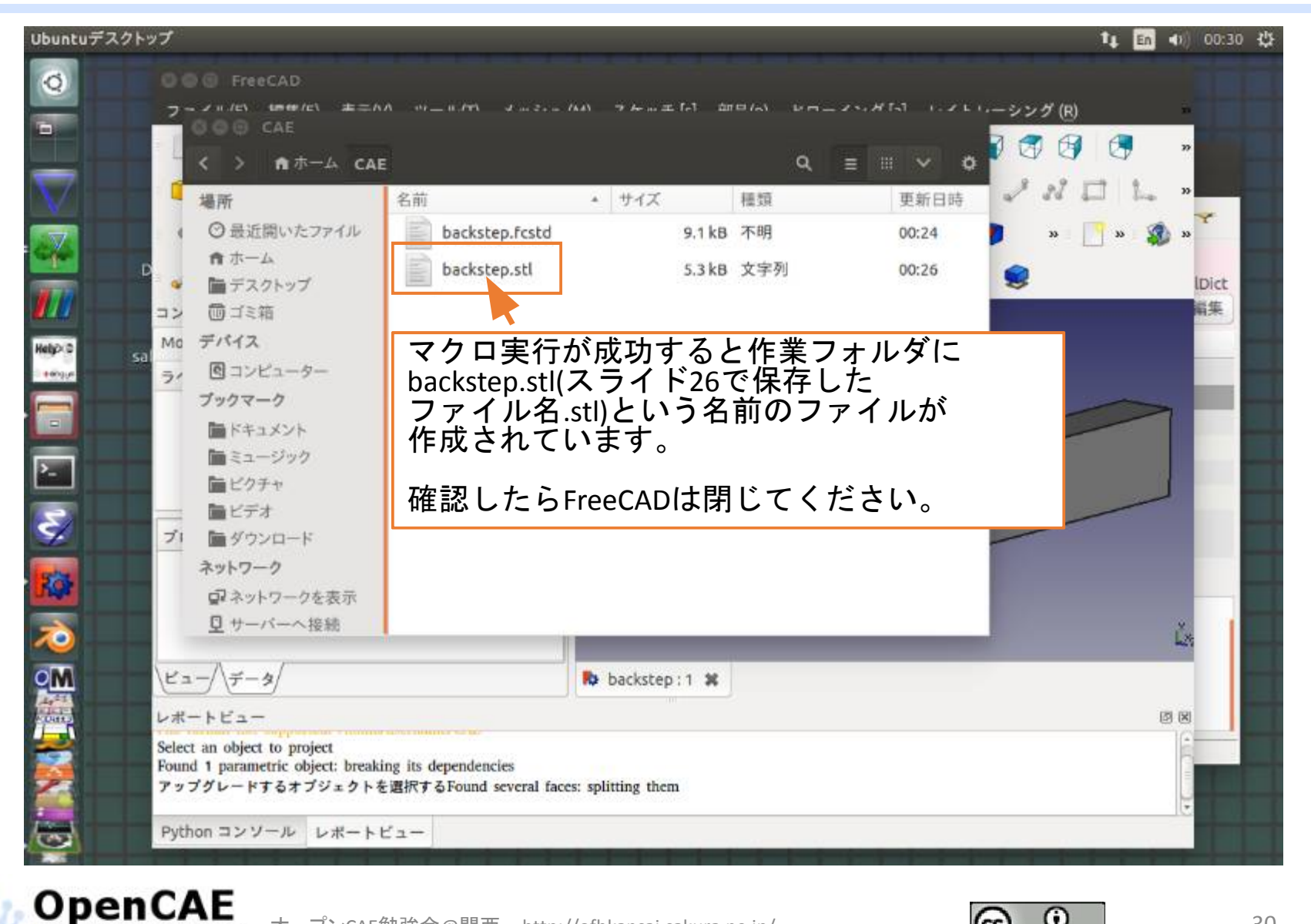

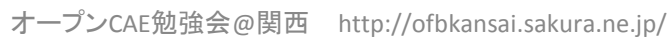

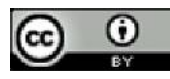

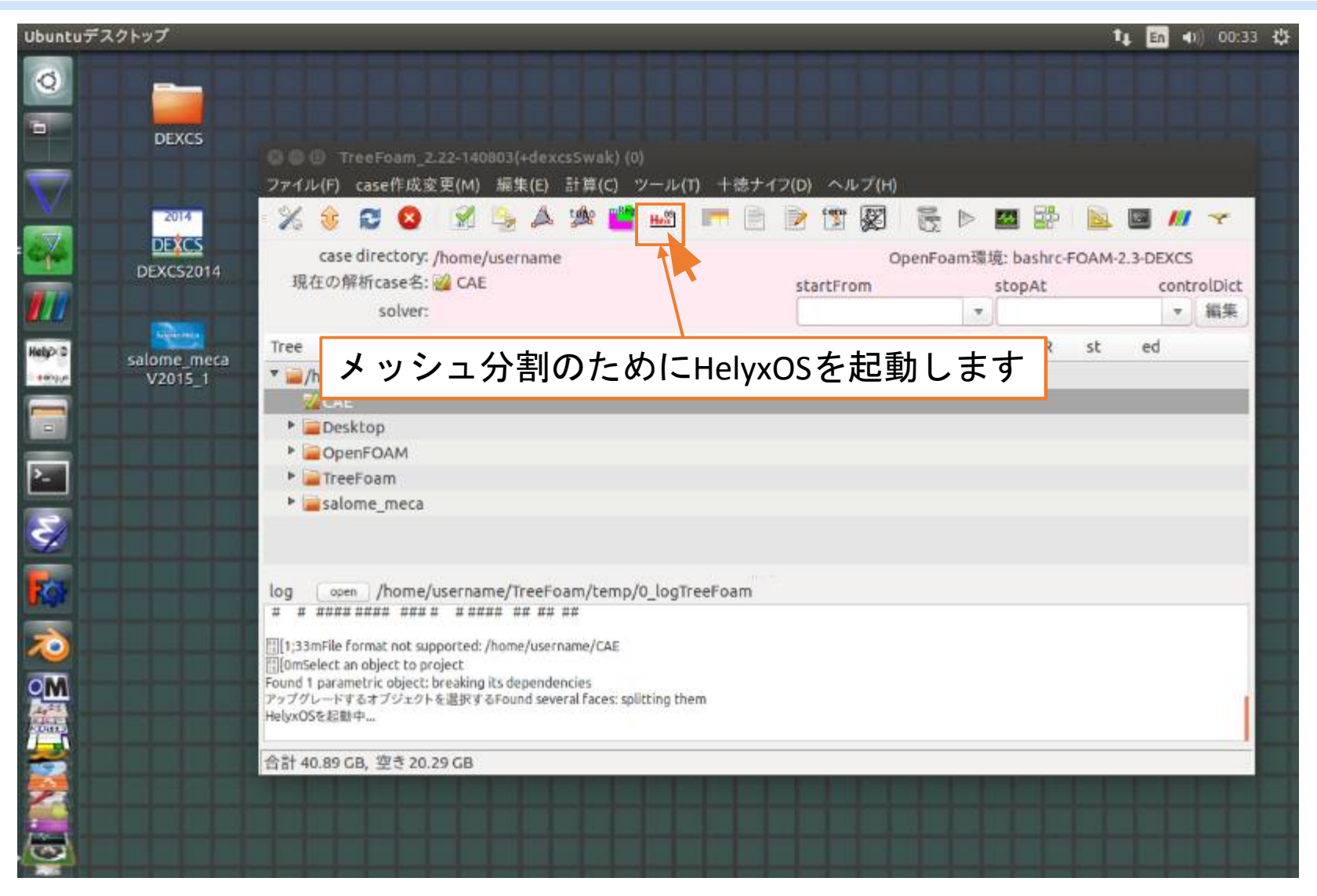

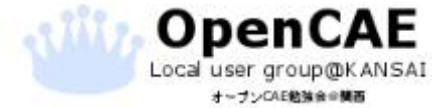

オープンCAE勉強会@関西 http://ofbkansai.sakura.ne.jp/

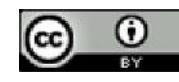

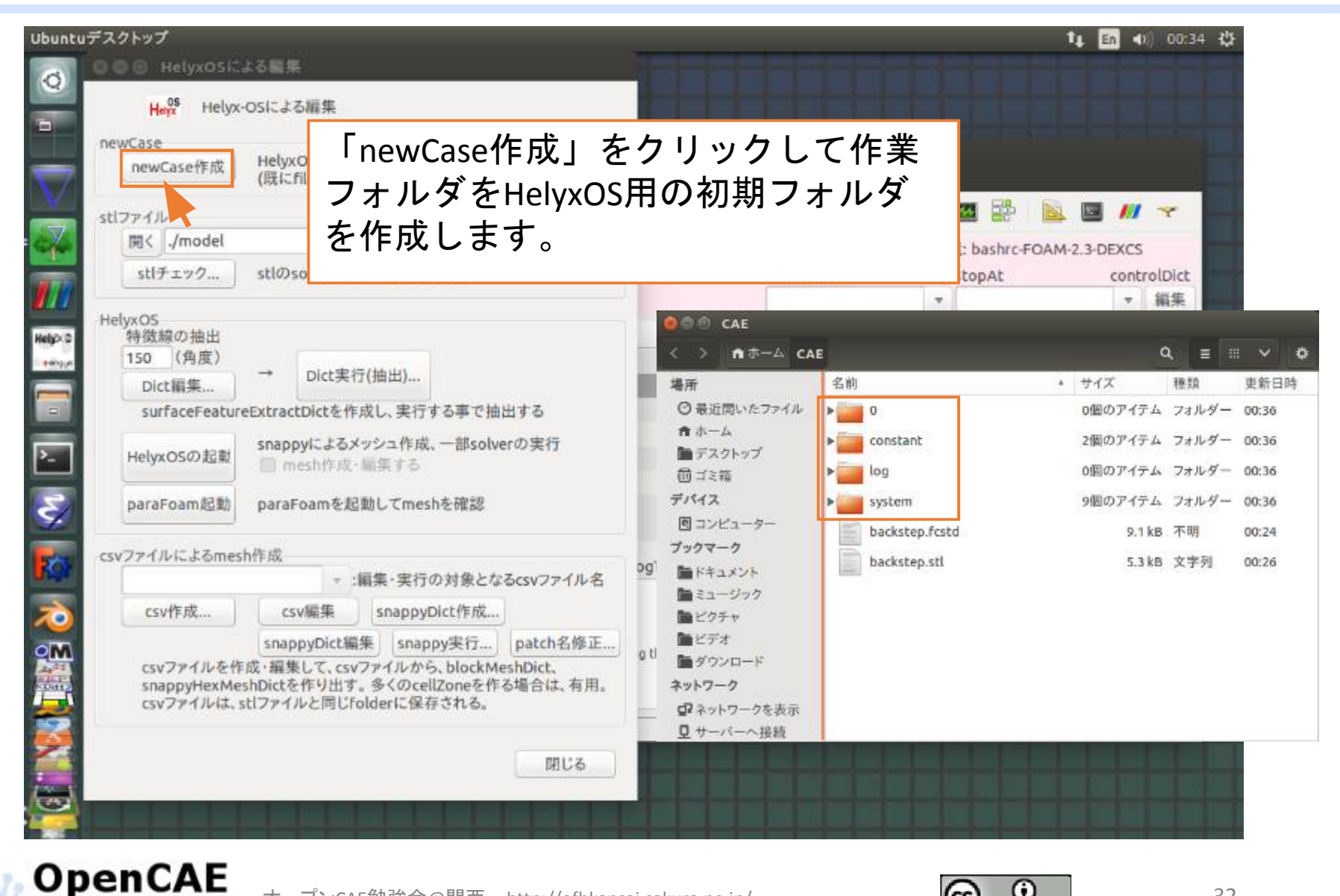

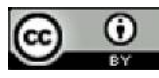

| Ubuntuデスクトップ                                                                                                    |                               |                 | t <b>↓ En ∢</b> n) 00:37 ∰      |
|----------------------------------------------------------------------------------------------------|-------------------------------|-----------------|---------------------------------|
|                                                                                                    |                               | 1               |                                 |
| Herry Helyx-Osによる編集                                                                                             | Ę.                            | AE              | Q ≡ ≡ ∨ ¢                       |
| D newCase                                                                                                    |                               | 2 点             | <ul> <li>サイブ 建築 西部日時</li> </ul> |
| newCase作成 HelyxOS力                                                                                              |                               |                 |                                 |
| (actioned)                                                                                                    | (1) 参照をクリ                     | ノツクしよす。         |                                 |
| stlファイル                                                                                                    | 参照                            |                 |                                 |
| Mit Jmodel                                                                                                    | 2010                          | OpenF           | oam環境: bashrc-FOAM-2.3-DEXCS    |
| stiffing stiffing                                                                                               | 名やscaleを変更する<br>〇〇 川く         | stattErom       | standt controlDist              |
| HelyxOS                                                                                                    |                               | folderを選択する     | 2                               |
| Hety>こ 行取線の抽出<br>150 (角度)                                                                                       |                               | TOTAL CALLS     |                                 |
| Dict編集 → Dic                                                                                                    | :t実行(抽出)                      | 8               |                                 |
| surfaceFeatureExtractDict                                                                                       | を作成し、実行す Tree                 | solver          | nR st ed                        |
| HelvxOSの記載 snappyに、                                                                                             | よるメッシュ作成、 * /home/username    | コーノリナクケーナ       |                                 |
| mesht                                                                                                    |                               | ロノアイルを休任した      |                                 |
| paraFoam起動 paraFoam                                                                                             | を起動してmesh ト Deskt  現 折        | くします。 選択したら     | 天定をクリックします。                     |
|                                                                                                    | DenF                          |                 |                                 |
| SV771/Dica omeshtrax                                                                                            | - :編集·実行0. ▼ alome meca       |                 |                                 |
| csv作成 csv編編                                                                                                    | snappyD V2015_1               |                 |                                 |
| snappyD                                                                                                    | ict編集 snapp                   | 1               |                                 |
| CSVファイルを作成・編集して                                                                                                 | 、csvファイルから                    |                 |                                 |
| snappyHexMeshDictを作り<br>csvファイルは、stlファイルと同                                                                      | 出す。 多くの cell<br>同じ folderに 保存 |                 |                                 |
| <b></b>                                                                                                    | □ 相対参照で取得する                   |                 |                                 |
| 2                                                                                                    | 現在のフォルダ:/ho                   | me/username/CAE |                                 |
| The second second second second second second second second second second second second second second second se |                               |                 | キャンセル決定                         |
|                                                                                                    |                               |                 |                                 |
|                                                                                                    |                               |                 |                                 |

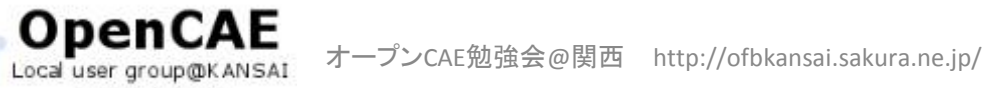

オーナンCAE勉強会会構画

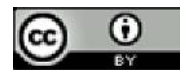

| ntuデスクトップ      | 20                                                                |                                        |                          | _              | 4 🖻        | <ul> <li>(00:39</li> </ul> |
|----------------|-------------------------------------------------------------------|----------------------------------------|--------------------------|----------------|------------|----------------------------|
| HelyxOSIC.     | よる編集                                                              |                                        |                          |                |            |                            |
| Heins Helyx-   | osによる編集                                                           | AE                                     |                          |                | Q, ≣       |                            |
| newCase        | (1)フォルダパスの                                                        | 表示が先は                                  | ほど選択した                   | #17            | 12,55      | 南东口時                       |
| newCasetF &    | (() フォルダになって                                                      | いることを                                  | 確認します                    |                |            |                            |
| stlファイル        |                                                                   |                                        |                          | •              |            | /// 👻                      |
| 開く /home/use   | rname/CAE                                                         |                                        | OpenFo                   | am環境: bashrc-F | OAM-2.3-DE | XCS                        |
|                |                                                                   | 5 11 6 1                               | startFrom<br>startTime:0 | endTime:       | 1000       | ontrolDict<br>▼ 編集         |
|                | テェック」 ホタンを                                                        | ノリックし                                  |                          | BCPn nR        | st ed      |                            |
| よう。            |                                                                   |                                        |                          |                |            |                            |
| surfaceFeature | eExtractDictを作成し、実行する事で抽出する                                       | 100                                    |                          | anP 1          | 0.0        | _                          |
| HelyxOSの起動     | snappyによるメッシュ作成、一部solverの実行<br>mesh作成・編集する                        |                                        |                          |                |            |                            |
| paraFoam起動     | paraFoamを起動してmeshを確認                                              |                                        |                          |                |            |                            |
| csvファイルによるmes  | h作成                                                               | poTreeFoam                             |                          |                |            |                            |
|                | - :編集・実行の対象となるcsvファイル                                             | 名 ystem/runDict                        |                          |                |            | _                          |
| csv作成          |                                                                   | /stem/controlDict<br>/stem/blockMeshDi | ict                      |                |            | _                          |
| アミンファイルを作      | snappyDict編集 snappy実行… patch名的<br>成・編集して csyファイルから block MeebDict | E Vscenv decomposeP                    | arDicc                   |                |            |                            |
| snappyHexMer   | shDictを作り出す。多くのcellZoneを作る場合は、有<br>はファイルと同じfolderに保存される           | 用。                                     |                          |                |            | 1                          |
| GUPTIPIALS     | NOT THE POINT OF THE POINT                                        |                                        |                          |                |            |                            |
|                | 開じる                                                               |                                        | عاود اعد                 |                |            |                            |
|                |                                                                   |                                        |                          |                |            |                            |
|                |                                                                   |                                        |                          | _              | -          |                            |

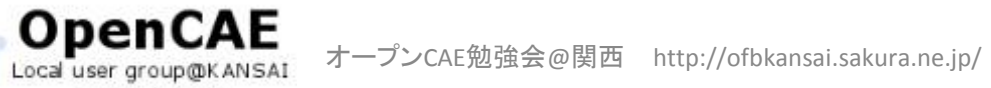

オーナンCAE勉強会会構画

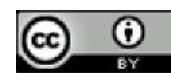

HelyxOSでメッシュ分割

|                                       | ch1777/11           | Dealid                           | colotが面すZ                           |
|---------------------------------------|---------------------|----------------------------------|-------------------------------------|
| ۲I                                    | file                | solid名                           | 現在のサイズ(xvz)                         |
| 1 1 1                                 | ascii               |                                  | 2002000                             |
| たに st<br>きますの<br>じるをク                 | レファイ<br>つで、作<br>リック | ルの編集」<br>成したstl<br>します。          | 30.03.02.0<br>ウインドウが<br>ファイルを選択し、   |
| ackstep.stl<br>fたに「st<br>きますの<br>しるをク | レファイ<br>つで、作<br>リック | Intec<br>ルの編集」<br>成したstl<br>します。 | 30.03.02.0<br>  ウインドウが<br>ファイルを選択し、 |
| ackstep.stl<br>fたに「st<br>きますの<br>しるをク | リック                 | Intec<br>ルの編集」<br>成したstl<br>します。 | 30.0 3.0 2.0<br>ウインドウが<br>ファイルを選択し、 |

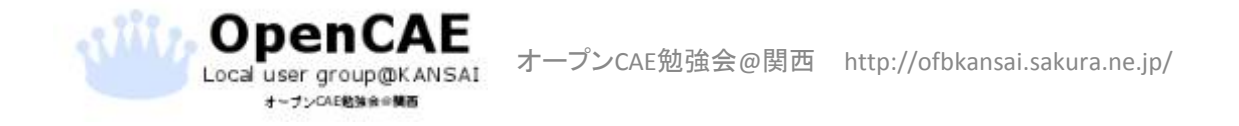

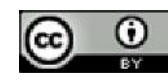

| <b>」デスクトップ</b>                                                                                                    |                                                                                  |                                                                                                    |              |          |         |        | I EN    | (1) 00   | 39 |
|----------------------------------------------------------------------------------------------------|----------------------------------------------------------------------------------|----------------------------------------------------------------------------------------------------|--------------|----------|---------|--------|---------|----------|----|
| ◎ ◎ ⊡ HelyxOSによる編集                                                                                                    |                                                                                  |                                                                                                    |              |          |         |        |         |          |    |
| He <sup>QS</sup> Helyx-OSによる編集                                                                                                    |                                                                                  | AE                                                                                                  |              |          |         | ۹      | ≡       | ₩ ~      |    |
| newCase                                                                                                    |                                                                                  | 2曲                                                                                                  |              |          | +17     | 1.     | 18.85   | 雨车       |    |
| newCase作成 HelyxOSが編集できるようにfolder<br>(既にfileが存在する場合は、そのま                                                                                                    | r, fileを準備<br>Eま)                                                                | ル(1) 十徳ナイ:                                                                                          | フ(D) ヘルプ(H)  |          |         |        |         |          | ļ  |
| stlファイル                                                                                                    |                                                                                  | 🔄 🙇 📻 🗎                                                                                             | 1 🔯 🐒 🔞      | 🗟 🖻 🖪    | a 👺     |        |         | 11 👻     |    |
| 開く /home/username/CAE                                                                                                    | 参照                                                                               |                                                                                                    | Oper         | nFoam環境: | bashrc- | FOAM-2 | 2.3-DEX | cs       |    |
| stlチェック stlのsolid名やscaleを変更する                                                                                                    |                                                                                  |                                                                                                    | startFrom    | st       | opAt    |        | co      | ntrolDic | Ł  |
| 11-bane                                                                                                    |                                                                                  |                                                                                                    | startTime:0  | • e      | ndTime  | :1000  | 3       | ▼ 編集     | Ë, |
| HelyxUS<br>特徴線の抽出                                                                                                    |                                                                                  | solver                                                                                              |              | BCPn     | nR      | st     | ed      |          |    |
| 150 (円度)                                                                                                    |                                                                                  |                                                                                                    |              |          |         | 0.0141 | _       | _        |    |
| Dict編集 Dict夹行(抽出)                                                                                                    |                                                                                  | 14                                                                                                  |              | anP      |         | 0.0    |         |          | Ŧ. |
| Dict編集。<br>SurfaceFLeureExtractDictを作成し、実行する事で                                                                                                    | ·抽出する                                                                            | <b>F</b>                                                                                            |              | anP      | 1       | 0.0    |         |          |    |
| Dict編集。<br>SurfaceF SureExtractDictを作成し、実行する事で<br>次に「Dict編集」ボタン<br>ます。                                                                                                    | <sub>抽出する</sub><br>ンをクロ                                                          | ノックし                                                                                                |              | anP      | 1       | 0.0    |         |          |    |
| Dict編集<br>SurfaceF PureExtractDictを作成し、実行する事で<br>次に「Dict編集」ボタ:<br>ます。                                                                                                    | ンをクリ                                                                             | <b>レックし</b>                                                                                         |              | anP      | 1       | 0.0    |         |          |    |
| Dict編集。<br>surfaceF wreExtractDictを作成し、実行する事で<br>次に「Dict編集」ボタ:<br>ます。<br>csv7ァイルによるmesh作成<br>・:編集・実行の対象と                                                                                                    | は出する<br>ンをクリ                                                                     | Jックし<br>Jックし<br>ogTreeFoam                                                                          |              | anP      | 1       | 0.0    |         |          |    |
| Dict編集。<br>SurfaceF WreExtractDictを作成し、実行する事で<br>次に「Dict編集」ボタ:<br>ます。<br>csv7ァイルによるmesh作成<br>csv作成 csv編集 snappyDict作成                                                                                                    | <sup>抽出する</sup><br>ンをク<br><sup>になるcsvファイル4</sup>                                 | Dyクし<br>Jックし<br>ogTreeFoam<br>stem/runDict<br>stem/blockMeshDid                                     | ct           | anP      | 1       | 0.0    |         |          |    |
| Dict編集.<br>SurfaceF ureExtractDictを作成し、実行する事で<br>次に「Dict編集」ボタ:<br>ます。<br>csv7ァイルによるmesh作成<br>csv作成<br>csv備集 snappyDict作成<br>snappyDict編集 snappy要行                                                                                                    | 抽出する<br>ンをクロ<br>たなるcsvファイルキ<br>t<br>patch名修正                                     | Dy クし<br>DgTreeFoam<br>ystem/runDict<br>ystem/blockMeshDid<br>ystem/decomposePa                     | ct<br>arDict | anP      | 1       | 0.0    |         |          |    |
| Dict編集.<br>SurfaceF ureExtractDictを作成し、実行する事で<br>次に「Dict編集」ボタ:<br>ます。<br>csv7ァイルによるmesh作成<br>csv作成<br>csv編集 snappyDict作成<br>snappyDict編集 snappy更行<br>csv7ァイルを作成・編集して、csv7ァイルから、block<br>snappyHexMeshDictを作り出す。多くのcellZoneを                                                               | 抽出する<br>ンをク<br>たなるcsvファイル名<br>た<br>patch名修正<br>(MeshDict,<br>作る場合は、有用            | Dynolu<br>Dynolu<br>Stem/runDict<br>ystem/runDict<br>ystem/decomposePa                              | ct<br>arDict | anP      | 1       | 0.0    |         |          |    |
| Dict編集.<br>Dict編集.<br>SurfaceF wreExtractDictを作成し、実行する事で<br>次に「Dict編集」ボタ:<br>ます。<br>csv7ァイルによるmesh作成<br>csv作成<br>csv編集 snappyDict作成<br>snappyDict編集 snappy支行<br>csv7ァイルを作成・編集して、csv7ァイルから、block<br>snappyHexMeshDictを作り出す。多くのcellZoneを<br>csv7ァイルは、stl7ァイルと同じFolderに保存される。                | 抽出する<br>ンをク<br>たなるcsvファイル名<br>た<br>patch名修正<br>(MeshDict、<br>作る場合は、有用            | Dy Du<br>Jy Du<br>stem/runDict<br>stem/blockMeshDia<br>stem/decomposePa                             | ct<br>arDict | anP      | 1       | 0.0    |         |          |    |
| Dict編集.<br>Dict編集.<br>SurfaceF ureExtractDictを作成し、実行する事で<br>次に「Dict編集」ボタ:<br>ます。<br>CSVファイルによるmesh作成<br>-:編集・実行の対象と<br>CSV作成<br>CSV編集 SnappyDict作成<br>SnappyDict編集 Snappy更行<br>CSVファイルを作成・編集して、CSVファイルから、block<br>SnappyHexMeshDictを作り出す。多くのcellZoneを<br>CSVファイルは、stlファイルと同じFolderに保存される。 | 抽出する<br>ンをクロ<br>たなるcsvファイルキ<br>た<br>patch名修正<br>(MeshDict,<br>作る場合は、有用<br>。      | Dydu<br>Jydu<br>S<br>ystem/runDict<br>ystem/blockMeshDir<br>ystem/decomposePa                       | ct<br>arDict | anP      | 1       | 0.0    |         |          |    |
| Dict編集.<br>Dict編集.<br>SurfaceF ureExtractDictを作成し、実行する事で<br>次に「Dict編集」ボタ:<br>ます。<br>csv7ァイルによるmesh作成<br>- :編集・実行の対象と<br>csv作成<br>csv編集 snappyDict構集<br>snappyDict編集 snappy実行<br>csv7ァイルを作成・編集して、csv7ァイルから、block<br>snappyHexMeshDictを作り出す。多くのcellZoneを<br>csv7ァイルと同じFolderに保存される。         | 抽出する<br>ンをクロ<br>たなるcsvファイル名<br>た<br>patch名修正<br>作る場合は、有用<br>の<br>閉じる             | D ツ ク し<br>DgTreeFoam<br>stem/runDict<br>stem/blockMeshDir<br>stem/blockMeshDir<br>stem/decomposePr | ct<br>arDict | anP      |         |        |         |          |    |
| Dict編集.<br>SurfaceF wreExtractDictを作成し、実行する事で<br>次に「Dict編集」ボタ:<br>ます。<br>csv7ァイルによるmesh作成<br>・:編集・実行の対象と<br>csv作成<br>csv編集 snappyDict作成<br>snappyDict編集 snappy実行<br>csv7ァイルを作成・編集して、csv7ァイルから、block<br>snappyHexMeshDictを作り出す。多くのcellZoneを<br>csv7ァイルは、stl7ァイルと同じFolderに保存される。            | 抽出する<br>ンをク<br>なるcsvファイルキ<br>な<br>patch名修正<br>(MeshDict,<br>作る場合は、有用<br>の<br>閉じる | Dydu<br>Jydu<br>Sem/runDict<br>ystem/runDict<br>ystem/blockMeshDi<br>ystem/decomposePi              | ct<br>arDict | anP      |         | 0.0    |         |          |    |

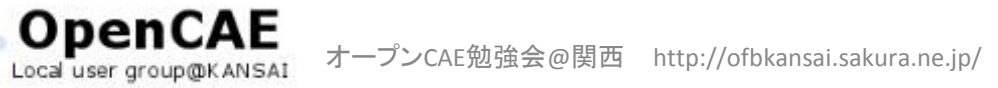

オーナンCAE勉強会会構画

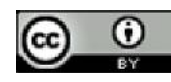
# HelyxOSでメッシュ分割

|                                                        |                                        |                                    |                             | 📬 En 🐠 00:44 🔮                                   |
|--------------------------------------------------------|----------------------------------------|------------------------------------|-----------------------------|--------------------------------------------------|
| ◎ ◎ ● HelyxOSによる編集                                     |                                        | les -                              |                             |                                                  |
| Heiz Helyx-OSによる編集                                     |                                        | AE                                 |                             | Q ≡ ≡ ∨ Ø                                        |
| newCase                                                |                                        | 名前                                 | . +17                       | 医药 医新皇時                                          |
| newCase作成<br>(既にfileが存在する場合は                           | こfolder, fileを準備<br>t, そのまま)           | ル(T) +徳ナイフ(D) ヘルプ                  | (H)                         |                                                  |
| stlファイル                                                |                                        | 🖉 📂 🖻 🍺 🗊                          | 3 🗟 Þ 🖬 👬 📔                 | 🛓 🖪 🖊 🔫 👘                                        |
| 開く /home/username/CAE                                  | 参照                                     |                                    | OpenFoam環境: bashrc-FOA      | M-2.3-DEXCS                                      |
| © ② 特徴線抽出fileの選択                                       |                                        | startFrom                          | stopAt                      | controlDict                                      |
| 「surfaceFeatureExtractDict」が存在しません                     | ので、新たに作成します。                           | startTime                          | :0 endTime:100              | 0 ▼ 編集                                           |
| 」 特殊課を描出 9 onleを追抗してくたさい。                              |                                        | solver                             | BCPn nR s                   | t ed                                             |
| ABPT: //home/username/CAE                              | 参照。                                    |                                    |                             |                                                  |
| filter: *.stl                                          | 表示                                     | 1                                  | anP 1 0                     | .0                                               |
| fileを選択                                                |                                        |                                    |                             |                                                  |
| backstep.stl                                           |                                        | 😣 surfaceFea                       | tureExtractDictの作成          |                                                  |
|                                                        |                                        | - Taurfa                           |                             |                                                  |
| 作成済の.stlファイルを選択しま                                      | す。                                     | I SUITA                            | CPEPALITPEXTACTOR // m      | カーナのア ニフェリトの                                     |
|                                                        | 1 + +                                  | (1) surfac                         | eFeatureExtractDict&syste   | かったので、テフォルトの<br>mフォルダ内に作成しまし                     |
| 選択したらOK小ダンをクリック                                        | します。                                   | 1 surfac                           | eFeatureExtractDictをsyste   | かったので、テフォルトの<br>mフォルダ内に作成しまし                     |
| 選択したらOKホタンをクリック                                        | します。                                   | ogTreeFoa                          | eFeatureExtractDictをsyste   | かったので、テフォルトの<br>mフォルダ内に作成しまし                     |
| 選択したらOKホタンをクリック                                        | します。                                   | ogTreeFoa                          | eFeatureExtractDictをsyste   | かったので、テフォルトの<br>mフォルダ内に作成しまし<br>OK(O             |
| 選択したらOKホタンをクリック                                        | します。                                   | ogTreeFoa                          | eFeatureExtractDictをsyste   |                                                  |
| 選択したらOKホタンをクリック                                        | します。                                   | ogTreeFoa<br>OKボタン                 | eFeatureExtractDictをsyste   | かったので、テフォルトの<br>mフォルダ内に作成しまし<br>のK(0             |
| 選択したら0K小ダンをクリック                                        | します。<br>:<br>                          | ogTreeFoa<br>OKボタン<br>が表示さ         | eFeatureExtractDictをsyste   | かったので、テフォルトの<br>mフォルダ内に作成しまし<br>のダイアロ<br>視してOKを  |
| 選択したらOKホタンをクリック<br>キャン<br>csvファイルは、stlファイルと同じfolderに保存 | します。<br>                               | りgTreeFoa<br>OKボタン<br>が表示さ         | vを押すと上記<br>されますが、無          | かったので、テフォルトの<br>mフォルダ内に作成しまし<br>のダイアロ<br>視してOKを  |
| 選択したらOKホタンをクリック<br>キャン<br>csvファイルは、stlファイルと同じfolderに保存 | します。<br>                               | ogTreeFoa<br>OKボタン<br>が表示さ<br>リックし | vを押すと上記<br>されますが、無<br>てください | かったので、テフォルトの<br>mフォルダ内に作成しまし<br>のダイアログ<br>視してOKを |
| 選択したらOKホタンをクリック<br>キャン<br>csvファイルは、stlファイルと同じfolderに保存 | します。<br>- セル <u>OK</u><br>まされる。<br>閉じる | ogTreeFoa<br>OKボタン<br>が表示さ<br>リックし | vを押すと上記<br>されますが、無<br>てください | かったので、テフォルトの<br>mフォルダ内に作成しまし<br>のダイアロ<br>祝してOKを  |

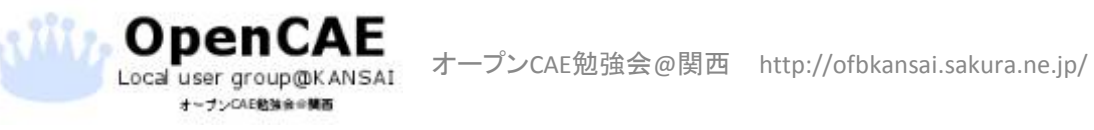

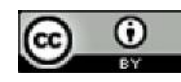

## HelyxOSでメッシュ分割

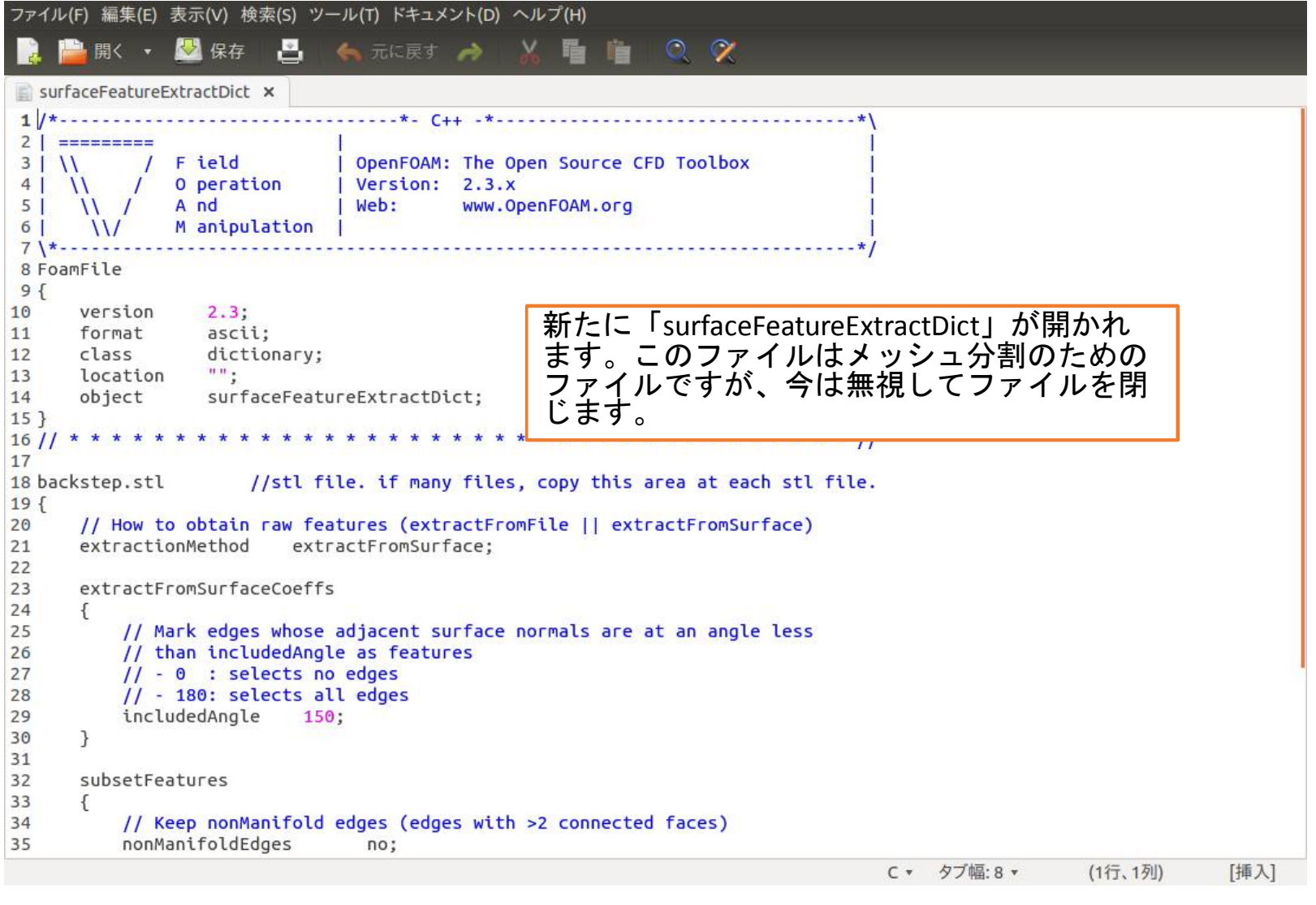

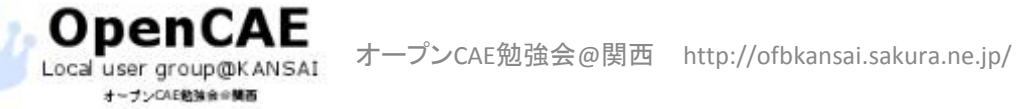

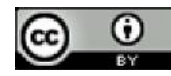

# HelyxOSでメッシュ分割

| Ubuntuデスクトップ                                                       | t <b>i ≣n 4</b> 0) 00:39 \$\$          |
|--------------------------------------------------------------------|----------------------------------------|
|                                                                    | AE Q ⊒ ⊞ ✓ Ø                           |
| newCase                                                            | - タ前 - サイブ 福原 西部日時                     |
| newCase作成 HelyxOSが編集できるようにfolder, fileを準備<br>(既にfileが存在する場合は、そのまま) | ル(T) 十徳ナイフ(D) ヘルプ(H)                   |
| stlファイル                                                            | . 🗿 📂 🖹 🌶 🗊 🖉 🎅 Þ 🔤 🔐 🛸 📗 💋 😽          |
| 開く /home/username/CAE 参照                                           | OpenFoam得值: bachrc-FOAM-2 3-DEXCS      |
| stlチェック stlのsolid名やscaleを変更する                                      | startFrom stopAt controlDict           |
|                                                                    | startTime:0 ▼ endTime:1000 ▼ 編集        |
| HelyxOS                                                            | BCPn nP st ed                          |
| (1)Dict実行を                                                         | クリックします。                               |
| Dict编集 → Dict実行(抽出)                                                | anP 1 0.0                              |
| surfaceFeatureExtractDictを作し、実行する事で抽出する                            |                                        |
| HelyxOSの起動 snappyによるメッシュ作成、一部solverの実行 mesh作成・編集する                 |                                        |
| paraFoam起動 paraFoamを起動してmeshを確認                                    |                                        |
| csvファイルによるmesh作成<br>- :編集・実行の対象                                    | 神出                                     |
| csv作成 csv編集 spappyDict作版 SUF                                       | faceFeatureExtractDict内容に其づき、特徴線を抽出します |
| SpannyDict编集 Spanny字符 1                                            | ②確認のダイアログが出るので、                        |
| csvファイルを作成・編集して、csvファイルから、bloc                                     | OKをクリックします。                            |
| snappyHexMeshDictを作り出す。多くのcellZoneで                                |                                        |
| COVPTINES SUPPTIVE POLICIAL SEPERTOR                               | キャンセル(C) OK(O)                         |
| 1 👷                                                                |                                        |
| BL S                                                               |                                        |
|                                                                    |                                        |
|                                                                    |                                        |

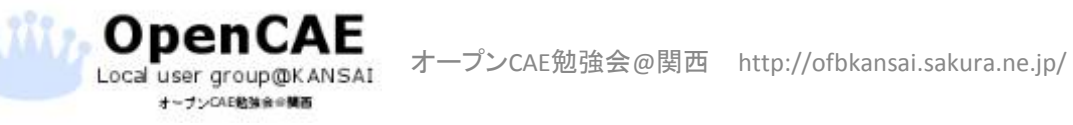

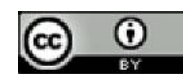

## 特徴線の抽出

オーブンCAE勉強会会構画

|                                                                                                    |                                                              |                                                                       | En (0) 00:5                       |
|----------------------------------------------------------------------------------------------------|--------------------------------------------------------------|-----------------------------------------------------------------------|-----------------------------------|
| O D D HelyxOSによる編集                                                                                                    |                                                              | L.                                                                    |                                   |
| Helyx-OSによる編集                                                                                                    |                                                              | AE                                                                    | Q, ≣ ⊯ ∨                          |
| newCase                                                                                                    |                                                              | 2前                                                                    | - サイブ 信柄 両部口                      |
| newCase作成<br>(既にfileが存在する場合は、そのまま)                                                                                                    | leを準備<br>)                                                   | ル(T) 十徳ナイフ(D) ヘルプ(                                                    | (H)                               |
| stlファイル                                                                                                    |                                                              | 💧 📂 🖻 🆻 🕎 🖉                                                           | 3 🗟 Þ 🖾 👺 📐 🖬 💋 🔫                 |
| 開く /home/username/CAE                                                                                                    | 参照                                                           |                                                                       | OpenFoam環境: bashrc-FOAM-2.3-DEXCS |
| stlチェック stlのsolid名やscaleを変更する                                                                                                    |                                                              | startFrom                                                             | stopAt controlDict                |
| Halason                                                                                                    |                                                              | startTime:                                                            | 0 v endTime:1000 v 編集             |
| HelyxOS<br>特徴線の抽出                                                                                                    |                                                              | solver                                                                | BCPn nR st ed                     |
| 150 (角度)                                                                                                    |                                                              |                                                                       |                                   |
|                                                                                                    |                                                              |                                                                       | anP 1 0.0                         |
|                                                                                                    |                                                              |                                                                       |                                   |
|                                                                                                    | OK(0)                                                        | 特徴線の油面に成<br>左のようなダイア<br>OKをクリックして                                     | なりしたら<br>アログが出ますので、<br>C閉じます。     |
| <ul> <li>csvファイルによるmesh作成</li> <li>- 細生・実行の対象となど</li> </ul>                                                                                                    | OK(0)                                                        | 内域旅び加出に成<br>左のようなダイア<br>OKをクリックして                                     | なりしたら<br>アログが出ますので、<br>C閉じます。     |
| Csvファイルによるmesh作成     csv/形成     csv/形成     csv/lin     csv/lin                                                                                                    | <mark></mark><br>るcsvファイル名                                   | 内はないの油田にな<br>左のようなダイア<br>OKをクリックして<br>Surface/backstep.eMesh"         | なりしたら<br>アログが出ますので、<br>て閉じます。     |
| CSVファイルによるmesh作成     csv行成     csv振集 snappyDict作成     csv作成     csv振集 snappyDict作成     csv振集 snappyDict作成                                                                                                    | OK(O)<br>るcsvファイル名                                           | 内はないの加出にな<br>左のようなダイア<br>OKをクリックして<br>Surface/backstep.eMesh"         | なりしたら<br>アログが出ますので、<br>て閉じます。     |
| CSV7アイルによるmesh作成<br>CSV7アイルによるmesh作成<br>CSV作成<br>CSV作成<br>CSV作成<br>SnappyDict編集<br>SnappyDict編集<br>SnappyDict編<br>SnappyDict編<br>SnappyDicta<br>SnappyDicta<br>SnappyDicta<br>SnappyDicta<br>SnappyDicta<br>Sn | OK(O)<br>るcsvファイル名<br>patch名修正<br>sshDict、<br>る場合は、有用。       | 内はないの加出にな<br>左のようなダイア<br>OKをクリックして<br>Surface/backstep.eMesh"         | ながしたら<br>アログが出ますので、<br>て閉じます。     |
| CSVファイルによるmesh作成 CSVですがによるmesh作成 CSV作成 CSV作成 CSV作成 CSVですがした CSVファイルを作成・編集して、CSVファイルから、blockMet SnappyHexMeshDictを作り出す。多くのcellZoneを作る CSVファイルは、stlファイルと同じfolderに保存される。                                                                                                    | OK(O)<br>るcsvファイル名<br>patch名修正<br>sshDict,<br>る場合は、有用。       | 内はないの加出にな<br>左のようなダイア<br>OKをクリックして<br>Surface/backscep.eMesh"         | ながしたら<br>アログが出ますので、<br>て閉じます。     |
| CSVファイルによるmesh作成  CSVファイルによるmesh作成  CSVで作成  CSV作成  CSV作成  CSV作成  SnappyDict編集  SnappyDict編集  SnappyDict编集  SnappyDict编集  SnappyDict                                                                                                    | OK(O)<br>るcsvファイル名<br>patch名修正<br>shDict、<br>る場合は、有用。<br>閉じる | 内はないの加出にな<br>左のようなダイア<br>OKをクリックして<br>Surface/backstep.eMesh"         | なりしたら<br>アログが出ますので、<br>て閉じます。     |
| <ul> <li>CSVファイルによるmesh作成</li> <li>デ :編集・実行の対象となる</li> <li>CSV作成</li> <li>CSV偏集</li> <li>SnappyDict編集</li> <li>SnappyDict編集</li> <li>SnappyDict編集</li> <li>SnappyHexMeshDictを作り出す。多くのcellzoneを作る</li> <li>CSVファイルは、stlファイルと同じFolderに保存される。</li> </ul>                                                                                                    | OK(O)<br>るcsvファイル名<br>patch名修正<br>shDict、<br>る場合は、有用。<br>閉じる | RF IQARO JIIIIICA<br>左のようなダイア<br>OKをクリックして<br>Surface/backstep.eMesh" | なりしたら<br>アログが出ますので、<br>て閉じます。     |

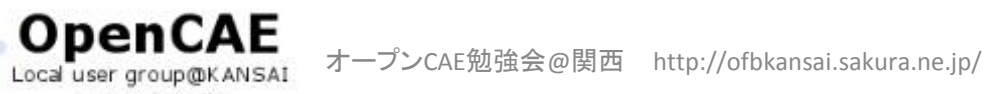

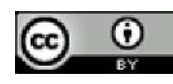

#### HelyxOSの起動

OpenCAE

オーナンCAE勉強会会構画

| Ubuntuデスクトップ                                                                                                    | ¶‡ <mark>En</mark> 40) 00:39 ∰           |
|----------------------------------------------------------------------------------------------------|------------------------------------------|
|                                                                                                    |                                          |
| Heyx Helyx-OSによる編集                                                                                                    | AE Q ≣ ₩ ✔ Φ                             |
| newCase                                                                                                    | 2前 ・ サイブ 福岡 再新日時                         |
| newCase作成<br>(既にfileが存在する場合は、そのまま)                                                                                                    | ル(T) 十徳ナイフ(D) ヘルプ(H)                     |
| stlファイル                                                                                                    | 🗴 📂 🖻 🌶 🗊 💯 😤 📐 🖬 🔐 🔛 🖉 💉                |
| 開く /home/username/CAE 参照                                                                                                    | OpenFoam環境: bashrc-FOAM-2.3-DEXCS        |
| stlチェック stlのsolid名やscaleを変更する                                                                                                    | startFrom stopAt controlDict             |
|                                                                                                    | startTime:0 ▼ endTime:1000 ▼ 編集          |
| <ul> <li>特徴線の抽出<br/>150 (角度)<br/>Dict編集<br/>surfaceFeature<br/>HelyxOSの起戦<br/>paraFoam起動<br/>paraFoamを起動してmeshを確認</li> <li>csv7ァイルによるmesh作成</li> </ul>                  | elyxOSを起動します。<br>Sの起動」ボタンを               |
| - :編集・実行の対象となるcsvファイル名                                                                                                    | /stem/runDict                            |
| CSV作成 CSV編集 SnappyDict作成                                                                                                    | /stem/controlDict<br>/stem/blockMeshDict |
| snappyDict編集 snappy実行… patch名修正…<br>csvファイルを作成・編集して、csvファイルから、blockMeshDict、<br>snappyHexMeshDictを作り出す。多くのcellZoneを作る場合は、有用。<br>csvファイルは、stlファイルと同じFolderに保存される。<br>閉じる | /stem/decomposeParDict                   |

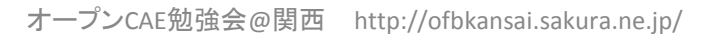

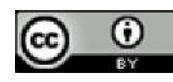

### HelyxOSの起動

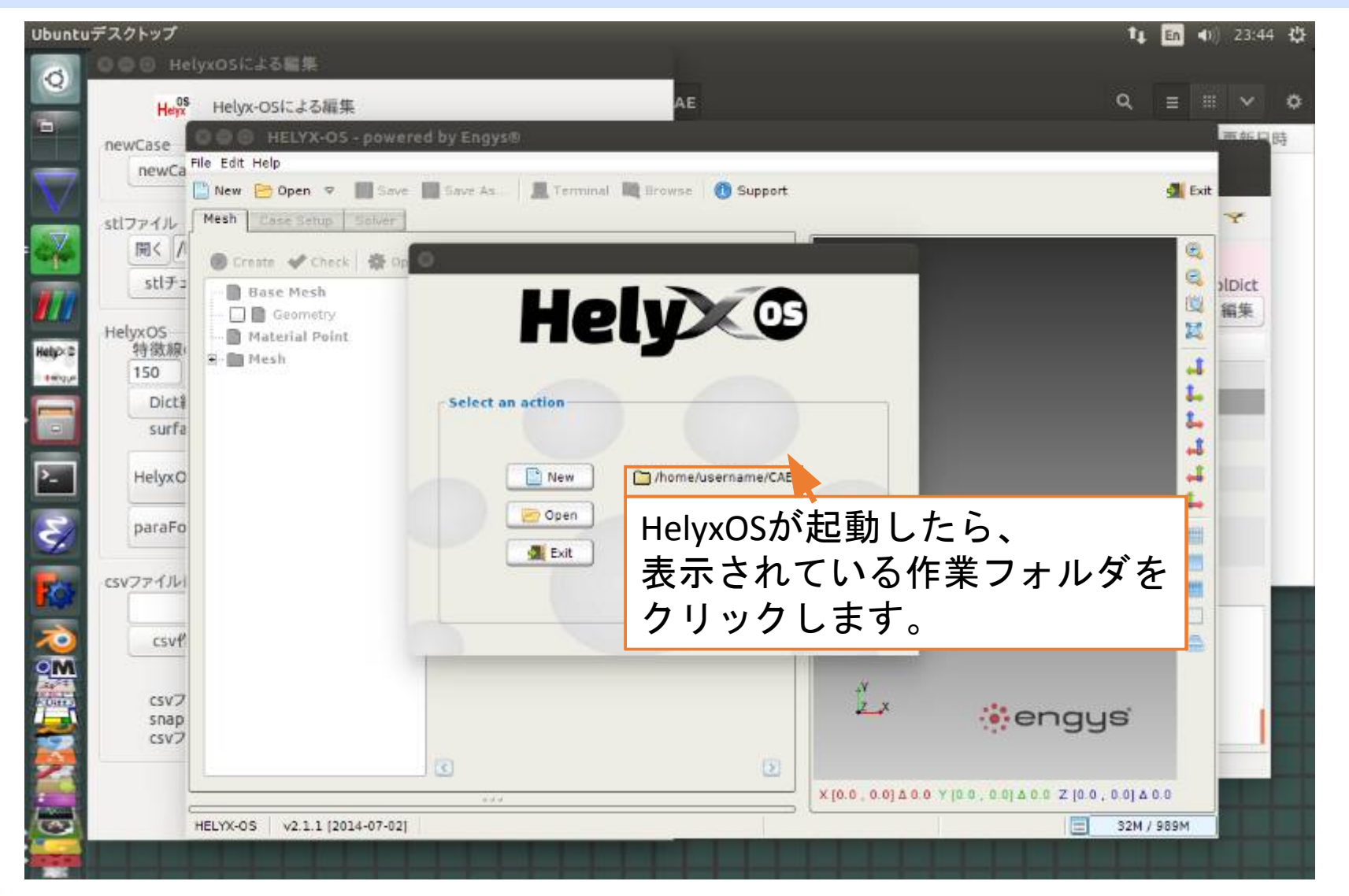

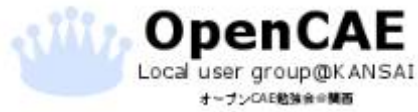

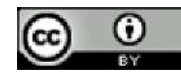

#### Stlファイルの読み込み

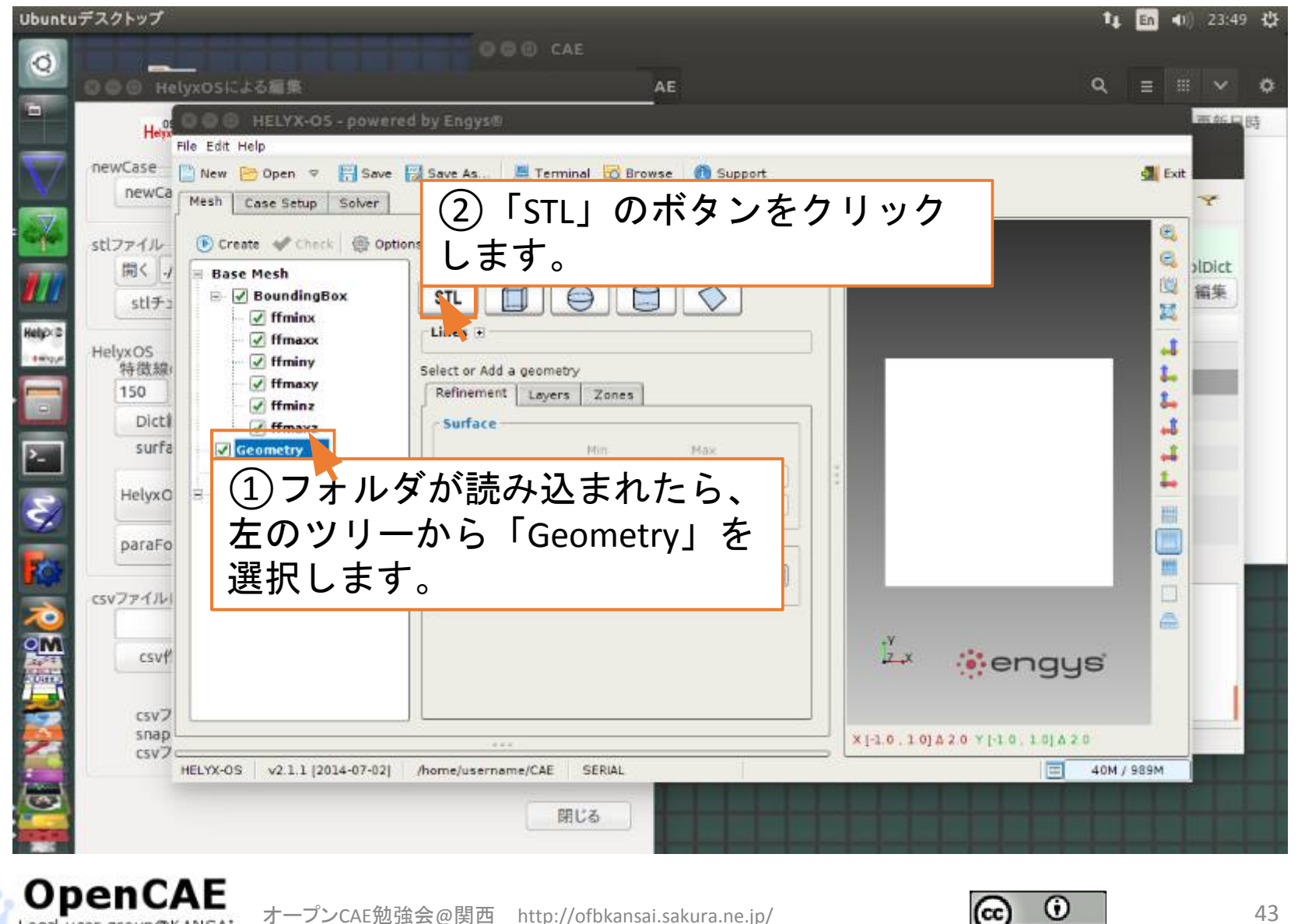

## Stlファイルの読み込み

オープンCAE勉強会会構画

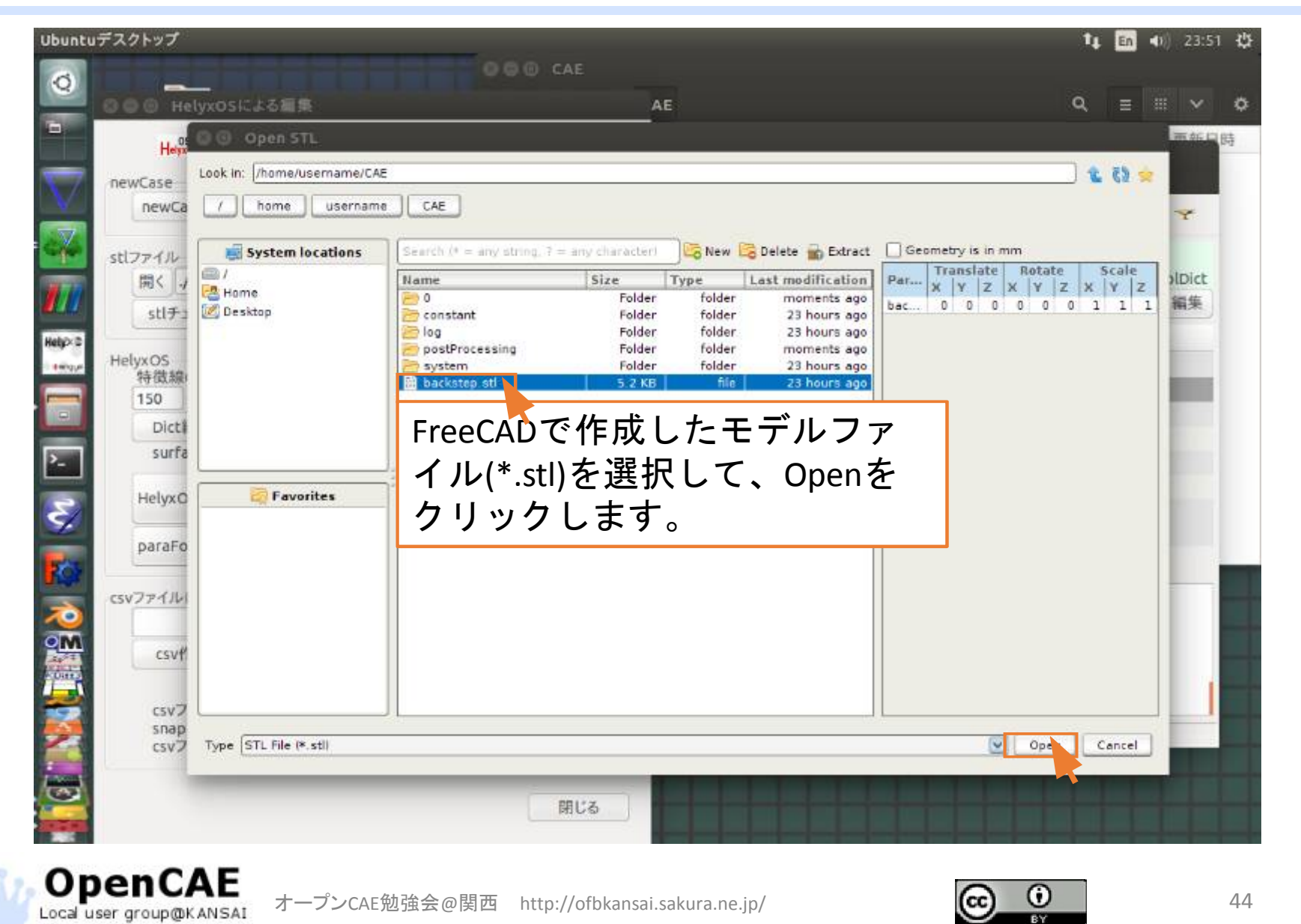

特徴線ファイルの読み込み

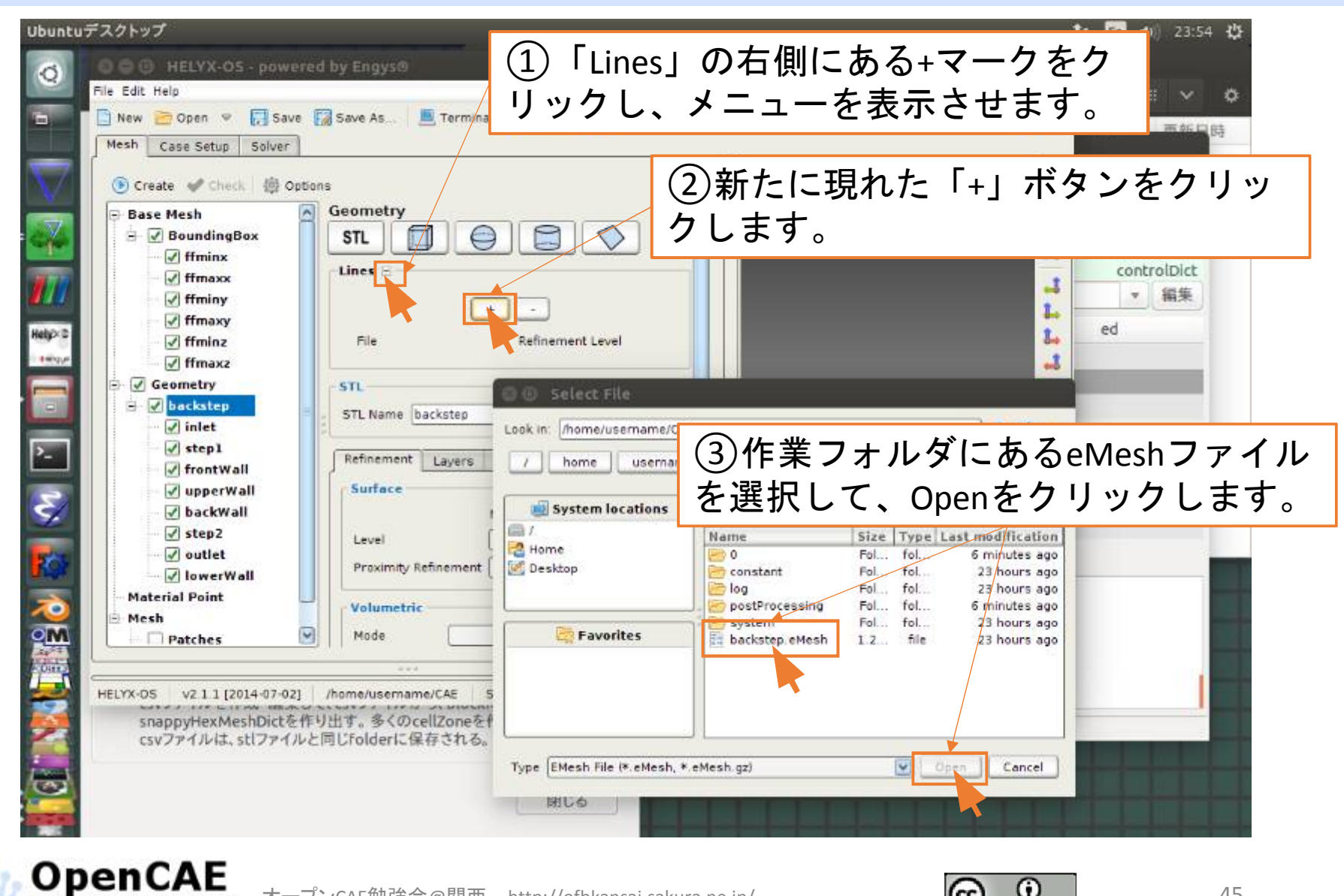

オープンCAE勉強会@関西 http://ofbkansai.sakura.ne.jp/

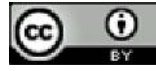

メッシュ分割の設定

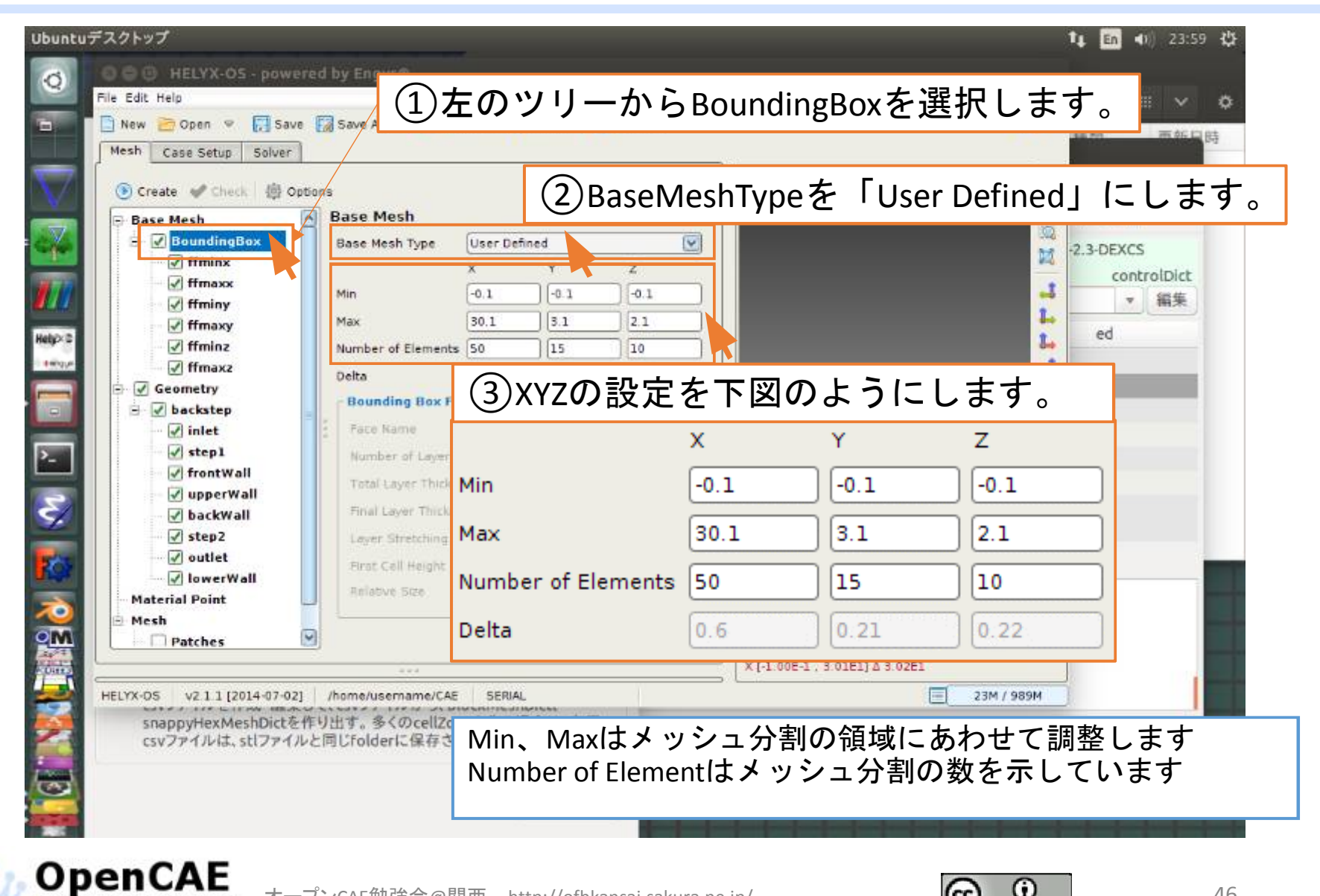

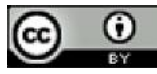

## メッシュ作成位置の設定

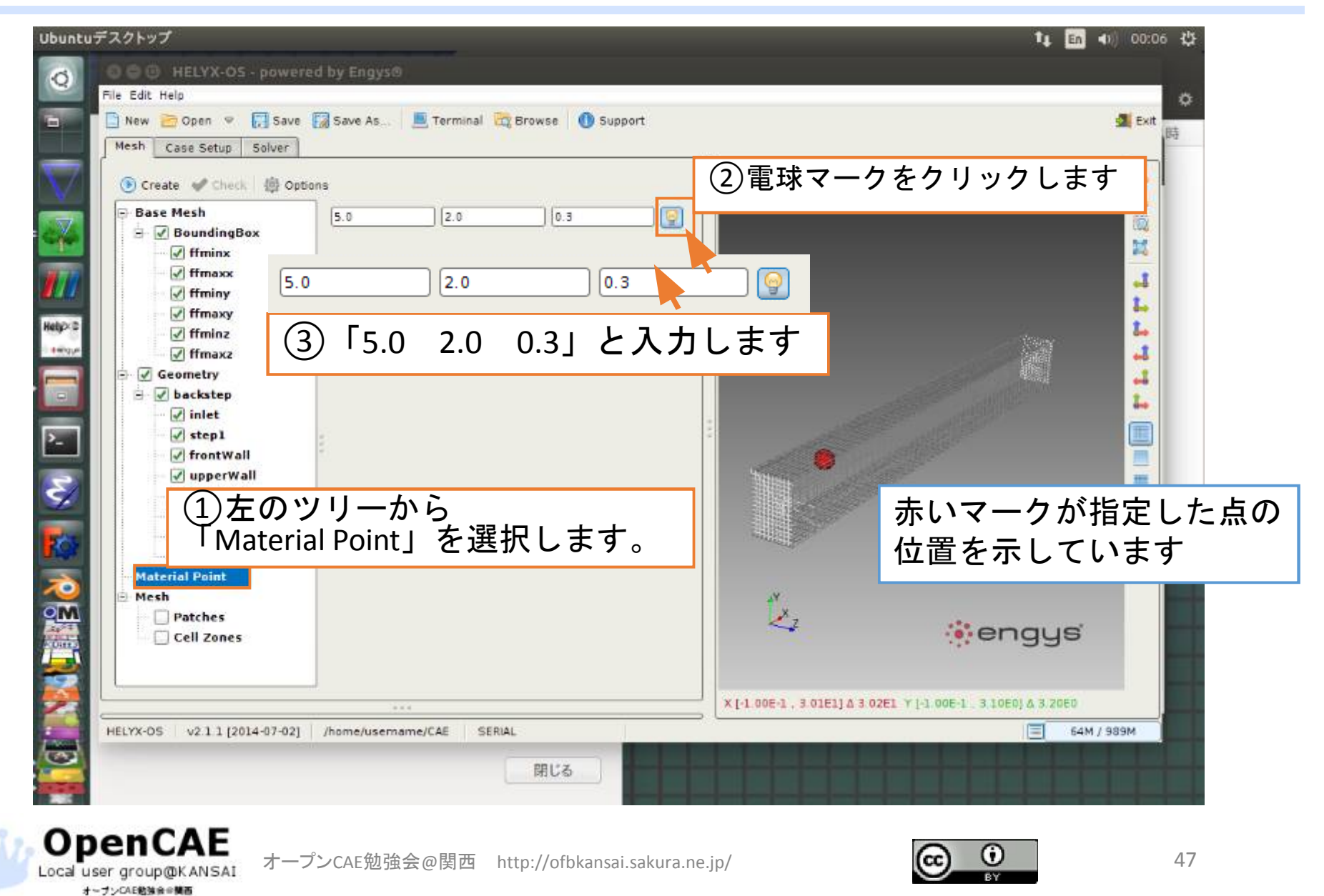

#### メッシュ作成位置の設定

Material Pointを読み込んだSTLファイルの内部に設定するか、 外部に設定するかでメッシュを作成する領域が変化します。

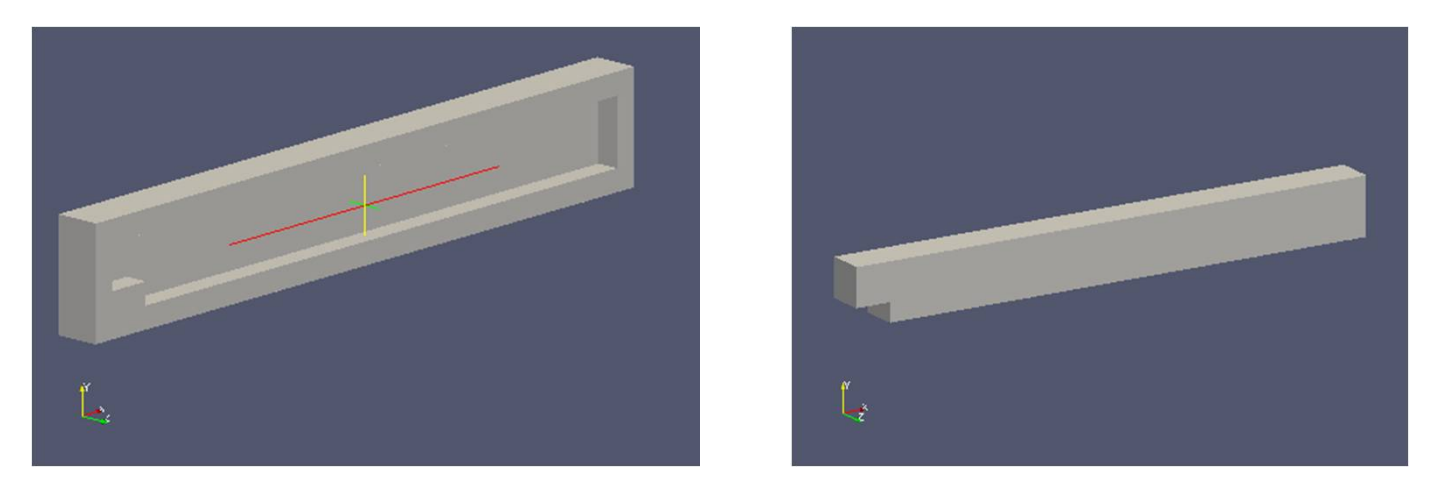

#### モデルの外部を指定した場合 モデルの内部を指定した場合

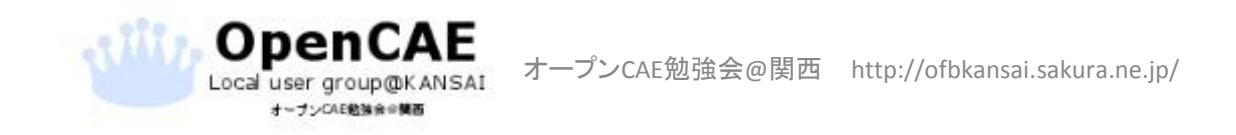

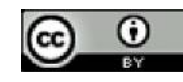

メッシュの作成

Local user group@KANSAI オープンCAE勉強会会構画

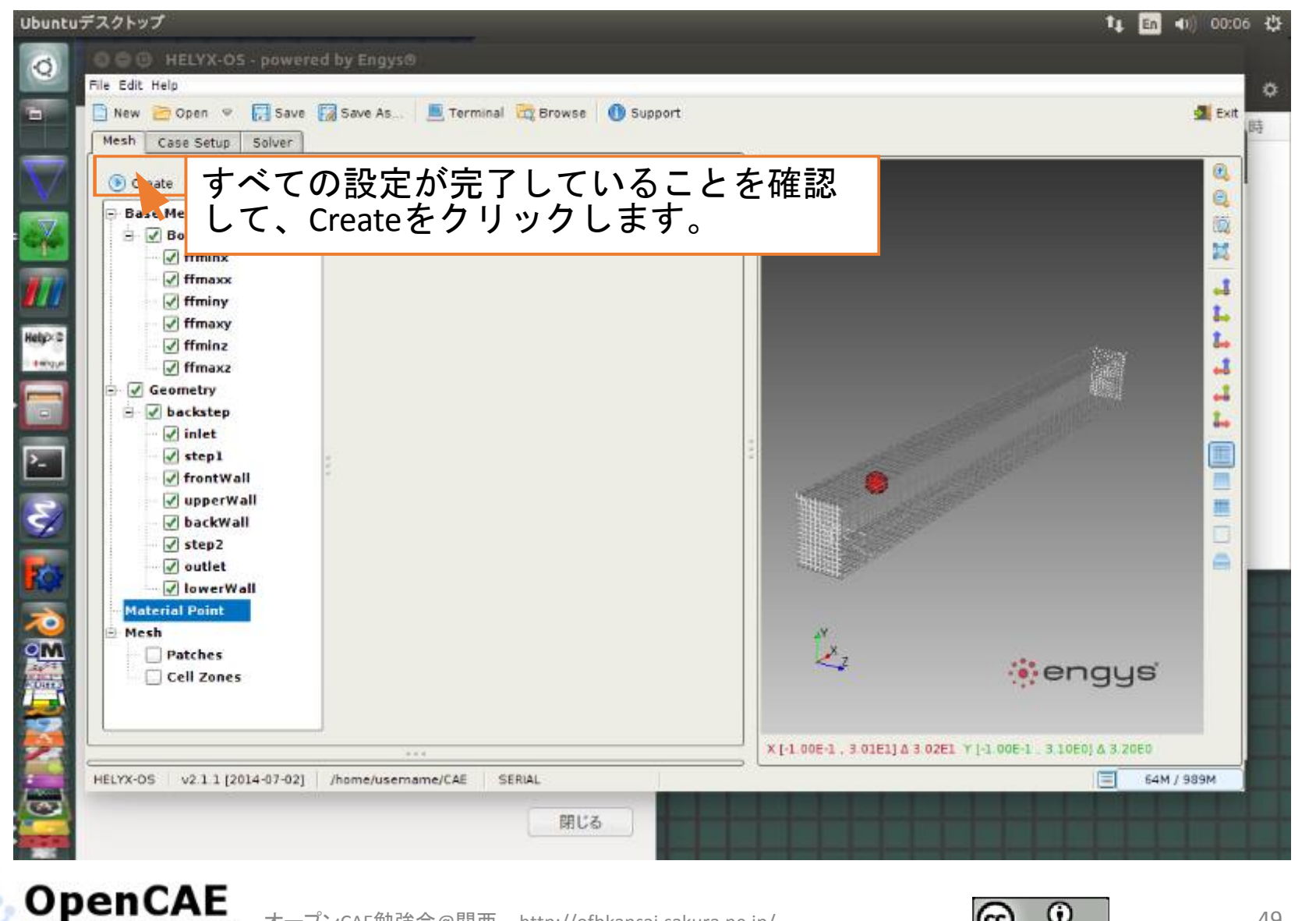

オープンCAE勉強会@関西 http://ofbkansai.sakura.ne.jp/

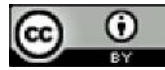

メッシュの作成

Local user group@KANSAI オープンCAE勉強会会構画

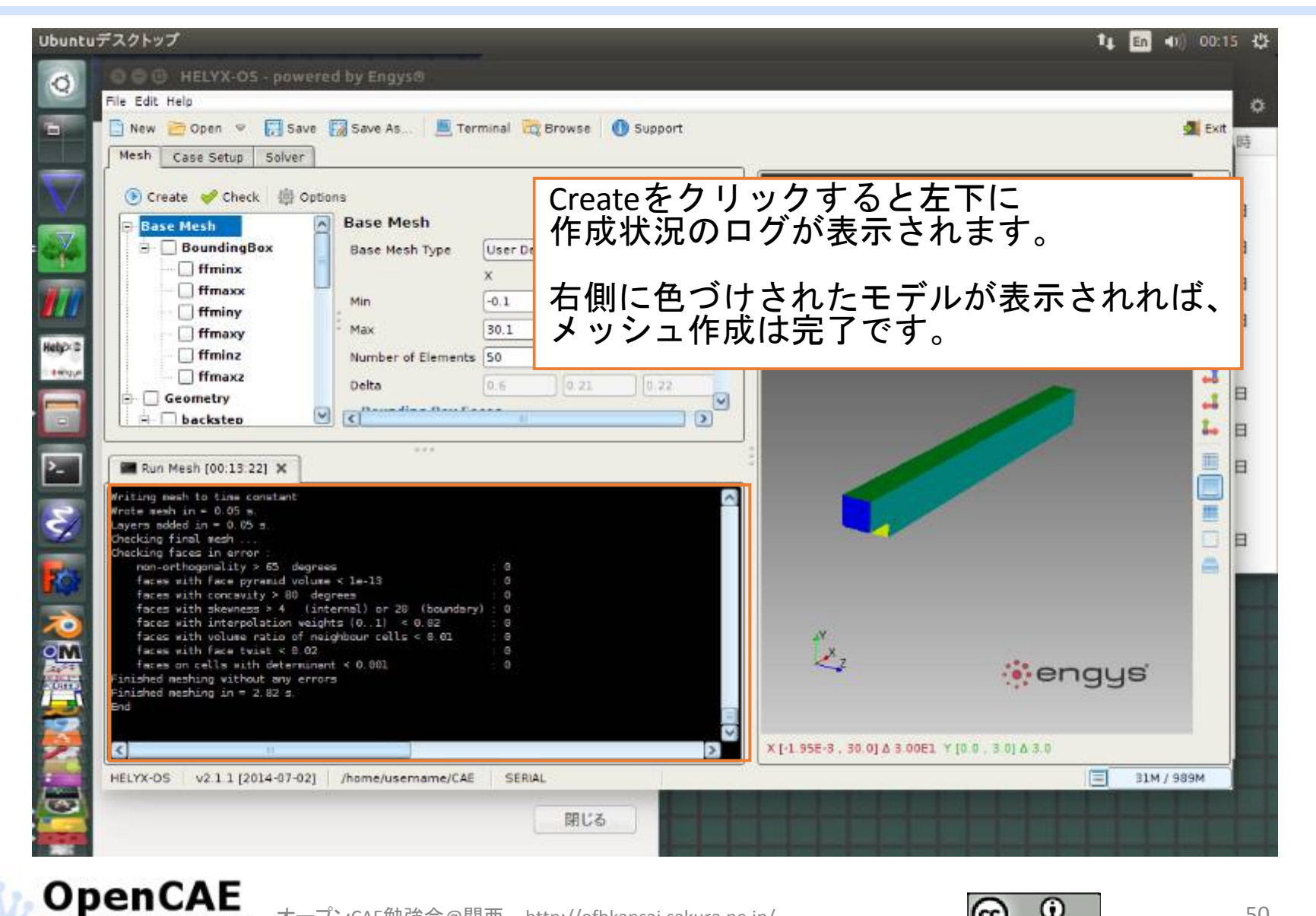

オープンCAE勉強会@関西 http://ofbkansai.sakura.ne.jp/

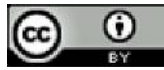

### HelyxOSでの条件設定

オープンCAE勉強会会構要

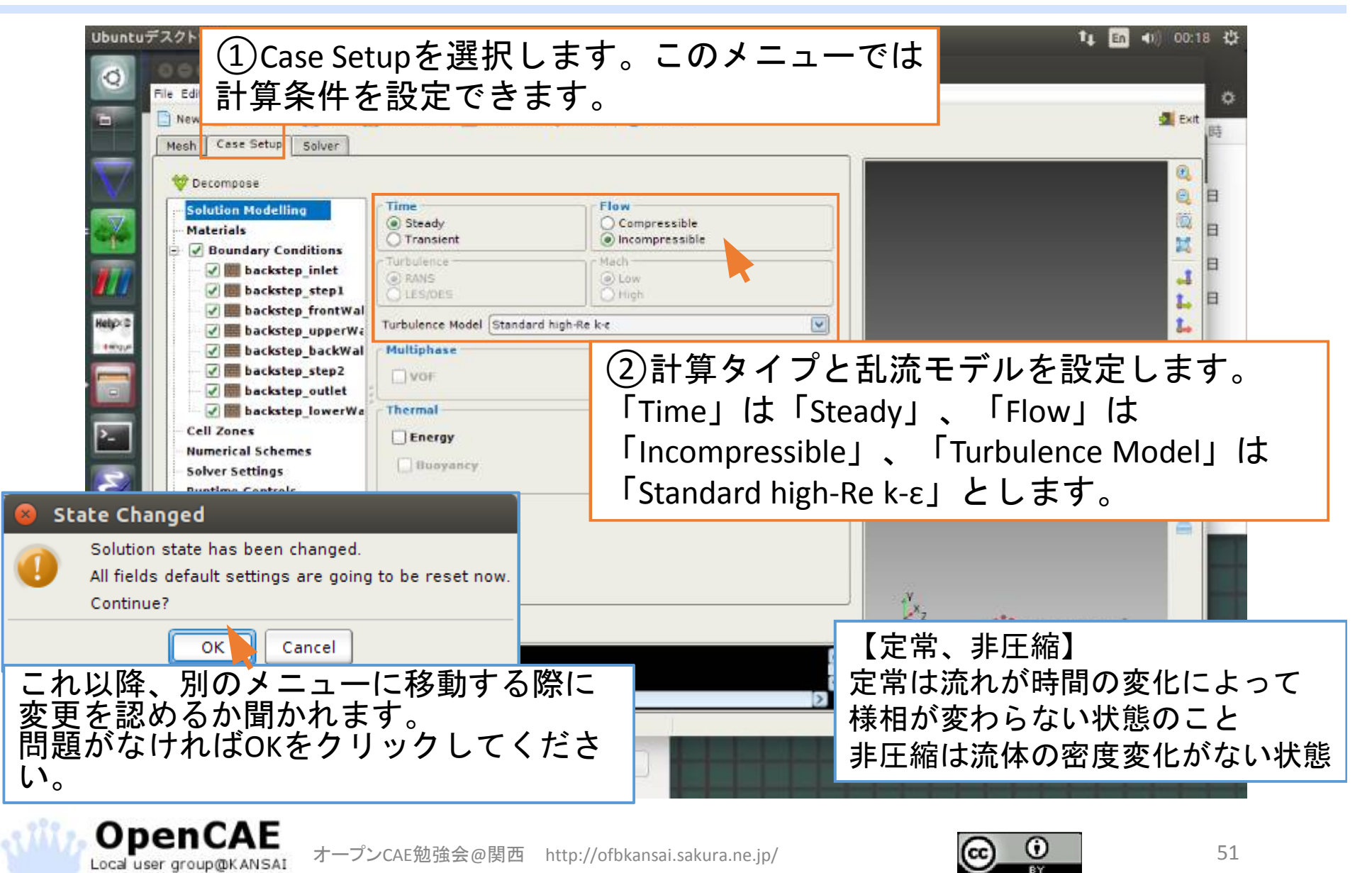

# 流体物性の入力

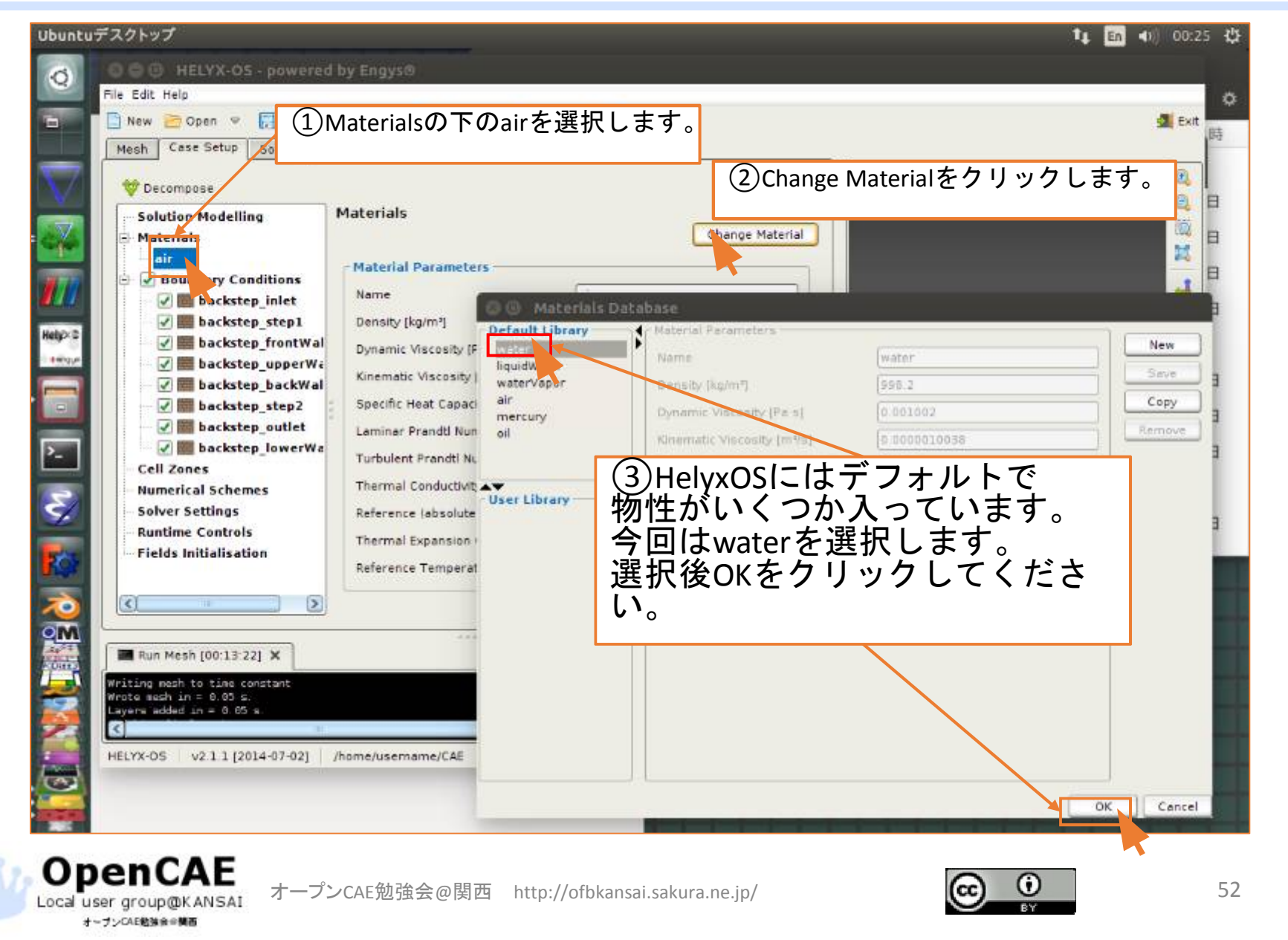

# 境界条件の設定(流入条件)

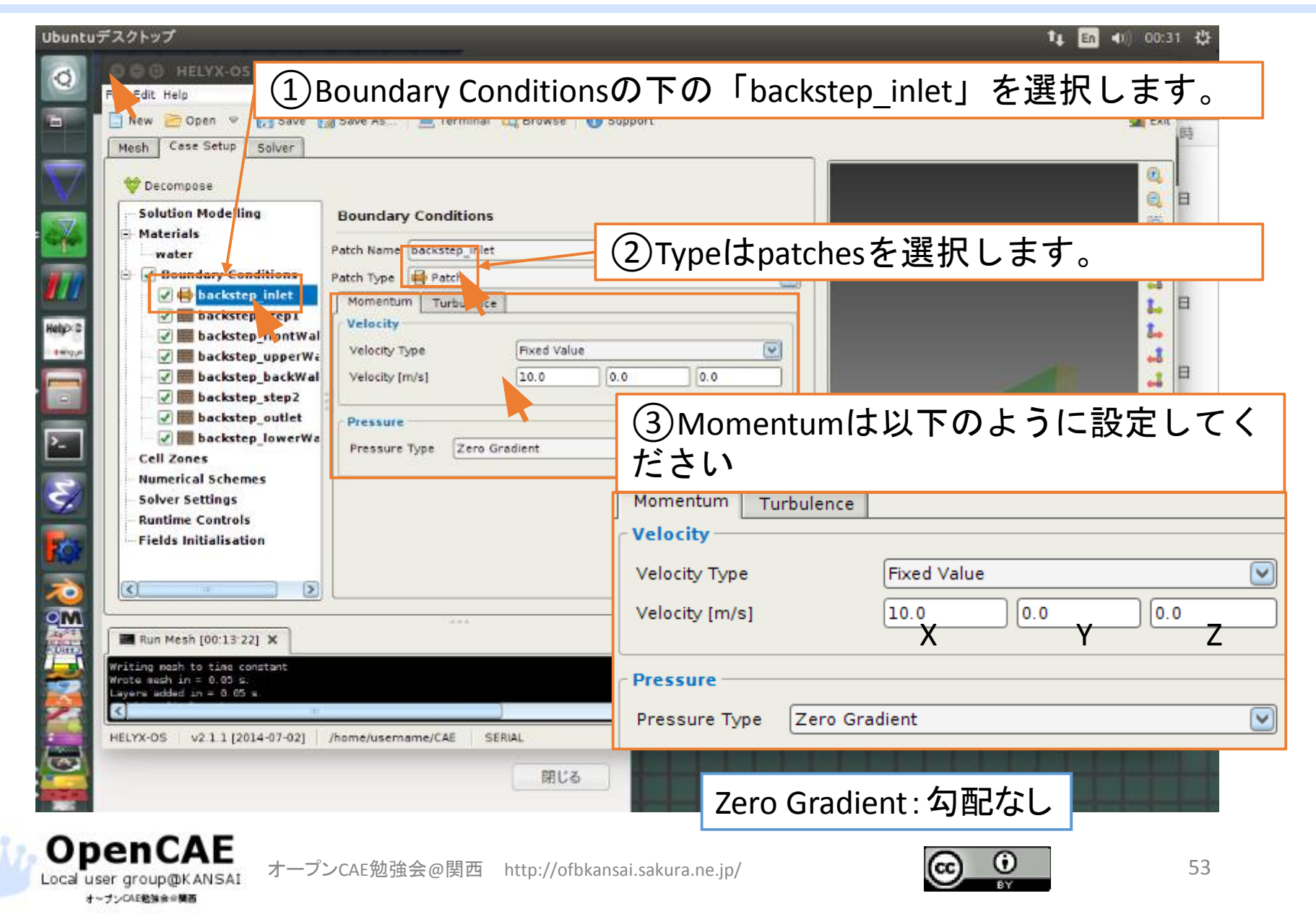

# 境界条件の設定(流出条件)

Local user group@KANSAI

オーブンCAE勉強会会構画

| Ubuntuデスクトップ                                                                                                    | t∎ En ৰ)) 00:37 🔱         |
|----------------------------------------------------------------------------------------------------|---------------------------|
| Image: Second state     Image: Second state       Image: Second state     Image: Second state       Ima                                                                                                    | <sup>o</sup>              |
| E New ➢ Open ☞ ㈜ Save III Save As 트 Terminal 🛱 Browse (1) Support<br>Mesh Case Setup Solver                                                                                                    | 31 Exit 時                 |
| Decompose     Solution Modelling     Boundary Conditions                                                                                                    |                           |
| Materials                                                                                                    |                           |
| Water<br>Boundary Conditions<br>Patch Type Patch Conditions<br>Patch Type Patch Conditions<br>Patch Type Patch Conditions<br>Patch Type Patch Conditions<br>Patch Type Patch Conditions<br>Patch Type Patch Conditions<br>Patch Type Patch Conditions<br>Nomentum Turb Conditions<br>Velocity<br>Velocity                                                                                                    | 、<br>こ設定してください            |
| Rengul     Image: Second second second |                           |
| Image: Solution of the solution of the solution     | adient 💟                  |
| Image: Run Mesh [00:13:22] X         Writing mesh to time constant         Wrote mesh in = 0.05 s.         Layers added in = 0.05 s.         Image: Run Mesh [00:13:22] X                                                                                                    | .00E1 Y [0.0 , 3.0] & 3.0 |
| HELYX-OS v2.1.1 [2014-07-02] /hd ①Boundary Conditionsの下の「backstep_c                                                                                                    | outlet」を選択します。            |
|                                                                                                    |                           |
| OpenCAE<br>オープンCAE勉強会@関西 http://ofbkansai.sakura.ne.jp/                                                                                                    | 54                        |

CC

BY

## 計算条件の設定

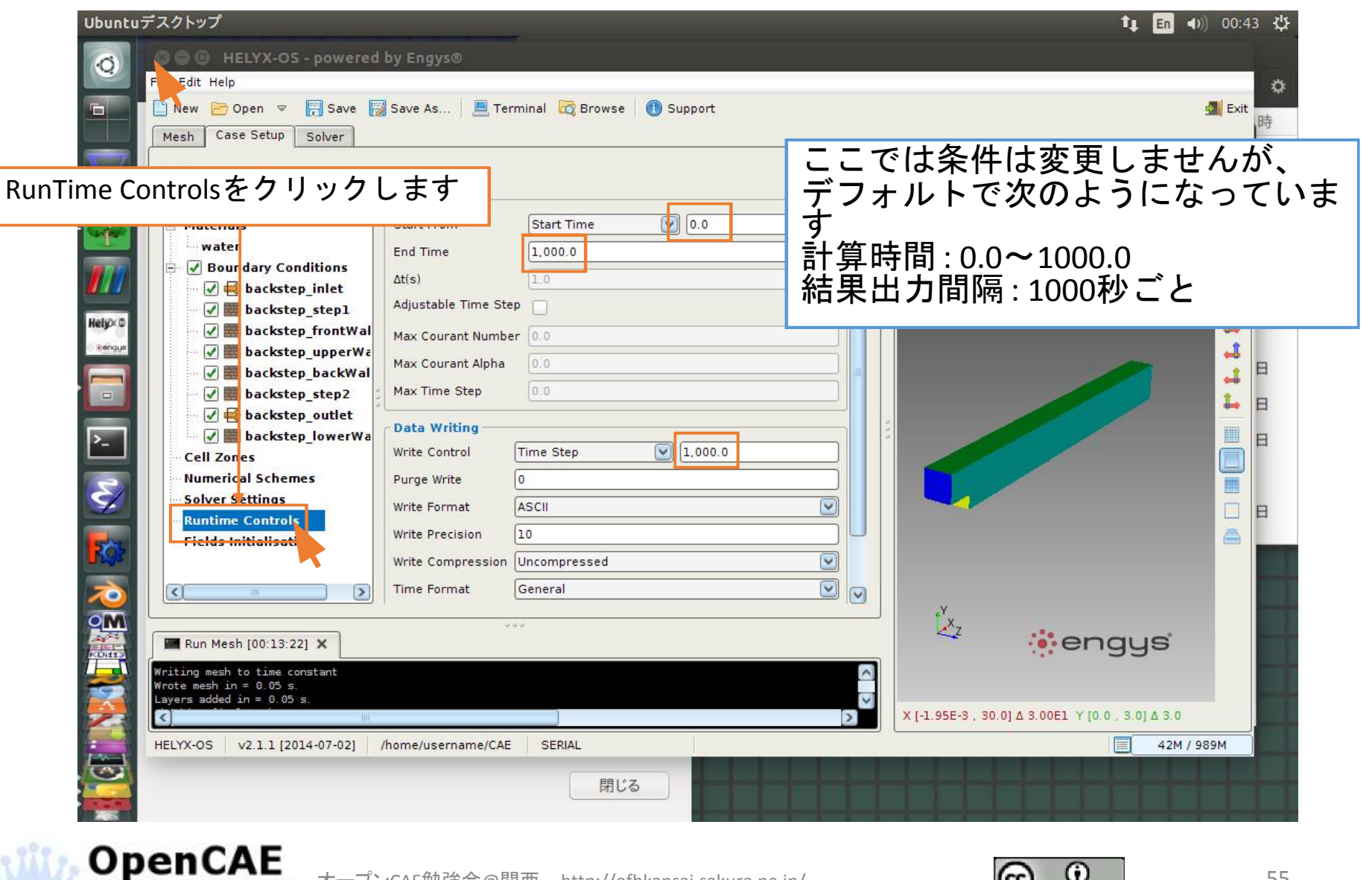

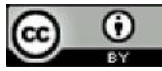

# 計算の開始

Local user group@KANSAI オープンCAE勉強会会構画

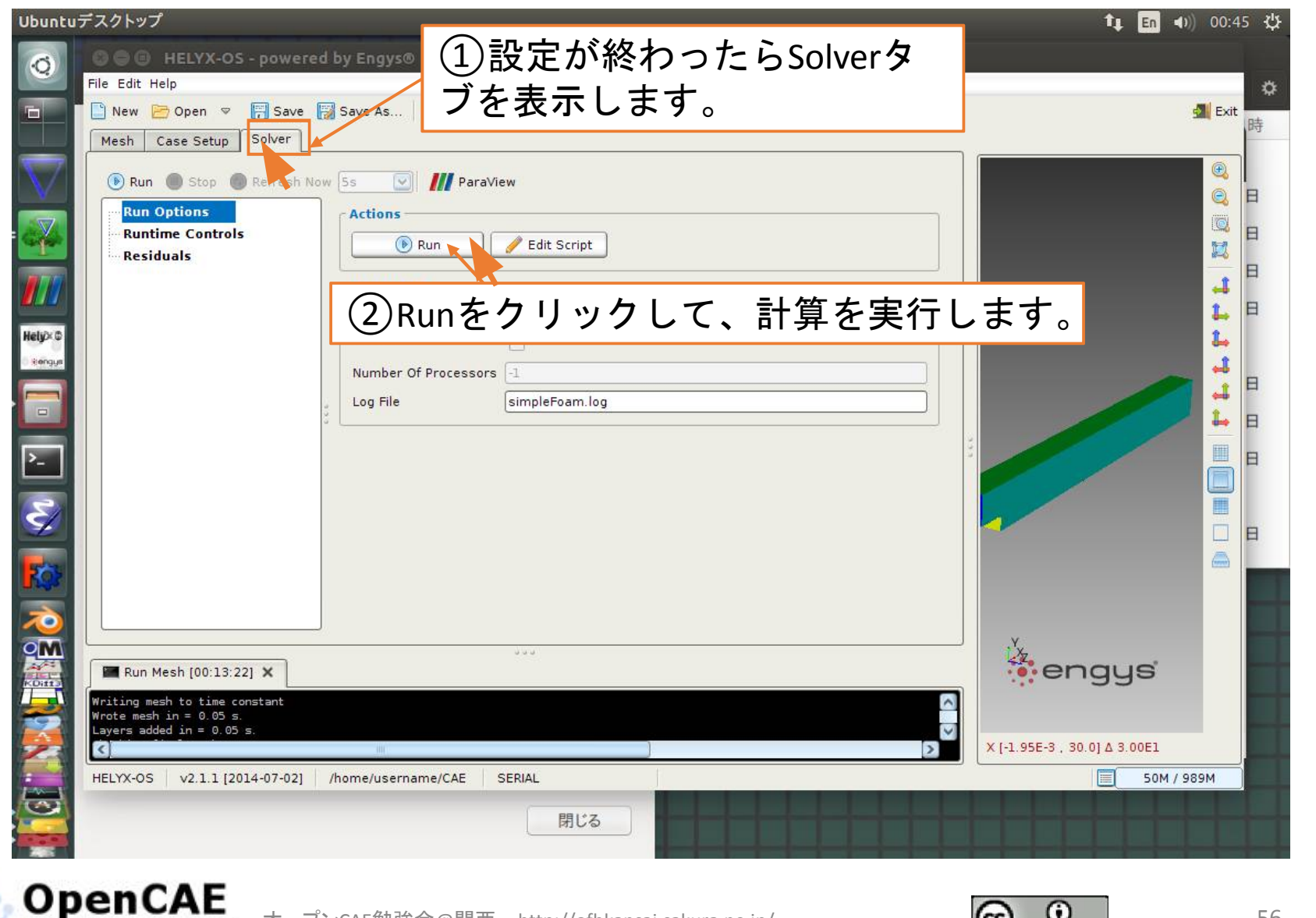

オープンCAE勉強会@関西 http://ofbkansai.sakura.ne.jp/

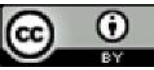

## 計算中の表示

Local user group@KANSAI オープンCAE勉強会会構画

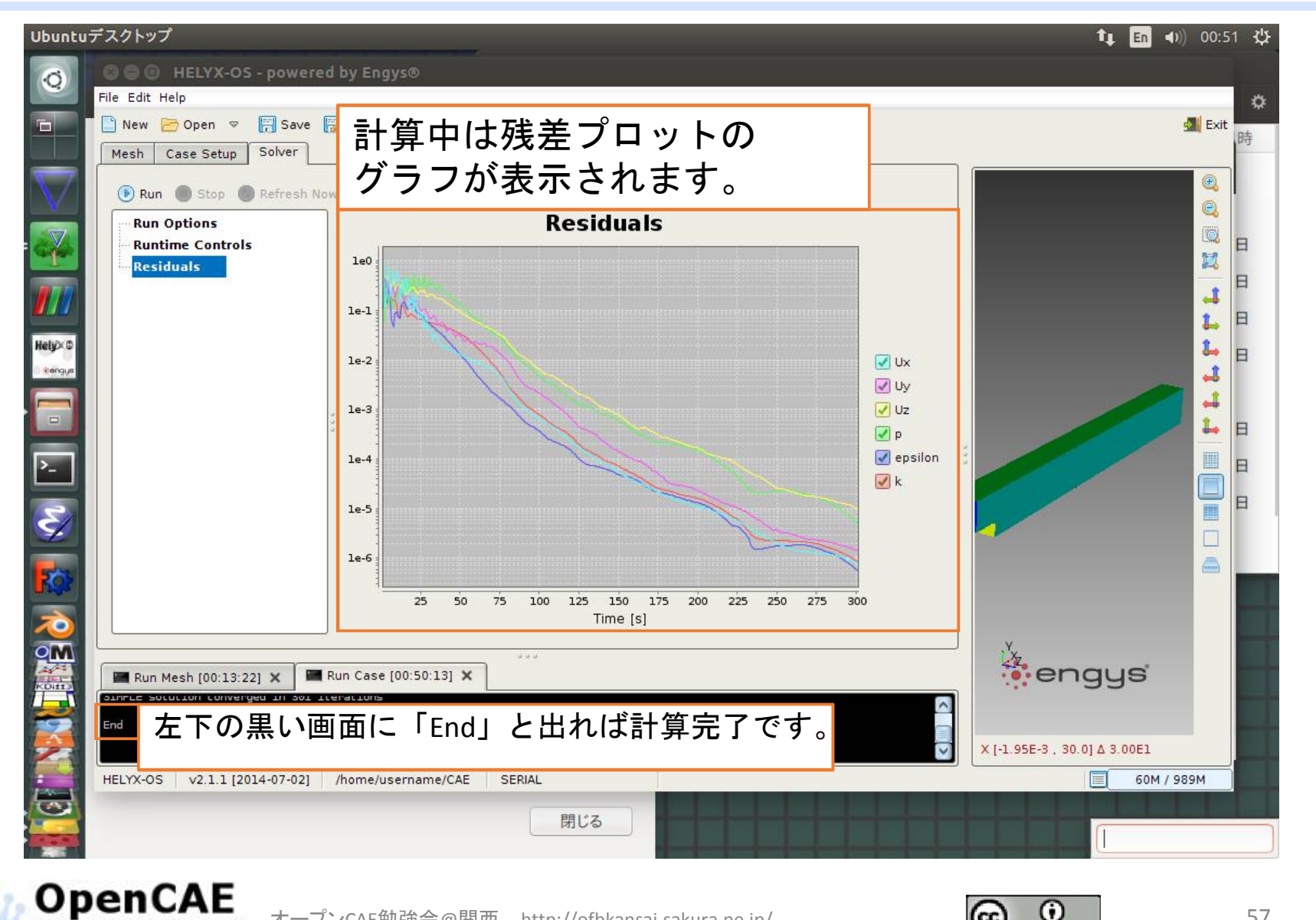

オープンCAE勉強会@関西 http://ofbkansai.sakura.ne.jp/

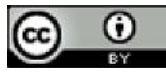

#### 結果の可視化一Paraviewの起動

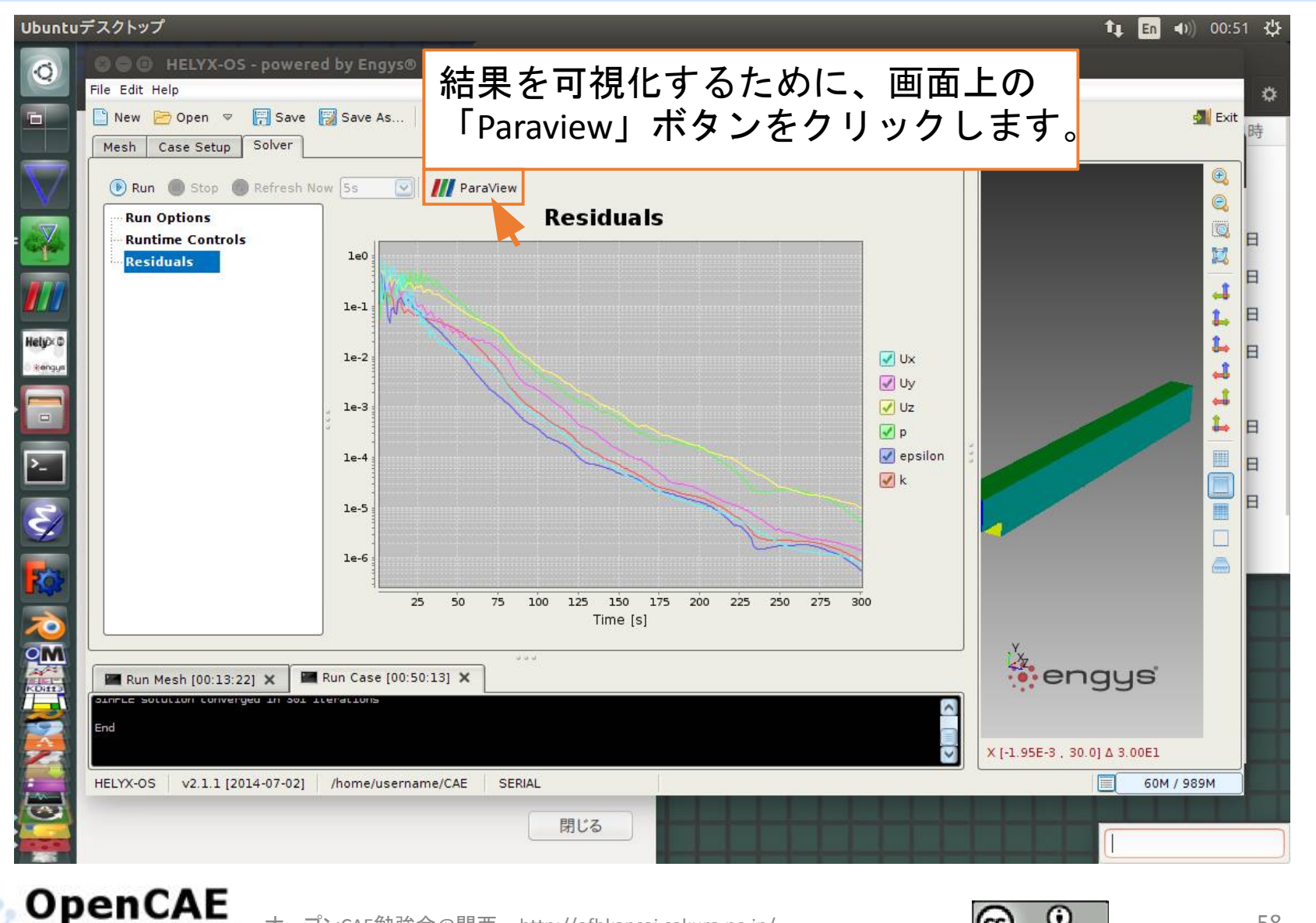

オープンCAE勉強会@関西 http://ofbkansai.sakura.ne.jp/

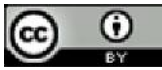

## モデルの表示

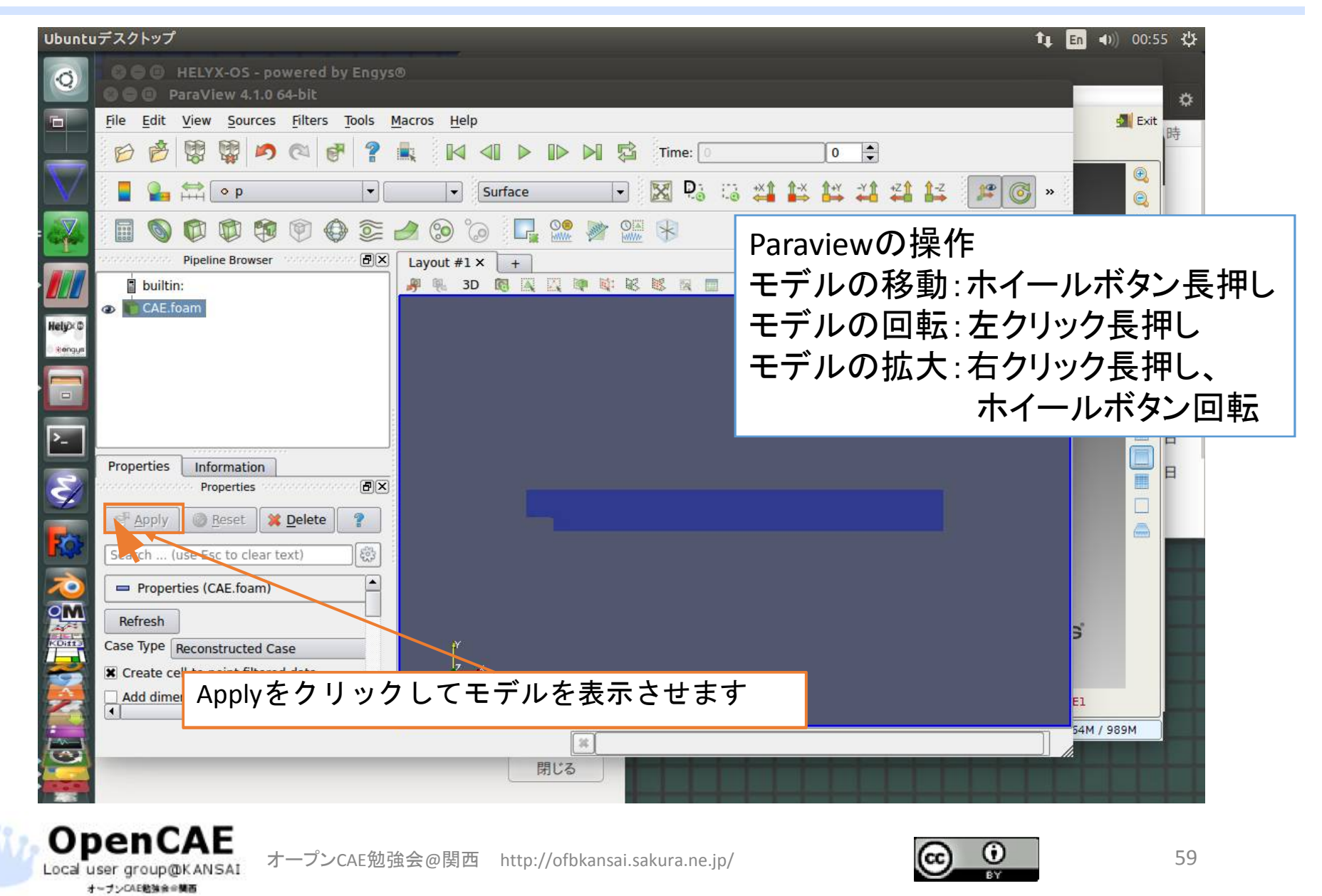

# 可視化のための平面を作成

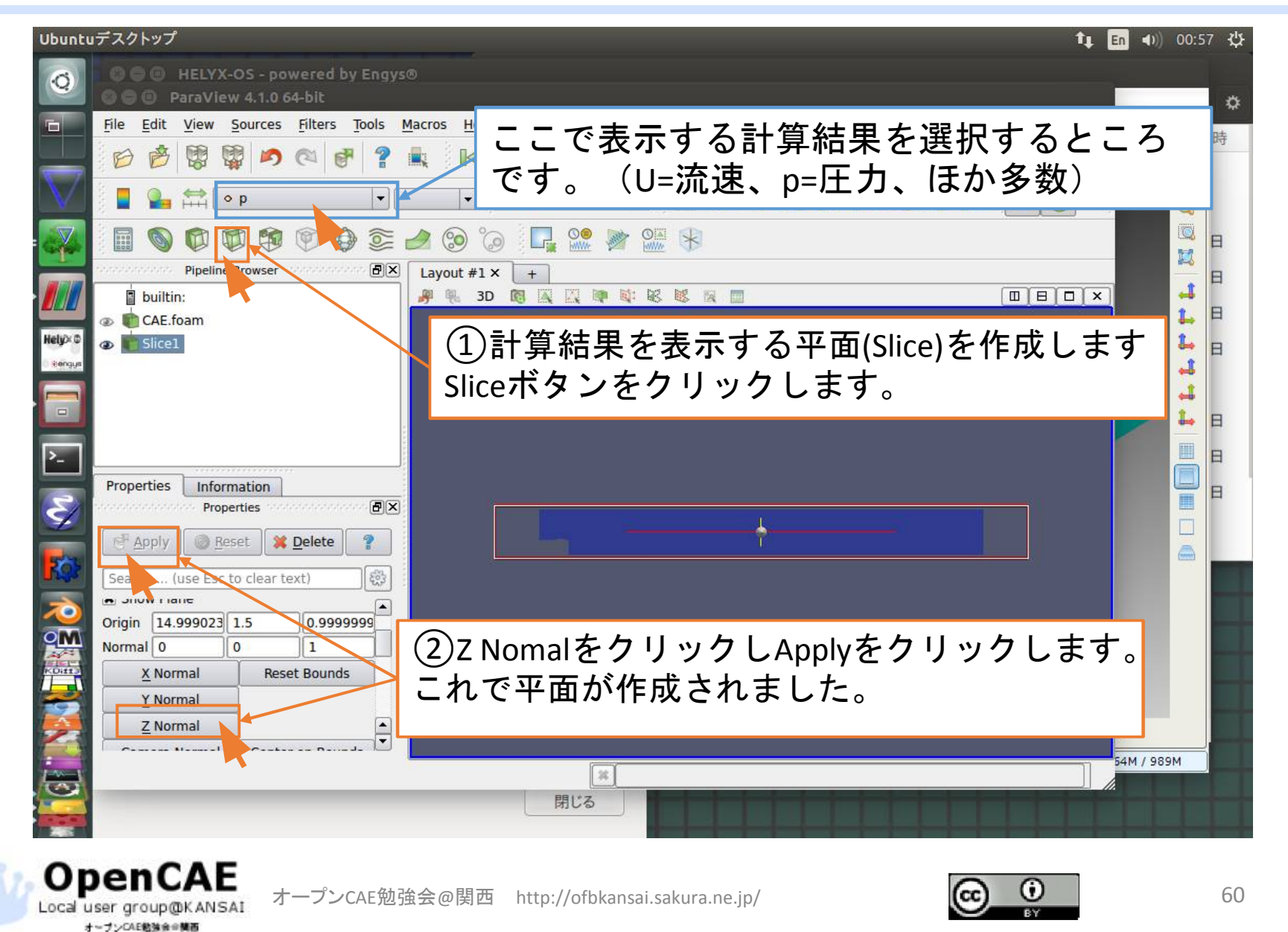

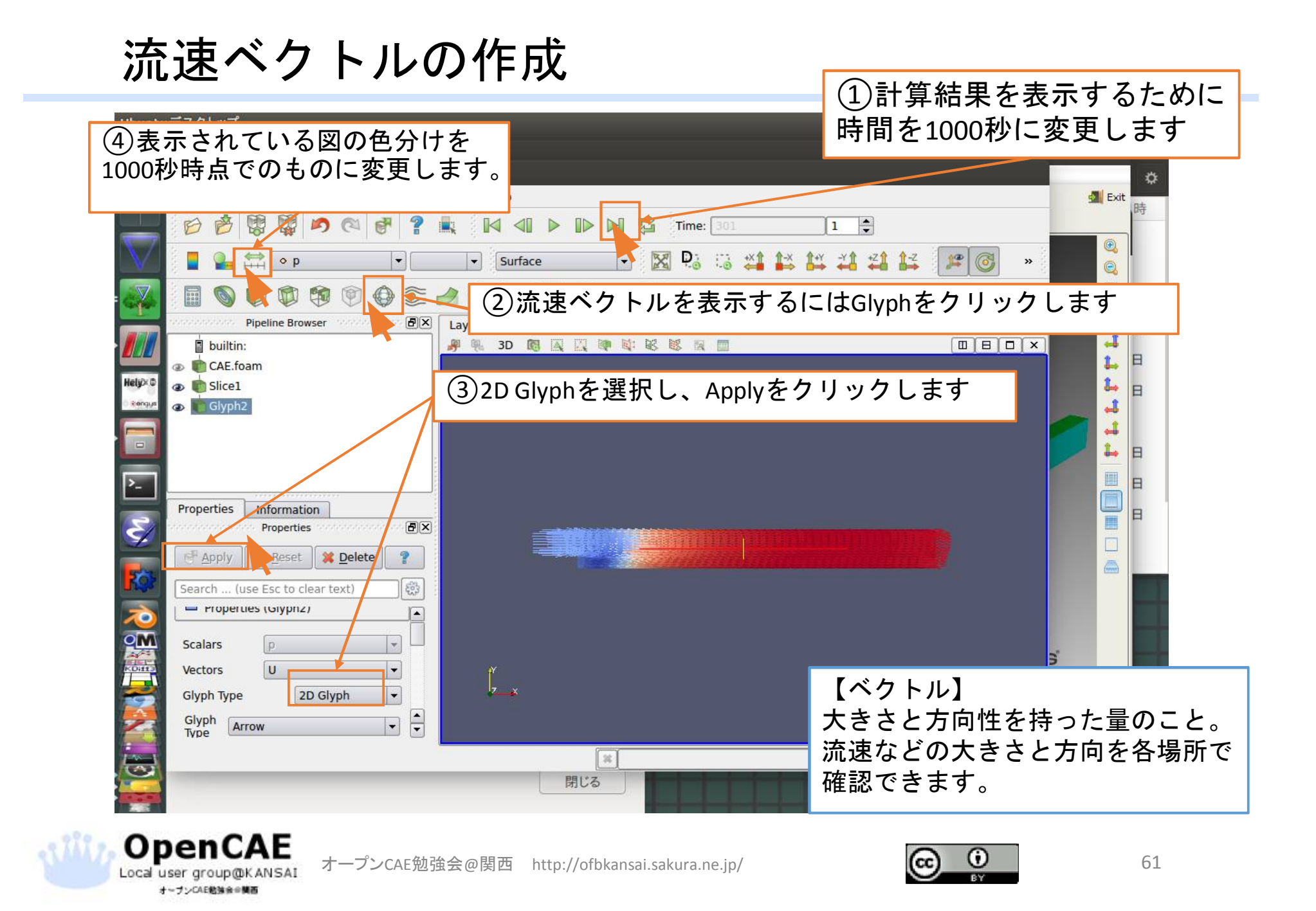

#### 流速ベクトルの調整

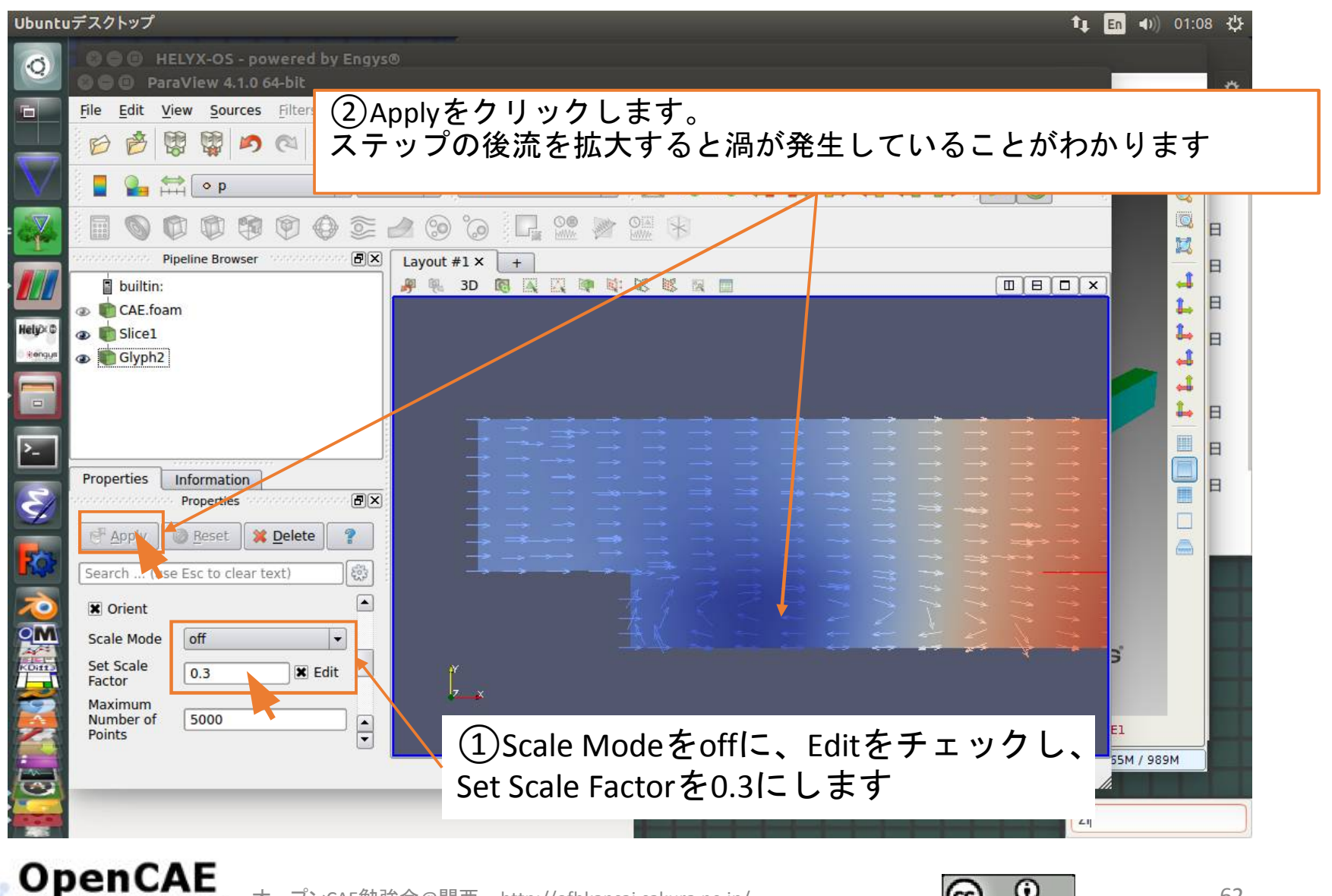

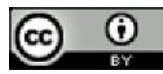

## 流線の作成一ベクトルの非表示

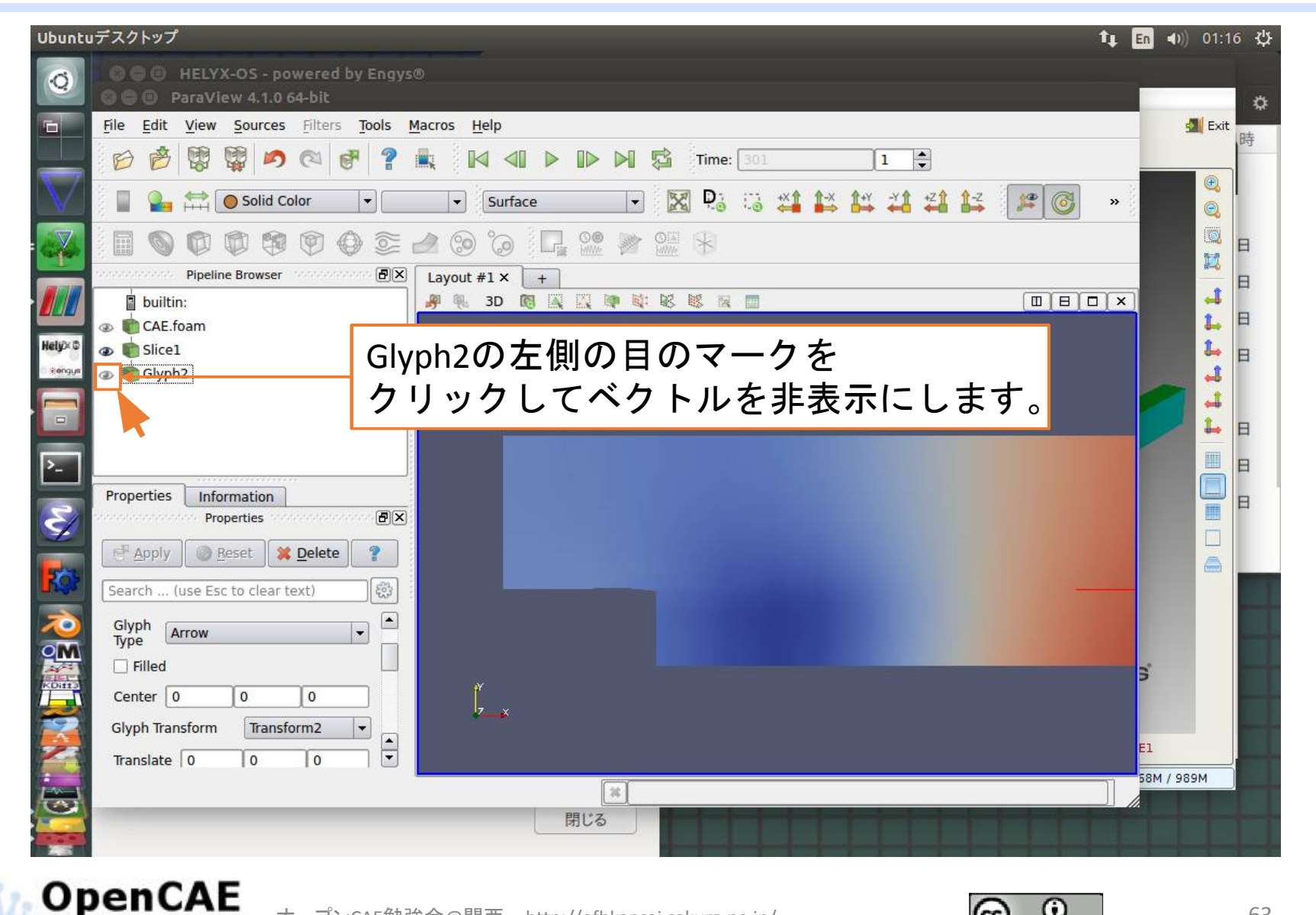

オープンCAE勉強会@関西 http://ofbkansai.sakura.ne.jp/

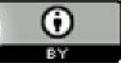

# 流線の作成一平面結果の非表示

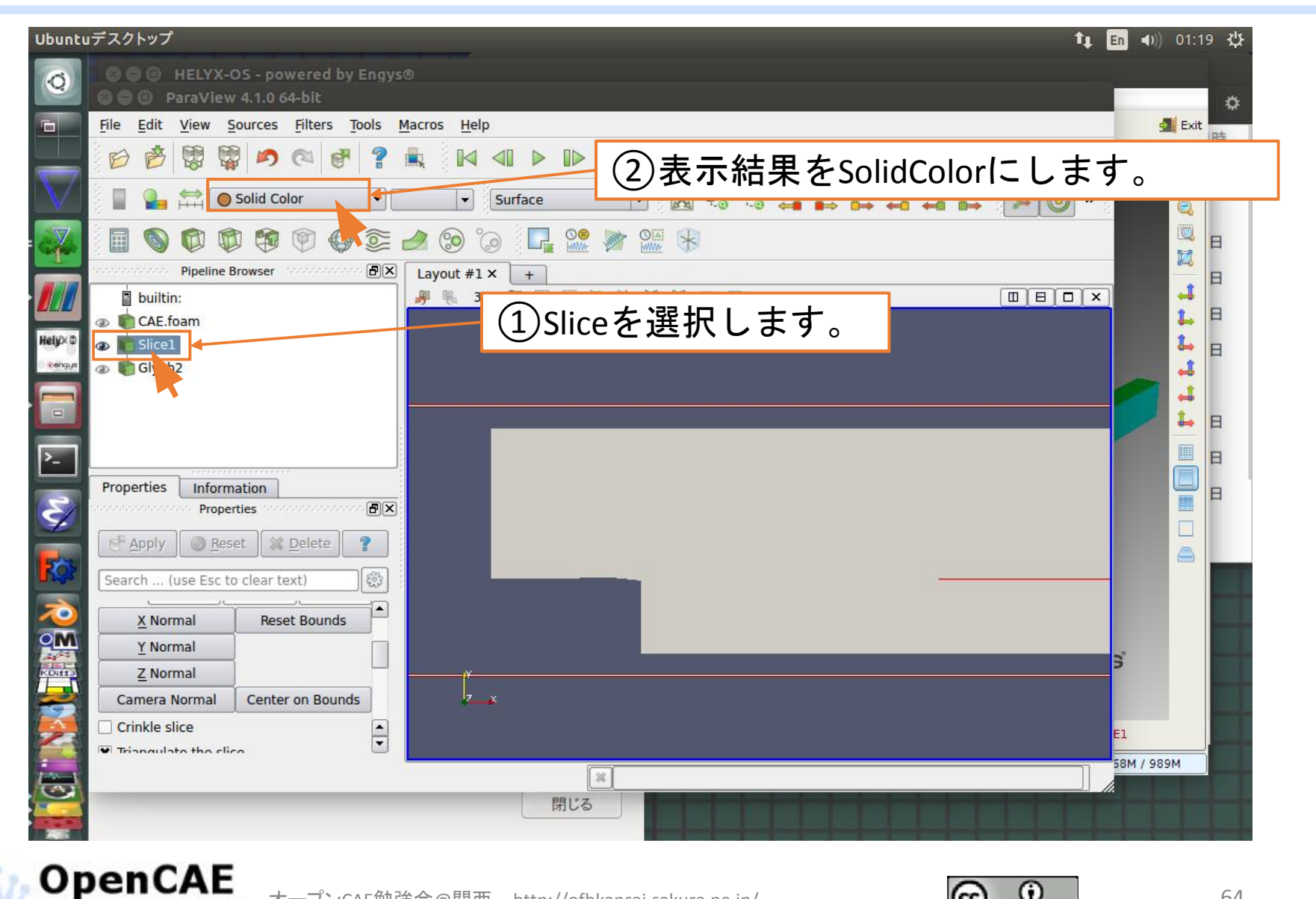

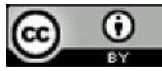

# 流線の作成

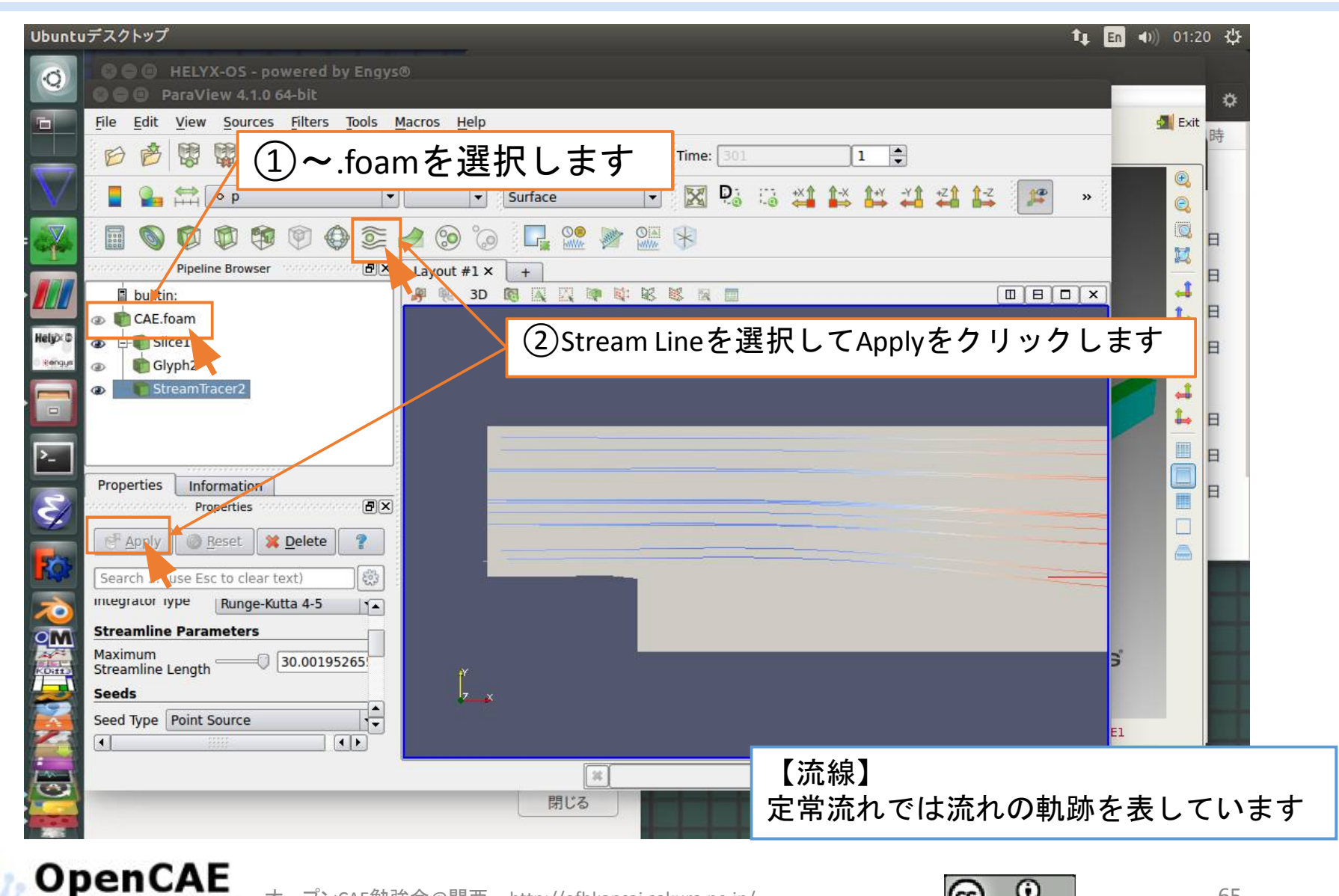

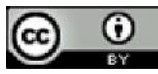

## 流線の調整

オープンCAE勉強会会構画

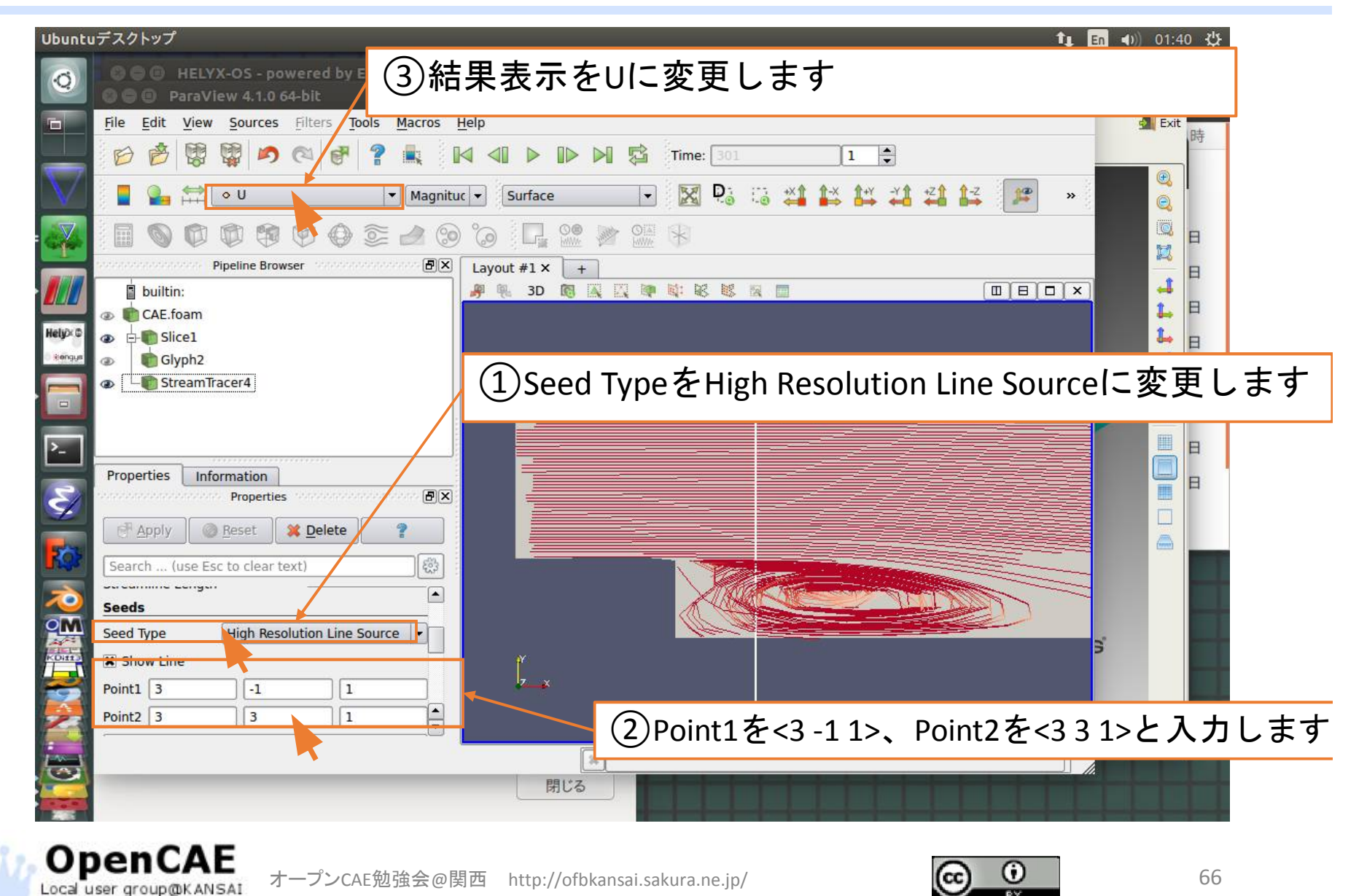

コンタレンジの調整

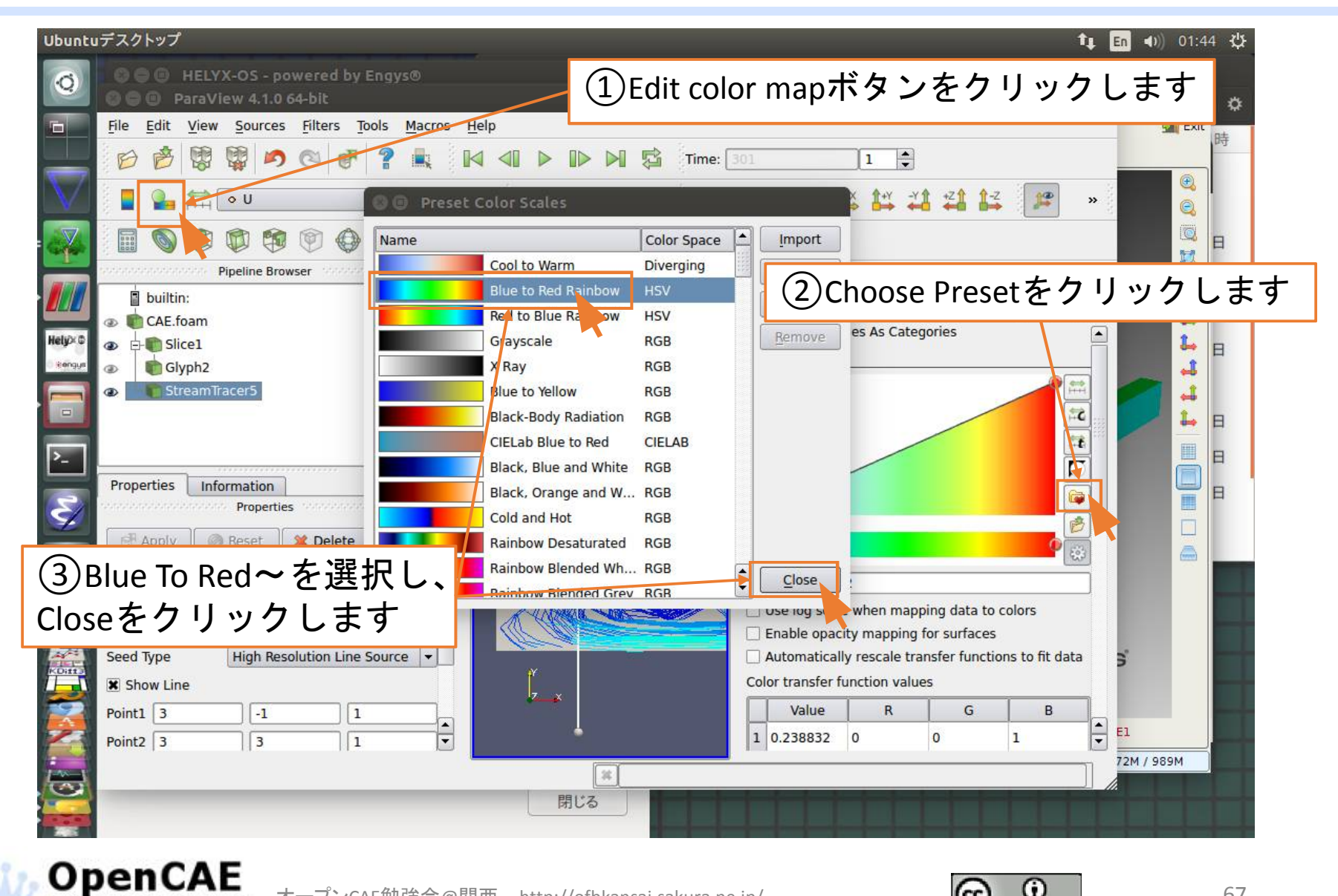

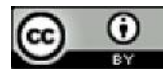

コンタレンジの調整

オーブンCAE勉強会会構画

| 😣 🖻 🔹 ParaView 4.1.0 64-bit<br>File Edit View Sources Filters Tools Macros Help                                                                                                    |                                                                                                    |
|----------------------------------------------------------------------------------------------------|----------------------------------------------------------------------------------------------------|
|                                                                                                    | )「×」を押してコンタの調整画面を閉じる                                                                                                    |
| Image: Image: Imag                                                                                                    | Color Map Editor                                                                                                    |
| Properties Information<br>Properties Properties<br>Properties<br>Propertie | 2 0.238832 0<br>3 10.3177 1<br>dateボタンをクリックします。<br>Color Mapping Parameters<br>■ Lock Scalar Range<br>Color Space HSV<br>Nan Color<br>Save as default |
| PenCAE<br>オープンCAE勉強会@関西 http://ofbkansai.sakura.                                                                                                    | ne.jp/ 68                                                                                                    |

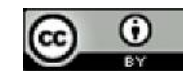

流速コンタの表示

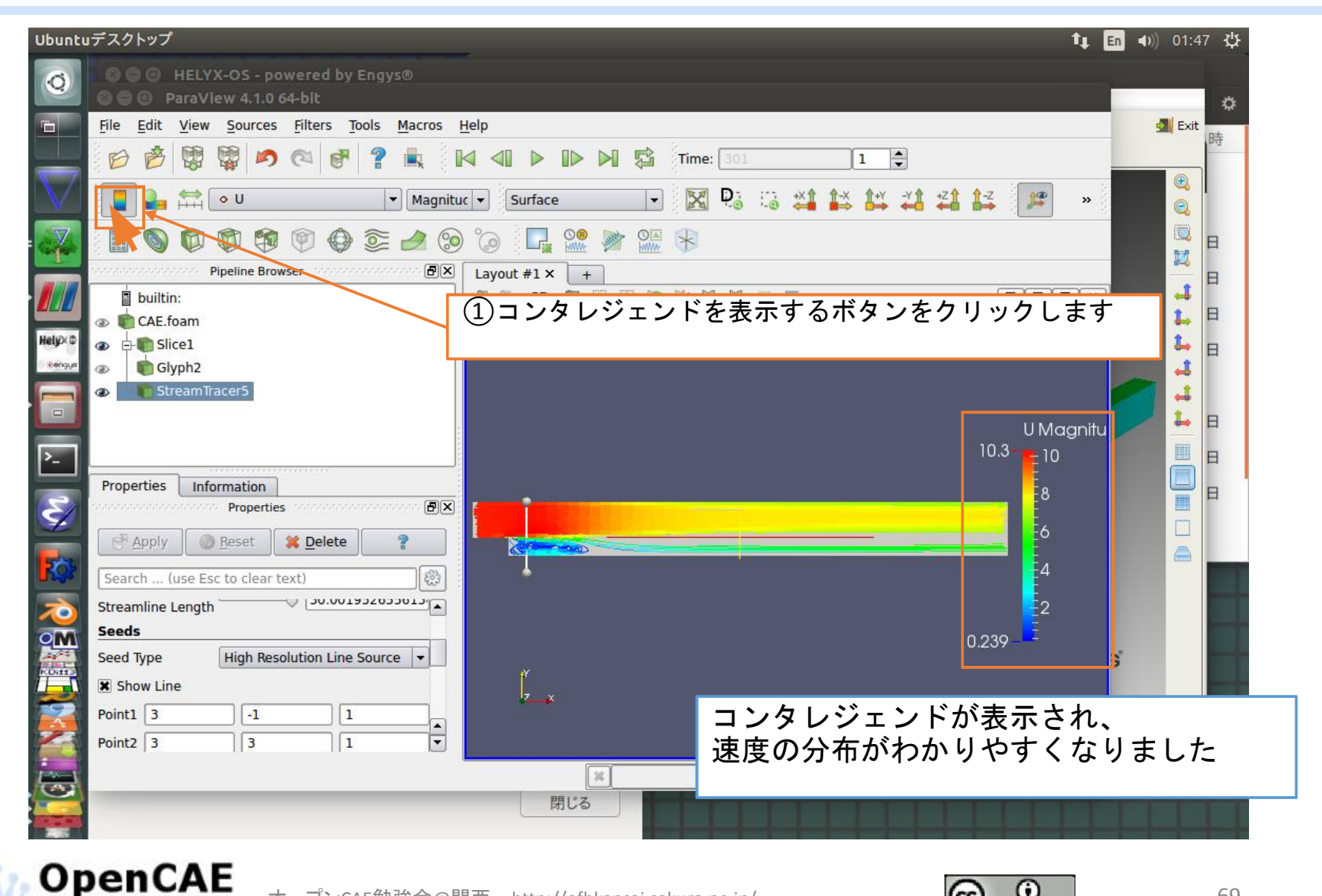

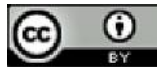

## バックステップ後ろの渦

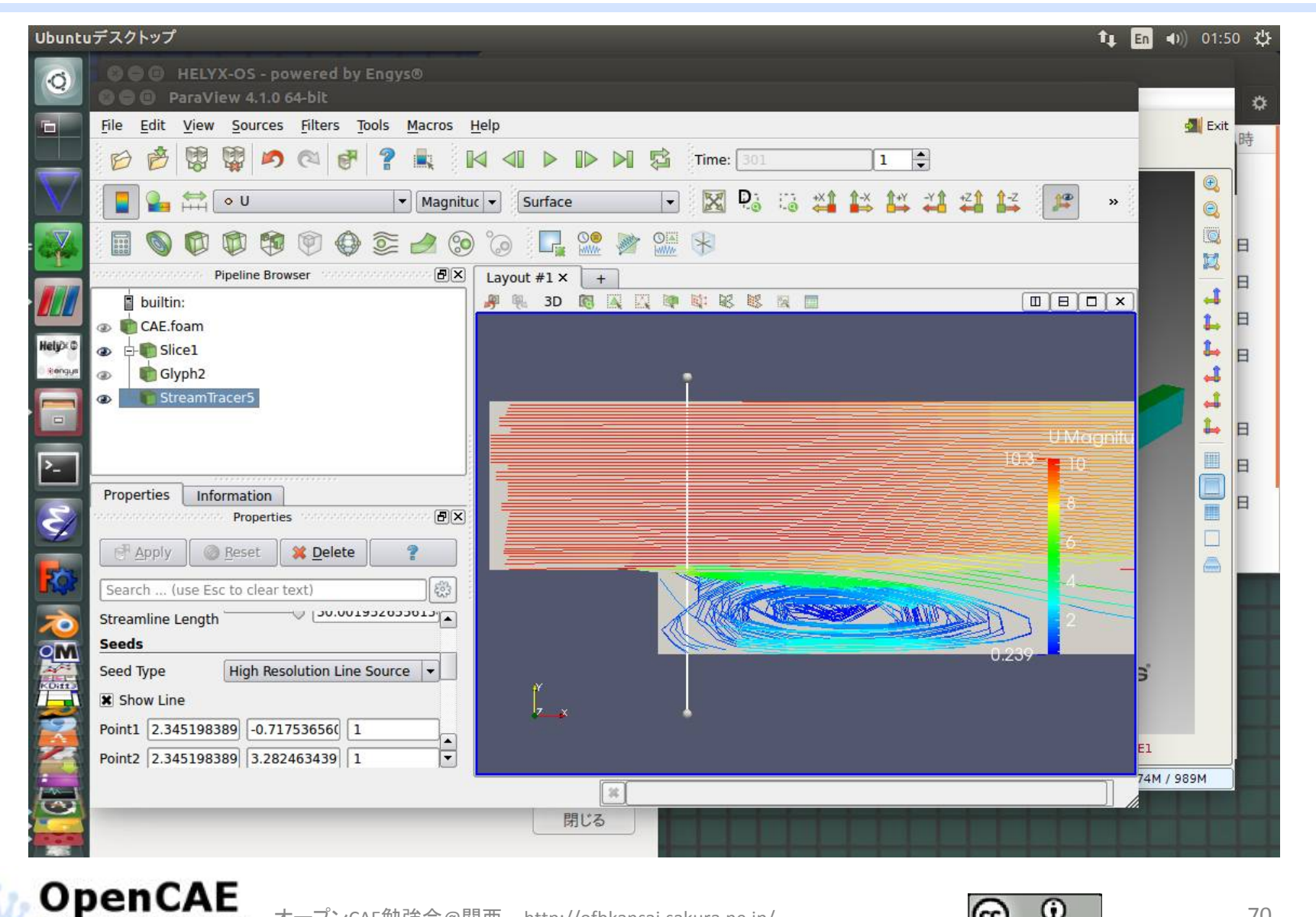

オープンCAE勉強会@関西 http://ofbkansai.sakura.ne.jp/

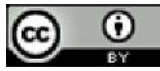

流速コンタの表示

Local user group@KANSAI オープンCAE勉強会会構画

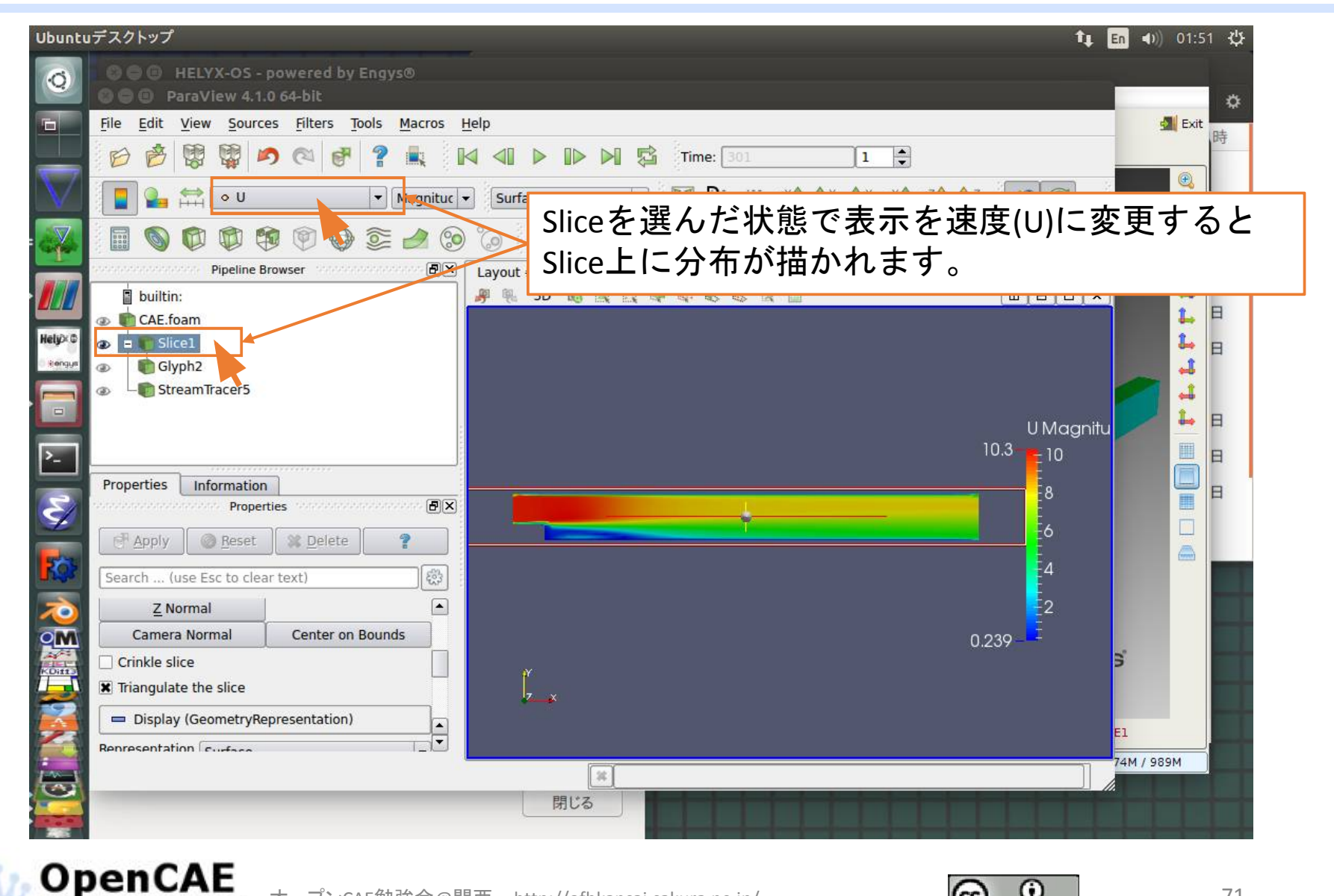

オープンCAE勉強会@関西 http://ofbkansai.sakura.ne.jp/

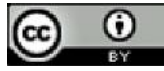

#### まとめ

- バックステップ流れを例に、モデル作成、メッシュ分割、条件定義、計算実行および解析結果の確認という解析フローの一連の流れをDEXCSを使用して実践しました。
- 本実習で使用したDEXCS、FreeCAD、OpenFOAM、ParaViewと HelyxOSはオープンソースソフトなのでソフト、ライセンス料を支 払う必要がありません。
- 今回使用したソフトはWeb上で情報が集めやすく、自学自習がし やすいのも特徴です。
- こういうフリーのソフトを活用して、自分が足りないと思う知識
   について調査して、学習していただければと思います。

今回参考にしたページ: http://www.geocities.jp/penguinitis2002/

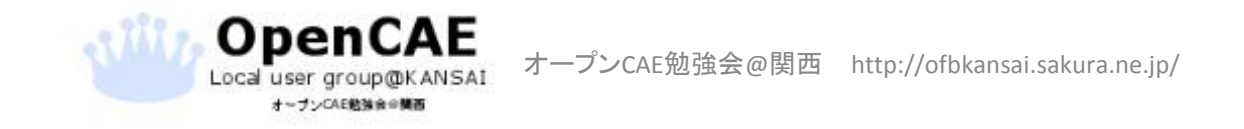

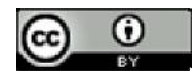
## お疲れ様でした。

本資料へのお問い合わせは、 オープンCAE勉強会@関西までお願いします。 <u>http://ofbkansai.sakura.ne.jp/</u> メールアドレス: hammania@gmail.com

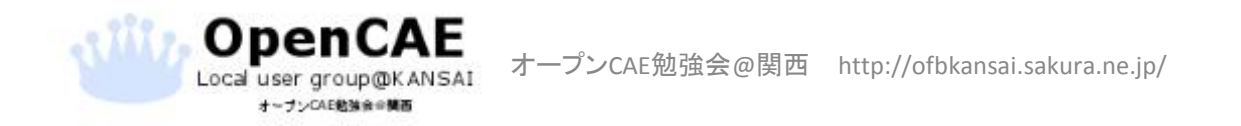

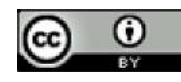